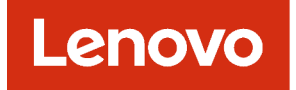

# Lenovo XClarity Administrator Руководство по планированию и установке для сред Nutanix AHV

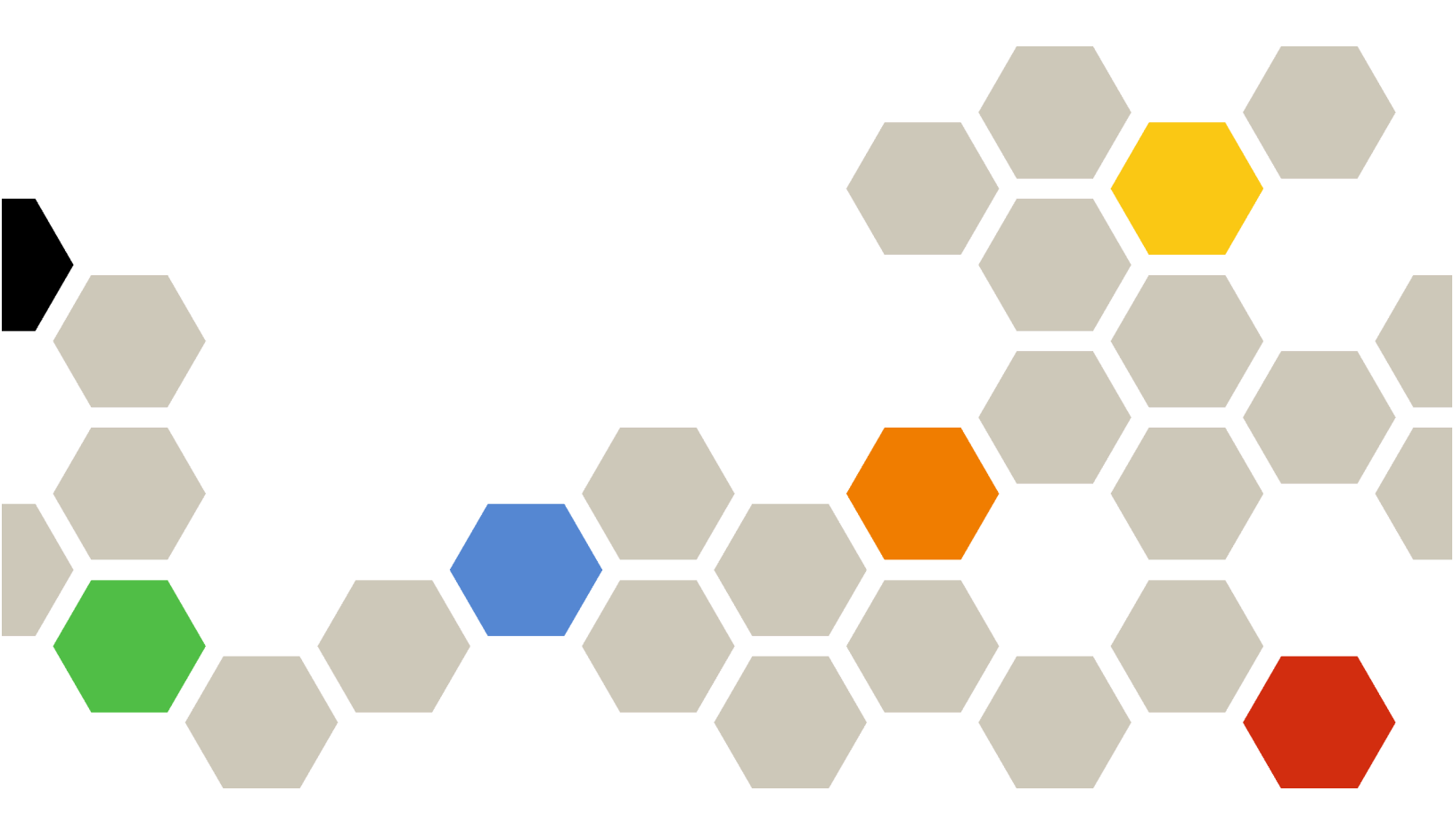

Версия 4.0.0

#### Примечание

Перед тем как воспользоваться этой информацией и самим продуктом, обязательно прочтите замечания по общим и юридическим вопросам в документации по XClarity Administrator в Интернете.

Первое издание (Февраль 2023 г.)

© Copyright Lenovo 2017, 2023 г...

УВЕДОМЛЕНИЕ ОБ ОГРАНИЧЕНИИ ПРАВ: в случае, если данные или программное обеспечение предоставляются в соответствии с контрактом Управления служб общего назначения США (GSA), на их использование, копирование и разглашение распространяются ограничения, установленные соглашением № GS-35F-05925.

# Содержание

| Содержание                                                                       | • | . i  |
|----------------------------------------------------------------------------------|---|------|
| Рисунки                                                                          | • | .iii |
| Табл                                                                             | • | . v  |
| Сводная информация по<br>изменениям                                              |   | vii  |
| Глава 1. Обзор Lenovo XClarity<br>Administrator                                  | • | . 1  |
| Глава 2. Планирование для                                                        |   |      |
| XClarity Administrator                                                           | • | . 7  |
| Лицензии и бесплатная 90-дневная пробная версия                                  |   | . 7  |
| Обязательные требования к оборудованию и                                         |   |      |
| программному обеспечению                                                         |   | . 8  |
| Брандмауэры и прокси-серверы                                                     |   | 10   |
| Доступность портов                                                               |   | 12   |
| Замечания по управлению                                                          |   | 18   |
| Замечания по сети                                                                |   | 19   |
| Ограничения конфигурации IP                                                      |   | 19   |
| Типы сетей                                                                       |   | 20   |
| Конфигурации сети                                                                |   | 20   |
| Замечания по безопасности                                                        |   | 32   |
| Управление инкапсуляцией.                                                        |   | 32   |
| Криптографическое управление                                                     |   | 33   |
| Сертификаты безопасности                                                         | - | 35   |
| Аутентификация                                                                   | • | 36   |
| Учетные записи пользователей и группы                                            | • | 00   |
| ролей.                                                                           |   | 39   |
| Безопасность учетной записи                                                      |   |      |
| пользователя                                                                     |   | 40   |
| Замечания по высокому уровню доступности .                                       |   | 40   |
| Features on Demand                                                               | • | 41   |
| Глава 3. Установка Lenovo XClarity                                               |   |      |
| Administrator в среде Nutanix                                                    |   |      |
| AHV                                                                              | • | 43   |
| Единая сеть данных и управления (Nutanix                                         |   | 40   |
| AHV)                                                                             | · | 43   |
| шаг I. I юдключение стоечных серверов и<br>хоста Lenovo XClarity Administrator к |   |      |
| стоечным коммутаторам верхнего                                                   |   |      |
| уровня                                                                           |   | 44   |
| Шаг 2. Настройка стоечных коммутаторов                                           |   |      |
| верхнего уровня                                                                  | · | 45   |
|                                                                                  |   |      |

| Шаг 3. Установка и настройка<br>виртуального устройства Lenovo XClarity<br>Administrator .                        | 45 |
|----------------------------------------------------------------------------------------------------|----|
| Физически раздельные сети данных и<br>управления (Nutanix AHV)                                                    | 49 |
| Шаг 1. Подключение стоечных серверов и<br>хоста Lenovo XClarity Administrator к<br>стоечным коммутаторам верхнего | 50 |
| уровня                                                                                                    | 50 |
| верхнего уровня                                                                                                   | 51 |
| Шаг 3. установка и настроика<br>виртуального устройства Lenovo XClarity<br>Administrator                          | 52 |
| Топология с виртуальным разделением сети данных и сети управления (Nutanix AHV)                                   | 55 |
| Шаг 1. Подключение стоечных серверов к<br>стоечным коммутаторам верхнего<br>уровня                                | 57 |
| Шаг 2. Настройка стоечных коммутаторов                                                                            | 51 |
| верхнего уровня                                                                                                   | 58 |
| Шаг 3. Установка и настройка<br>виртуального устройства Lenovo XClarity<br>Administrator                          | 59 |
|                                                                                                    |    |
| Глава 4. Настроика Lenovo XClarity<br>Administrator                                                               | 63 |
| Доступ к веб-интерфейсу Lenovo XClarity<br>Administrator в первый раз                                             | 63 |
| Создание учетных записей пользователей                                                                            | 66 |
| Настройка доступа к сети                                                                                          | 67 |
| Настройка даты и времени                                                                                          | 74 |
| Настройка обслуживания и поддержки                                                                                | 76 |
| Настройка безопасности                                                                                            | 79 |
| Управление устройствами                                                                                           | 80 |
| Глава 5. Регистрация XClarity                                                                                     |    |
| Administrator                                                                                                    | 93 |
| Глава 6. Установка лицензии на                                                                                    |    |
| полнофункциональную                                                                                               |    |
| активацию                                                                                                    | 95 |
| Установка лицензий на полнофункциональную                                                                         |    |
| активацию с помощью веб-интерфейса XClarity<br>Administrator                                                      | 97 |
| Установка лицензий на использование всех<br>функций с помощью веб-портала Features on                             | _  |
| Demand 1                                                                                                    | 01 |
| Глава 7. Обновление XClarity<br>Administrator                                                                     | 75 |

Глава 8. Удаление XClarity Administrator

# Рисунки

| 1. | Пример реализации единой сети для управления, данных и развертывания |
|----|----------------------------------------------------------------------|
| 2  |                                                                      |
| ۷. | пример реализации физически разлепения сле                           |
|    | сеть операционной системы является частью                            |
|    | сети данных.                                                         |
| 3. | Пример реализации физически                                          |
|    | разделенных сетей данных и управления, где                           |
|    | сеть операционной системы является частью                            |
|    | сети управления                                                      |
| 4. | Пример реализации виртуально                                         |
|    | разделенных сетей данных и управления, где                           |
|    | сеть операционной системы является частью                            |
| _  | сети данных                                                          |
| 5. | Пример реализации виртуально                                         |
|    | разделенных сетей данных и управления, где                           |
|    | сеть операционнои системы является частью                            |
| ~  | сети управления                                                      |
| 6. | I Іример реализации сети управления, не                              |
|    | поддерживающеи развертывание                                         |
|    | операционнои системы                                                 |
|    |                                                                      |

| 7.  | Пример реализации сети только для<br>управления с поддержкой развертывания |    |
|-----|----------------------------------------------------------------------------|----|
|     | операционной системы                                                       | 32 |
| 8.  | Пример топологии единой сети данных и<br>управления (Nutanix AHV)          | 44 |
| 9.  | Пример кабельных соединений для                                            |    |
|     | единой сети данных и управления                                            | 45 |
| 10. | Пример топологии сети: физическое                                          |    |
|     | разделение сети данных и сети управления<br>(Nutanix AHV)                  | 50 |
| 11. | Пример кабельных соединений для                                            |    |
|     | физически раздельных сетей данных и управления (VMware ESXi)               | 51 |
| 12. | Пример топологии сети: виртуальное                                         |    |
|     | разделение сети данных и сети управления<br>(Nutanix AHV)                  | 56 |
| 13. | Пример кабельных соединений для                                            |    |
|     | виртуально раздельных сетей данных и                                       |    |
|     | управления                                                                 | 58 |
| 14. | Пример конфигурации для Коммутаторы                                        |    |
|     | Flex в виртуально разделенных сетях данных                                 | И  |
|     | управления (к v ivi), в которои дооавление мето                            |    |
|     | VLAN включено в сети управления                                            | 09 |

# Табл.

- 1. Требуемые подключения к Интернету . . . 11

# Сводная информация по изменениям

Последующие выпуски программного обеспечения управления Lenovo XClarity Administrator обеспечивают поддержку нового оборудования, усовершенствования программного обеспечения и исправления.

Обратитесь к файлу истории изменений (\*.chg), который содержится в пакете обновлений для получения сведений об исправлениях.

Сведения обо всех поддерживаемых аппаратных средствах (включая серверы, раму и коммутаторы Flex) см. в Обязательные требования к оборудованию и программному обеспечению.

Сведения об изменениях в более ранних выпусках см. в разделе Что нового в документации по XClarity Administrator в Интернете.

В этом выпуске поддерживается указанное ниже оборудование.

#### • Серверы и устройства

- ThinkAgile HX630 V3 (7D6M)
- ThinkAgile HX645 V3 (7D9M)
- ThinkAgile HX650 V3 (7D6N)
- ThinkAgile HX665 V3 (7D9N)
- ThinkAgile MX630 V3 (7D6U)
- ThinkAgile MX650 V3 (7D6S)
- ThinkAgile VX630 V3 (7D6X, 7Z63)
- ThinkAgile VX635 V3 (7D9V)
- ThinkAgile VX645 V3 (7D9K)
- ThinkAgile VX650 V2-DPU (7Z63)
- ThinkAgile VX650 V3 (7D6W)
- ThinkAgile VX650 V3-DPU (7D6W)
- ThinkAgile VX655 V3 (7D9W)
- ThinkAgile VX665 V3 (7D9L)
- ThinkAgile VX850 V3 (7DDK)
- ThinkEdge SE350 V2 (7DA9)
- ThinkEdge SE455 V3 (7DBY)
- ThinkEdge SE360 V2 (7DAM)
- ThinkSystem SD555 V3 (7DDP, 7DDQ)
- ThinkSystem SD650 V3 (7D7M)
- ThinkSystem SD650-I V3 (7D7L)
- ThinkSystem SD650-N V3(7D7L)
- ThinkSystem SD665 V3 (7D9P)
- ThinkSystem SD665-N V3 (7DAZ)
- ThinkSystem SR630 V3 (7D72, 7D73, 7D74)
- ThinkSystem SR635 V3 (7D9G, 7D9H)
- ThinkSystem SR645 V3 (7D9C, 7D9D)
- ThinkSystem SR650 V3 (7D75, 7D76, 7D77)
- ThinkSystem SR655 V3 (7D9E, 7D9F)
- ThinkSystem SR665 V3 (7D9B, 7D9A)
- ThinkSystem SR675 V3 (7D9Q, 7D9R)
- ThinkSystem SR850 V3 (7D96, 7D97, 7D98)
- ThinkSystem SR860 V3 (7D93, 7D94, 7D95)
- ThinkSystem SR950 V3 (7DC4, 7DC5, 7DC6)
- ThinkSystem ST650 V3 (7D7A, 7D7B)

#### • Устройства хранения данных

- Maccив ThinkSystem DE6400F All Flash (7DB6)
- Maccив ThinkSystem DE6400H Hybrid Flash (7DB6)
- Maccив ThinkSystem DE6600F All Flash (7DB7)
- Maccив ThinkSystem DE6600H Hybrid Flash (7DB7)

#### • Коммутаторы

- Коммутатор ThinkSystem DB730S FC SAN (7D9J)
- Директор ThinkSystem DB400D FC SAN (6684)
- Директор ThinkSystem DB800D FC SAN (6682)

Эта версия поддерживает следующие усовершенствования в области планирования или установки программного обеспечения управления.

| Функция                     | Описание                                                                                                    |
|-----------------------------|----------------------------------------------------------------------------------------------------|
| Планирование и<br>установка | Из списка поддерживаемых алгоритмов ключа хоста удален ssh-rsa и добавлены ssh-ed25519, ecdsa-sha2-nistp256, ecdsa-sha2-nistp384 и ecdsa-sha2-nistp521 (см. раздел Криптографическое управление). |

# Глава 1. Обзор Lenovo XClarity Administrator

Lenovo XClarity Administrator — это централизованное решение для управления ресурсами, которое упрощает управление инфраструктурой, сокращает время ответов и повышает доступность серверных систем и решений Lenovo®. Оно работает как виртуальное устройство, автоматизирующее обнаружение, инвентаризацию, отслеживание, мониторинг и подготовку оборудования серверов, сети и хранилища в защищенной среде.

#### Подробнее:

- 🔛 XClarity Administrator: управление оборудованием как программным обеспечением
- I XClarity Administrator: обзор

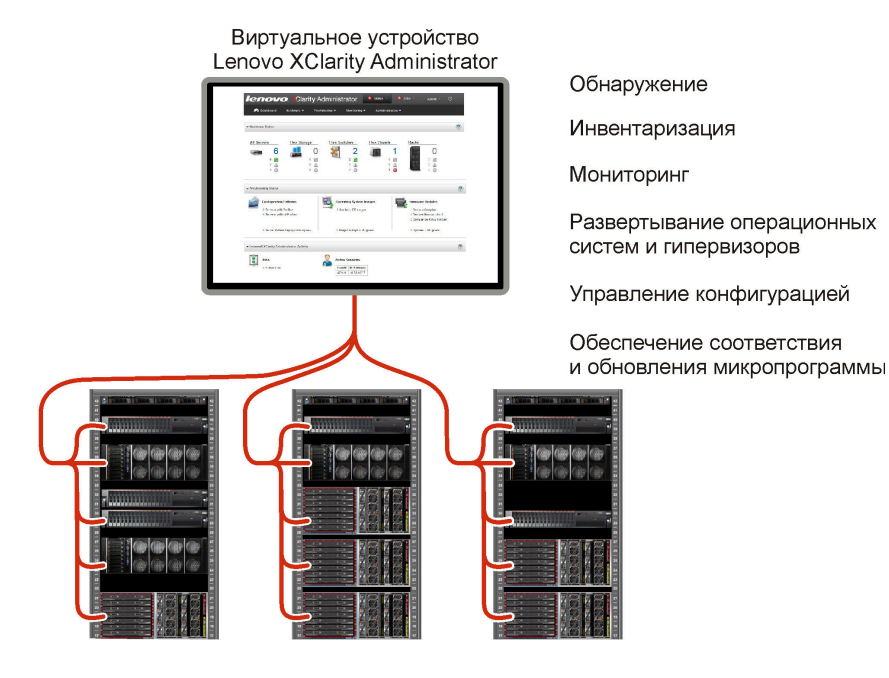

XClarity Administratorпредоставляет централизованный интерфейс для выполнения следующих функций для всех управляемых устройств.

#### Управление оборудованием

XClarity Administrator обеспечивает управление оборудованием без агентов. Система может автоматически обнаруживать управляемые устройства, включая сервер, сеть и оборудование систем хранения. Данные инвентаризации управляемых устройств собираются и используются для составления обзорного представления инвентаря и состояния управляемого оборудования.

Существуют различные задачи управления для каждого поддерживаемого устройства, включая просмотр состояния и свойств, настройку параметров системы и сети, запуск интерфейсов управления, включение и выключение и удаленное управление. Дополнительные сведения об управлении устройствами см. в разделах Управление рамой, Управление серверами и Управление коммутаторами в документации по XClarity Administrator в Интернете.

**Рекомендация.** Сервер, сеть и оборудование систем хранения, которые могут управляться XClarity Administrator, называются *устройства*. Оборудование, которое находится под управлением XClarity Administrator, называется *управляемые устройства*.

Можно использовать представление стойки в XClarity Administrator для группировки управляемых устройств, чтобы отразить физические настройки стойки в вашем центре обработки данных. Дополнительные сведения о стойках см. в разделе Управление стойками в документации по XClarity Administrator в Интернете.

#### Подробнее:

- I XClarity Administrator: обнаружение
- XClarity Administrator: инвентарь
- 🔜 XClarity Administrator: удаленное управление

#### Мониторинг оборудования

XClarity Administrator обеспечивает централизованное представление всех событий и оповещений, которые создаются из управляемых устройств. Событие или оповещение передается XClarity Administrator и отображается в журнале событий или оповещений. Сводка всех событий и оповещений доступна на информационной панели и в строке состояния. События и оповещения для конкретного устройства доступны на странице сведений «Оповещения и события» для данного устройства.

Дополнительные сведения о мониторинге оборудования см. в разделах Работа с событиями и Работа с оповещениями в документации по XClarity Administrator в Интернете.

Подробнее: 🔛 XClarity Administrator: мониторинг

#### Управление конфигурацией

С помощью единообразной конфигурации можно быстро подготовить к работе (включая предварительную подготовку) все ваши серверы. Параметры конфигурации (такие как локальное хранилище, адаптеры ввода-вывода, параметры загрузки, микропрограммы, порты, а также контроллер управления и UEFI) сохраняются в качестве серверного шаблона, который можно применить к одному или нескольким управляемым серверам. При обновлении серверных шаблонов изменения автоматически развертываются на соответствующих серверах.

Шаблоны серверов также включают поддержку виртуализации адресов ввода-вывода, что позволяет виртуализировать межкомпонентные соединения Flex System или изменять назначение серверов, не нарушая работу межкомпонентной сети.

Дополнительные сведения о настройке серверов см. в разделе Настройка серверов с помощью XClarity Administrator в документации по XClarity Administrator в Интернете.

#### Подробнее:

- EXClarity Administrator: от исходного состояния к кластеру
- 🔜 XClarity Administrator: шаблоны конфигурации

#### Обеспечение соответствия и обновления микропрограммы

Управление микропрограммами упрощается благодаря назначению управляемым устройствам политик соответствия микропрограмм. При создании и назначении политики соответствия управляемым устройствам XClarity Administrator отслеживает изменения во всех этих устройствам и помечает любые несоответствующие устройства.

Если какое-либо устройство не соответствует требованиям, с помощью программы XClarity Administrator можно применить и активировать обновления микропрограммы для всех устройств соответствующего устройства из управляемого вами репозитория обновлений микропрограмм.

**Примечание:** Обновление репозитория и загрузка обновлений микропрограмм требует подключения к Интернету. Если у XClarity Administrator нет подключения к Интернету, вы можете вручную импортировать обновления микропрограммы в репозиторий.

Дополнительные сведения об обновлении микропрограммы см. в разделе Обновление микропрограммы на управляемых устройствах в документации по XClarity Administrator в Интернете.

#### Подробнее:

- 🔜 XClarity Administrator: от исходного состояния к кластеру
- 上 XClarity Administrator: обновления микропрограммы
- 🔜 XClarity Administrator: подготовка обновлений безопасности микропрограммы

#### Развертывание операционной системы

XClarity Administrator можно использовать для управления репозиторием образов операционной системы и параллельного развертывания образов операционной системы на нескольких (до 28) управляемых серверах.

Дополнительные сведения о развертывании операционных систем см. в разделе Развертывание образа операционной системы в документации по XClarity Administrator в Интернете.

#### Подробнее:

- 🔜 XClarity Administrator: от исходного состояния к кластеру
- 🔜 XClarity Administrator: развертывание операционной системы

#### Управление пользователями

XClarity Administrator предоставляет централизованный сервер аутентификации для создания учетных записей пользователей и для управления учетными данными пользователей и их аутентификации. Сервер аутентификации создается автоматически во время первого запуска сервера управления. Учетные записи пользователей, созданные для XClarity Administrator, можно использовать также для входа в систему управляемой рамы и серверов в режиме управляемой аутентификации. Дополнительные сведения о пользователях см. в разделе Управление учетными записями пользователей в документации по XClarity Administrator в Интернете.

XClarity Administrator поддерживает три типа серверов аутентификации:

- Локальный сервер аутентификации. По умолчанию XClarity Administrator настроен для использования локального сервера аутентификации, который находится в узле управления.
- Внешний сервер LDAP. В настоящее время поддерживается только Microsoft Active Directory. Этот сервер должен находиться на внешнем сервере Microsoft Windows, подключенном к сети управления.При использовании внешнего сервера LDAP локальный сервер аутентификации отключается.
- Внешний SAML 2.0поставщик удостоверений. В настоящее время поддерживается только Microsoft Active Directory Federation Services (AD FS). В дополнение ко вводу имени пользователя и пароля можно настроить многофакторную проверку подлинности, обеспечивающую дополнительную безопасность, так как требуется ввести ПИН-код, считать смарт-карту и предоставить сертификат клиента.

Дополнительные сведения о типах аутентификации см. в разделе Управление сервером аутентификации в документации по XClarity Administrator в Интернете.

При создании учетной записи пользователя ей задается заранее определенная или настраиваемая группа ролей, чтобы управлять уровнем доступа для этого пользователя. Дополнительные сведения о группах ролей см. в разделе Создание группы ролей в документации по XClarity Administrator в Интернете.

XClarity Administrator включает журнал аудита, который содержит записи о действиях пользователей за прошлые периоды, например о входе в систему, создании новых пользователей

и изменении паролей пользователей. Дополнительные сведения о журнале аудита см. в разделе Работа с событиями в документации по XClarity Administrator в Интернете.

#### Аутентификация устройств

XClarity Administrator использует следующие методы аутентификации управляемых рам и серверов.

• Управляемая аутентификация. Когда управляемая аутентификация включена, учетные записи пользователей, созданные в XClarity Administrator, используются для аутентификации управляемых рам и серверов.

Дополнительные сведения о пользователях см. в разделе Управление учетными записями пользователей в документации по XClarity Administrator в Интернете.

 Локальная аутентификация. Когда управляемая аутентификация отключена, сохраненные учетные данные, определенные в XClarity Administrator, используются для аутентификации управляемых серверов. Сохраненные учетные данные должны соответствовать активной учетной записи пользователя на устройстве или в Active Directory.

Дополнительные сведения о сохраненных учетных данных см. в разделе Управление сохраненными учетными данными в документации по XClarity Administrator в Интернете.

#### Безопасность

Если рабочая среда должна соответствовать стандарту NIST SP 800-131A, XClarity Administrator поможет создать среду, полностью соответствующую требованиям.

XClarity Administrator поддерживает самозаверяющие сертификаты SSL (которые выпускаются внутренним центром сертификации) и внешние сертификаты SSL (которые выпускаются частным или коммерческим ЦС).

Брандмауэры на рамах и серверах можно настроить так, чтобы они принимали входящие запросы только от XClarity Administrator.

Дополнительные сведения о безопасности см. в разделе Реализация безопасной среды в документации по XClarity Administrator в Интернете.

#### Обслуживание и поддержка

XClarity Administrator можно настроить для автоматического сбора и отправки диагностических файлов выбранному вами поставщику услуг, когда определенные обслуживаемые события происходят в XClarity Administrator и на управляемых устройствах. Можно отправлять диагностические файлы в Lenovo Поддержка с помощью функции Call Home или другому поставщику услуг с помощью SFTP. Кроме того, можно вручную собрать диагностические файлы, открыть запись неполадки и отправить диагностические файлы в Lenovo.

### Подробнее: 🔛 XClarity Administrator: обслуживание и поддержка

#### Автоматизация задач с помощью сценариев

XClarity Administrator можно интегрировать во внешние платформы управления и автоматизации более высокого уровня, используя открытые интерфейсы API REST. С помощью интерфейсов API REST легко интегрировать XClarity Administrator с существующей инфраструктурой управления.

Набор инструментов PowerShell предоставляет библиотеку командлетов для автоматизации подготовки и управления ресурсами из ceaнca Microsoft PowerShell. Набор инструментов Python предоставляет библиотеку команд и API для автоматизации подготовки и управления ресурсами из среды OpenStack, например Ansible или Puppet. Оба эти набора инструментов предоставляют интерфейсам API REST XClarity Administrator интерфейс для автоматизации следующих функций:

Вход в XClarity Administrator

- Управление и отмена управления рамами, серверами, устройствами хранения и стоечными коммутаторами верхнего уровня (устройства)
- Сбор и просмотр данных инвентаризации для устройств и компонентов
- Развертывание образа операционной системы на один или несколько серверов
- Настройка серверов с помощью шаблонов конфигурации
- Применение обновлений микропрограмм к устройствам

#### Интеграция с другим управляемым программным обеспечением

Модули XClarity Administrator интегрируют XClarity Administrator с программным обеспечением управления стороннего производителя для поддержки функций обнаружения, мониторинга, настройки и управления, чтобы снизить стоимость и сложность ежедневного администрирования систем на поддерживаемых устройствах.

Дополнительные сведения о XClarity Administrator см. в следующих документах:

- Lenovo XClarity Integrator для Microsoft System Center
- Lenovo XClarity Integrator для VMware vCenter

Дополнительные соображения см. в разделе Замечания по управлению.

#### Подробнее:

- 🔜 Обзор Lenovo XClarity Integrator для Microsoft System Center
- Lenovo XClarity Integrator для VMware vCenter

#### Документация

Документация по XClarity Administrator на английском языке регулярно обновляется. Актуальную информацию и описание процедур можно найти на странице: Документация по XClarity Administrator в Интернете.

Ниже перечислены языки, на которых можно найти документацию в Интернете.

- Немецкий (de)
- Английский (en)
- Испанский (es)
- Французский (fr)
- Итальянский (it)
- Японский (ја)
- Корейский (ko)
- Португальский (Бразилия) (pt\_BR)
- Русский (ru)
- Тайский (th)
- Упрощенный китайский (zh\_CN)
- Традиционный китайский (zh\_TW)

Язык документации в Интернете можно изменить одним из следующих способов.

- Измените настройку языка в веб-браузере
- Добавьте ?lang=</language\_code> в конце URL-адреса. Например, для отображения документации на упрощенном китайском языке: http://sysmgt.lenovofiles.com/help/topic/com.lenovo.lxca.doc/aug\_product\_page.html?lang=zh\_CN

# Глава 2. Планирование для XClarity Administrator

Перед установкой Lenovo XClarity Administrator ознакомьтесь со следующими рекомендациями, которые помогут спланировать установку и повседневное управление.

## Лицензии и бесплатная 90-дневная пробная версия

Lenovo XClarity Administrator предлагает бесплатную пробную лицензию на 90 дней, которая позволяет в полной мере использовать все доступные функции в течение ограниченного времени.

Можно определить статус лицензии, включая сколько дней осталось в пробной лицензии, щелкнув в меню действий пользователя ( **O ADMIN\_USER** ) в строке заголовка XClarity Administrator и выбрав **Информация**.

XClarity Administrator поддерживает следующую лицензию.

- Lenovo XClarity Pro. Каждая лицензия предоставляет следующие права на одно устройство.
  - Обслуживание и поддержка Lenovo XClarity Integrator
  - Обслуживание и поддержка XClarity Administrator
  - Дополнительные функции в составе XClarity Administrator:
    - Настройка серверов с использованием шаблонов конфигурации
    - Развертывание операционных систем
    - Сообщение о проблемах XClarity Administrator с помощью Call Home (это не повлияет на Call Ноте для оповещений оборудования)

Необходимо приобрести лицензию для каждого управляемого устройства, которое поддерживает расширенные функции. Лицензия не привязана к определенному устройству.

Соответствие требованиям лицензии определяется с учетом числа управляемых устройств, поддерживающих расширенные функции. Число управляемых устройств не должно превышать общее число лицензий во всех активных лицензионных ключах. Если XClarity Administrator не соответствует установленным лицензиям (например, если срок действия лицензий истек или если изза управления дополнительными устройствами общее число активных лицензий превышено), у вас есть льготный период 90 дней, чтобы установить соответствующие лицензии. Каждый раз когда XClarity Administrator перестает отвечать требованиям, льготный период сбрасывается до 90 дней. Если льготный период (включая бесплатную пробную версию) завершается до получения соответствующих требованиям лицензий, расширенные функции отключаются для всех устройств.

#### Примечания:

- По истечении льготного периода функции настройки сервера и развертывания операционной системы будут отключены.
- Если лицензии не соответствуют требованиям, функция Call Home для разрешения проблем XClarity Administrator (функция Call Home для программного обеспечения) отключается. Льготный период для этой функции не предусмотрен. В то же время функция Call Home для оповещений оборудования не затрагивается.

Если лицензии уже установлены, при обновлении до нового выпуска XClarity Administrator новые лицензии *не* требуются.

Для получения сведений о приобретении лицензий Lenovo XClarity Pro обратитесь к представителю Lenovo или авторизованному бизнес-партнеру.

Сведения об установке лицензии см. в Установка лицензии на полнофункциональную активацию в документации по XClarity Administrator в Интернете.

# Обязательные требования к оборудованию и программному обеспечению

Управляющее устройство Lenovo XClarity Administrator запускается в виртуальной машине в хостсистеме.

#### Требования к гипервизору

#### Среды контейнеров

Для запуска XClarity Administrator в качестве контейнера поддерживаются следующие среды.

- Docker 20.10.9
- Docker-compose 1.29.2

#### Гипервизоры

Для запуска XClarity Administrator в качестве виртуального устройства поддерживаются указанные ниже гипервизоры.

- Гипервизор Citrix 8.2
- Citrix XenServer v7.6
- CentOS 7 и 8<sup>1</sup>
- Microsoft Windows Server 2022 с установленным Hyper-V
- Microsoft Windows Server 2019 с установленным Hyper-V
- Microsoft Windows Server 2016 с установленным Hyper-V
- Microsoft Windows Server 2012 R2 с установленным Hyper-V
- Microsoft Windows Server 2012 с установленным Hyper-V
- Nutanix Acropolis Hypervisor (AHV)
- Red Hat v8.x с установленной виртуальной машиной на основе ядра (KVM) 2.12.0
- Red Hat v7.x с установленной KVM v1.2.17
- Ubuntu 20.04.2 LTS с установленной KVM версии 4.2.3
- VMware ESXi 7.0, U1, U2 и U3
- VMware ESXi 6.7, U1, U2<sup>2</sup> и U3

#### Примечания:

- 1. CentOS Linux больше не обновляется компанией Red Hat. Рассмотрите возможность перехода на Red Hat Enterprise Linux (см. раздел Red Hat: как преобразовать разработку в CentOS или Oracle Linux в веб-страницу RHEL).
- 2. Для VMware ESXi 6.7 U2 необходимо использовать образ ISO VMware-ESXi-6.7.0.update02-13981272-LNV-20190630.iso или более поздней версии.

Для VMware и Citrix виртуальная машина доступна как шаблон OVF. Для Hyper-V и Nutanix AHV виртуальная машина является образом виртуального диска (VHD). Для CentOS и KVM виртуальная машина доступна в формате qcow2.

**Важно:** В средах Hyper-V, работающих на Linux-серверах с базой ядра 2.6 и использующих большие объемы памяти для виртуального устройства, необходимо отключить использование неравномерного доступа к памяти (NUMA) на панели параметров Hyper-V из диспетчера Hyper-V. Для изменения этого параметра необходимо перезапустить службу Hyper-V, которая также перезапускает все запущенные виртуальные машины. Если этот параметр не отключен, в процессе первоначальной загрузки виртуального устройства XClarity Administrator может возникнуть неполадка.

#### Требования к оборудованию

Для XClarity Administrator должны быть выполнены следующие *минимальные требования*. В зависимости от размера вашей среды и использования Шаблоны конфигурации, для обеспечения оптимальной производительности могут потребоваться дополнительные ресурсы.

- Два виртуальных микропроцессора
- 8 ГБ памяти
- 192 ГБ хранилища для использования виртуальным устройством XClarity Administrator.
- Дисплей с минимальным разрешением 1024 пикселей по ширине (XGA)

В следующей таблице перечислены минимальные рекомендуемые конфигурации для указанного количества устройств. Помните, что при запуске минимальной конфигурации выполнение задач управления может занять больше времени, чем ожидалось. Для задач подготовки, таких как развертывание операционной системы, обновления микропрограммы и конфигурация сервера, может потребоваться временно увеличить ресурсы.

| Количество управляемых устройств | Конфигурация виртуального ЦП/памяти |  |
|----------------------------------|-------------------------------------|--|
| От 0 до 100 устройств            | 2 vCPU, 8 ГБ ОЗУ                    |  |
| От 100 до 200 устройств          | 4 vCPU, 10 ГБ ОЗУ                   |  |
| От 200 до 400 устройств          | 6 vCPU, 12 ГБ ОЗУ                   |  |
| От 400 до 600 устройств          | 8 vCPU, 16 ГБ ОЗУ                   |  |
| От 600 до 800 устройств          | 10 vCPU, 20 ГБ ОЗУ                  |  |
| От 800 до 1000 устройств         | 12 vCPU, 24 ГБ ОЗУ                  |  |

#### Примечания:

- Один экземпляр XClarity Administrator поддерживает до 1 000 устройств.
- Последние рекомендации и дополнительные замечания по производительности см. в документе XClarity Administrator: руководство по производительности (информационный документ).
- В зависимости от размера управляемой среды и шаблона, используемого в установке, может потребоваться добавить ресурсы для поддержания надлежащей производительности. Если использование процессора на панели мониторинга ресурсов системы часто имеет высокое или очень высокое значение, рассмотрите возможность добавления 1 или 2 ядер виртуального процессора. Если значение использования памяти не опускается ниже 80 % в режиме ожидания, рассмотрите возможность добавления 1 или 2 ГБ ОЗУ. Если система отвечает при конфигурации, представленной в таблице, рассмотрите возможность более длительного выполнения виртуальной машины для оценки производительности системы.
- Сведения о том, как освободить дисковое пространство, удалив ненужные ресурсы XClarity Administrator, см в Управление дисковым пространством в документации по XClarity Administrator в Интернете.

#### Требования к программному обеспечению

#### • Сервер Orchestrator

При управлении большим количеством устройств с использованием нескольких экземпляров XClarity Administrator можно централизировать мониторинг, управление, подготовку и аналитику с помощью Lenovo XClarity Orchestrator. XClarity Orchestrator поддерживает неограниченное количество экземпляров XClarity Administrator, которые совместно управляют максимум **10°000** устройствами, не являющимися устройствами ThinkEdge-Client.

Для управления экземплярами XClarity Administrator версии 4.0 или более поздней версии с использованием Lenovo XClarity Orchestrator требуется XClarity Orchestrator версии не ниже 2.0.

#### • Сервер аутентификации

Если вы решите использовать внешний сервер аутентификации, поддерживается только Microsoft Active Directory, работающий на Windows Server 2008 или более поздней версии.

Если вы решите использовать поставщика идентификации SAML, поддерживается Microsoft Active Directory Federation Services (AD FS) только версии 2.0 или более поздней версии, запущенная в Windows Server 2012.

#### • Сервер NTP

Сервер Network Time Protocol (NTP) необходим для обеспечения того, чтобы отметки времени для всех событий и оповещений, полученных от управляемых устройств, были синхронизированы с XClarity Administrator. Убедитесь, что сервер NTP доступен через сеть управления (обычно это интерфейс Eth0).

**Рекомендация:** Рассмотрите возможность использования хост-системы, в которой в качестве сервера NTP устанавливается XClarity Administrator. В этом случае убедитесь, что хост-система доступна через сеть управления.

#### Управляемые ресурсы

Один экземпляр XClarity Administrator может управлять максимум **1000** физическими устройствами, а также осуществлять их мониторинг и подготовку.

Полный список поддерживаемых устройств и дополнительных компонентов (например, средств ввода-вывода, модулей DIMM и адаптеров хранилища), минимально необходимые уровни микропрограмм и замечания по ограничениям можно найти в Веб-страница поддержки XClarity Administrator — совместимость, открыв вкладку Совместимость и щелкнув ссылку для соответствующих типов устройств.

Общие сведения о конфигурации оборудования и аппаратных компонентах для определенного устройства см. в разделе Be6-страница Lenovo Server Proven.

**Ограничение.** Если хост-система, в которой установлен XClarity Administrator, является управляемым стоечным сервером или вычислительным узлом, XClarity Administrator нельзя использовать для применения обновлений микропрограммы к этой хост-системе или ко всей раме одновременно. Когда к хост-системе применяются обновления микропрограммы, необходимо перезапустить хост-систему. Перезапуск хост-системы также перезапускает XClarity Administrator, что делает XClarity Administrator недоступным для завершения обновлений в хост-системе.

#### Поддерживаемые веб-браузеры

Веб-интерфейс XClarity Administrator работает в следующих веб-браузерах.

- Chrome™ 48.0 или выше (55.0 или выше для удаленной консоли)
- Firefox® ESR 38.6.0 или выше
- Microsoft® Internet Explorer® 11
- Microsoft Edge
- Safari® 9.0.2 или выше (IOS 7 или выше и OS X)

### Брандмауэры и прокси-серверы

Для некоторых функций Lenovo XClarity Administrator, включая обновления сервера управления, обновления микропрограммы, обслуживание и поддержку, требуется доступ к Интернету. При наличии брандмауэров в сети настройте их таким образом, чтобы разрешить серверу управления XClarity Administrator выполнять эти операции. Если у сервера управления нет прямого доступа к Интернету, настройте XClarity Administrator для использования прокси-сервера.

#### Брандмауэры

Убедитесь, что в брандмауэре открыты следующие имена DNS и порты.

**Примечание:** IP-адреса могут быть изменены. По возможности используйте имена DNS.

Табл. 1. Требуемые подключения к Интернету

| Имя DNS                                                                       | Адрес ІРv4                                                                             | Адрес IРv6                               | Порты       | Протоко-<br>лы  |  |
|-------------------------------------------------------------------------------|----------------------------------------------------------------------------------------|------------------------------------------|-------------|-----------------|--|
| Загрузка ключей активации лицен                                               | зии                                                                                    |                                          |             | -               |  |
| fod.lenovo.com                                                                | Неприменимо                                                                            | Неприменимо                              | 443         | HTTPS           |  |
| Загрузка бюллетеней техническог                                               | о обслуживания                                                                         | 1                                        |             | -               |  |
| download.lenovo.com/servers/<br>LXCA_Bulletin_Service.json                    | Неприменимо                                                                            | Неприменимо                              | 443 и 80    | HTTPS           |  |
| Загрузка обновлений (обновлений<br>Pack (драйверов устройств ОС) и г          | і сервера управл<br>іакетов репозит                                                    | іения, микропрограмм, пакетов (<br>ория) | JpdateXpres | s System        |  |
| datacentersupport.lenovo.com                                                  | Неприменимо                                                                            | Неприменимо                              | 443 и 80    | HTTPS           |  |
| download.lenovo.com                                                           | Неприменимо                                                                            | Неприменимо                              | 443 и 80    | HTTPS           |  |
| filedownload.lenovo.com                                                       | Неприменимо                                                                            | Неприменимо                              | 443 и 80    | HTTPS           |  |
| support.lenovo.com                                                            | Неприменимо                                                                            | Неприменимо                              | 443 и 80    | HTTPS и<br>HTTP |  |
| supportapi.lenovo.com                                                         | Неприменимо                                                                            | Неприменимо                              | 443 и 80    | HTTPS           |  |
| некоторые коммутаторы Flex и<br>СММ первого поколения)<br>www.ibm.com         | 129.42.56.216,<br>129.42.58.216,<br>129.42.60.216,<br>129.42.160.51,<br>207.25.252.19- |                                          | 443 и 80    | HTTPS и<br>HTTP |  |
| www-03.ibm.com                                                                | 7 204.146.30.17                                                                        | Неприменимо                              | 443 и 80    | HTTPS и<br>HTTP |  |
| download3.boulder.ibm.com                                                     | 170.225.126.2-<br>4                                                                    | Неприменимо                              | 443         | HTTPS           |  |
| download4.boulder.ibm.com                                                     | 170.225.126.4-<br>3                                                                    | Неприменимо                              | 443 и 80    | HTTPS и<br>HTTP |  |
| delivery04-bld.dhe.ibm.com                                                    | 170.225.126.4-<br>5                                                                    | Неприменимо                              | 443 и 80    | HTTPS и<br>HTTP |  |
| delivery04-mul.dhe.ibm.com                                                    | 170.225.126.4-<br>6                                                                    | Неприменимо                              | 443 и 80    | HTTPS и<br>HTTP |  |
| delivery04.dhe.ibm.com                                                        | 170.225.126.4-<br>4                                                                    | Неприменимо                              | 443 и 80    | HTTPS и<br>HTTP |  |
| Отправка данных по обслуживанию в службу поддержки Lenovo Support (Call Home) |                                                                                        |                                          |             |                 |  |
| soaus.lenovo.com                                                              | 3.222.8.29,<br>52.6.14.20                                                              | Неприменимо                              | 443         | HTTPS           |  |

Табл. 1. Требуемые подключения к Интернету (продолж.)

| Имя DNS                                     | Адрес IPv4                                 | Адрес IРv6      | Порты    | Протоко-<br>лы  |  |
|---------------------------------------------|--------------------------------------------|-----------------|----------|-----------------|--|
| logupload.lenovo.com/BLL/<br>Logupload.ashx | Неприменимо                                | Неприменимо     | 443 и 80 | HTTPS           |  |
| Отправка данных по обслуживани              | ю в средство об                            | новления Lenovo | -        | -               |  |
| logupload.lenovo.com/BLL/<br>Logupload.ashx | Неприменимо                                | Неприменимо     | 443 и 80 | HTTPS           |  |
| Загрузка информации о гарантии              |                                            |                 |          |                 |  |
| ibase.lenovo.com (во всем мире)             | Неприменимо                                | Неприменимо     | 443 и 80 | HTTPS и<br>HTTP |  |
| service.lenovo.com.cn (только для<br>Китая) | 114.247.140.2-<br>12 (только для<br>Китая) | Неприменимо     | 83       | HTTP            |  |
| supportapi.lenovo.com                       | Неприменимо                                | Неприменимо     | 443 и 80 | HTTPS и<br>HTTP |  |

Внимание: Для пользователей в Китае необходимо выполнить обновление до XClarity Administrator v1.3.1 или более поздней версии, чтобы получить информацию о гарантии для управляемых устройств с помощью XClarity Administrator.

#### Прокси-сервер

Если у сервера управления нет прямого доступа к Интернету, проверьте, что сервер управления настроен для использования прокси-сервера НТТР (см. раздел Настройка доступа к сети).

- Убедитесь, что на прокси-сервере настроено использование базовой аутентификации.
- Убедитесь, что прокси-сервер настроен в качестве непрерывающего прокси.
- Убедитесь, что прокси-сервер настроен в качестве прокси переадресации.
- Убедитесь, что балансировщики нагрузки настроены таким образом, чтобы поддерживать сеансы с одним прокси-сервером и не переключаться между ними.

## Доступность портов

Должно быть доступно несколько портов в зависимости от реализации брандмауэров в вашей среде. Если требуемые порты заблокированы или используются другим процессом, некоторые функции Lenovo XClarity Administrator могут не работать.

Чтобы выяснить, какие порты должны быть открыты в вашей среде, ознакомьтесь с информацией в следующих разделах. В таблицах этих разделов содержатся сведения об использовании каждого порта в XClarity Administrator, затронутом управляемом устройстве, протоколе (TCP или UDP) и направлении трафика. *Входящий* трафик соответствует потокам от управляемого устройства или внешних систем к XClarity Administrator, поэтому порты необходимо открыть на устройстве XClarity Administrator. Направление исходящего трафика — от XClarity Administrator к управляемому устройству.

- Доступ к серверу XClarity Administrator
- Доступ между XClarity Administrator и управляемыми устройствами
- Доступ между XClarity Administrator и сетью передачи данных для развертывания ОС и обновления драйверов устройств ОС

#### Доступ к серверу XClarity Administrator

Если сервер XClarity Administrator и все управляемые устройства находятся за брандмауэром и вы намерены получить доступ к этим устройствам из браузера, который находится за пределами брандмауэра, вы должны убедиться, что порты XClarity Administrator открыты. Если вы используете SNMP и SMTP для управления событиями, может также быть нужно убедиться, что порты, которые используются сервером XClarity Administrator для перенаправления событий, открыты.

Сервер XClarity Administrator ожидает передачи данных на портах, перечисленных в следующей таблице, и отвечает через них.

#### Примечания:

- XClarity Administrator это соответствующее требованиям REST приложение, которое безопасно взаимодействует по протоколу TCP в порту 443.
- XClarity Administrator можно также настроить для создания исходящих подключений к нескольким внешним службам, например LDAP, SMTP и syslog. Для этих подключений могут потребоваться дополнительные порты, которые обычно определяются пользователями и не включены в данный список. Для них также может потребоваться доступ к серверу службы доменных имен (DNS) через TCP- или UDP-порт 53 для разрешения имен внешних серверов.

| Связь                                                                                                    | Программно-<br>аппаратный<br>комплекс XClarity<br>Administrator | Внешние серверы<br>аутентификации                                                                                                    | Службы<br>перенаправления<br>событий                                                                                                    | Службы Lenovo<br>(включая Call Home)                                                                                                  |
|----------------------------------------------------------------------------------------------------|-----------------------------------------------------------------|----------------------------------------------------------------------------------------------------|----------------------------------------------------------------------------------------------------|----------------------------------------------------------------------------------------------------|
| Исходя-<br>щие<br>(порты,<br>открытые<br>во<br>внешних<br>системах)                                      | • DNS — TCP/UDP на<br>порте <b>53</b>                           | <ul> <li>LDAP — ТСР на<br/>порте <b>389</b><sup>1</sup></li> <li>LDAPS — ТСР на<br/>порте <b>636</b></li> <li>Аутентификация<br/>SAML — ТСР на<br/>портах <b>3268, 3269</b></li> </ul> | <ul> <li>Сервер FTP — TCP<br/>на порте 21<sup>1</sup></li> <li>Сервер<br/>электронной почты<br/>(SMTP) — UDP на<br/>порте 25<sup>1</sup></li> <li>Веб-служба REST<br/>(HTTP) — UDP на<br/>порте 80<sup>1</sup></li> <li>Диспетчер SNMP —<br/>UDP на порте 161<sup>2</sup>,<br/>162<sup>1</sup></li> <li>MS Azure — UDP на<br/>порте 443<sup>1</sup></li> <li>Syslog — UDP на<br/>порте 514<sup>1</sup></li> <li>Push-уведомления<br/>Аррle<sup>3</sup> — TCP на<br/>портах 443, 2195,<br/>5223</li> <li>Push-уведомления<br/>Google<sup>4</sup> — TCP на<br/>портах 443, 5288,<br/>5299, 5230</li> </ul> | <ul> <li>Гарантия (только в<br/>Китае) — ТСР на<br/>порте 83<sup>5</sup></li> <li>НТТРЅ (Call Home)<br/>— ТСР на порте 443</li> </ul> |
| <b>Входя-<br/>щие</b><br>(порты,<br>открытые<br>на<br>устрой-<br>стве<br>XClarity<br>Admini-<br>strator) | • HTTPS — ТСР на<br>порте <b>443</b>                            | Неприменимо                                                                                                    | • SNMP — UDP на<br>порте <b>161</b>                                                                                                    | Неприменимо                                                                                                    |

- 1. Это порт по умолчанию. Его можно настроить в пользовательском интерфейсе.
- 2. Этот порт используется при настройке перенаправления событий SNMP с аутентификацией пользователей.
- 3. Откройте этот порт, если сеть Wi-Fi находится за брандмауэром или частной точкой доступа (APN) для передачи данных по сотовой сети. На этом порте требуется прямое соединение с серверами APN без прокси. Этот порт используется для обратного переключения только на Wi-Fi, когда устройства не могут связаться со службой push-уведомлений Apple через порт 5223. Диапазон IP-адресов — 17.0.0.0/8.
- 4. Сведения о диапазоне IP-адресов см. в разделе Google ASN 15169. Домен android.googleapis. com.
- 5. Хотя это не требуется за пределами Китая, XClarity Administrator может попытаться подключиться к этой службе в других странах.

#### Доступ между XClarity Administrator и управляемыми устройствами

Если управляемые устройства (такие как вычислительные узлы или стоечные серверы) находятся за брандмауэром, и если вы намерены управлять этими устройствами с сервера XClarity Administrator, который находится вне брандмауэра, необходимо убедиться, что все порты, занимающиеся обеспечением связи между XClarity Administrator и контроллером управления материнской платой в каждом управляемом устройстве открыты.

Если предполагается устанавливать операционные системы на управляемых устройствах с помощью XClarity Administrator, обязательно проверьте список портов в разделе Доступ между XClarity Administrator и сетью передачи данных для развертывания ОС и обновления драйверов устройств ОС.

• СММ рамы Flex

| Связь                                                              | Модули СММ рамы Flex                                                                                                    |
|--------------------------------------------------------------------|----------------------------------------------------------------------------------------------------|
| <b>Исходящая</b> (порты, открытые во<br>внешних системах)          | <ul> <li>SLP — UDP/TCP на порте 427</li> <li>CIM HTTP — TCP на порте 5988<sup>2</sup></li> <li>CIM HTTPS — TCP на порте 5989</li> <li>Команда TCP — TCP на порте 6090<sup>2</sup></li> <li>Защищенная команда TCP — TCP на порте 6091</li> </ul> |
| Входящие (порты, открытые на<br>устройстве XClarity Administrator) | <ul> <li>SFTP — TCP на порте <b>22</b><sup>1</sup></li> <li>НТТРЅ для индикации CIM — TCP <b>9090</b></li> <li>LDAPS — TCP на порте <b>50637</b></li> </ul>                                                                                      |

1. Этот порт служит для передачи обновлений микропрограмм с помощью SFTP.

2. По умолчанию управление осуществляется с использованием защищенных портов. Использовать незащищенные порты необязательно.

• Серверы и вычислительные узлы

| Связь                                                                                            | ThinkSystem и<br>ThinkAgile                                                                                                    | System x                                                                                                    | Flex System                                                                                                    | ThinkServer                                                                                                |
|--------------------------------------------------------------------------------------------------|----------------------------------------------------------------------------------------------------|----------------------------------------------------------------------------------------------------|----------------------------------------------------------------------------------------------------|----------------------------------------------------------------------------------------------------|
| Исходя-<br>щая<br>(порты,<br>открытые<br>во<br>внешних<br>системах)                              | <ul> <li>SFTP – TCP на<br/>порте 115</li> <li>SLP – UDP/TCP на<br/>порте 427</li> <li>HTTPS – TCP на<br/>порте 443</li> <li>Обнаружение<br/>SSDP – UDP на<br/>порте 1900</li> <li>Удаленное<br/>управление – TCP<br/>на порте 3888<sup>4</sup></li> <li>Удаленная консоль<br/>КVM – TCP на<br/>порте 3889<sup>4</sup></li> <li>CIM HTTPS – TCP<br/>на порте 5989</li> <li>Обновления<br/>микропрограмм –<br/>ТСР на порте 6990<sup>5</sup></li> </ul> | <ul> <li>SLP – UDP/TCP на<br/>порте 427</li> <li>HTTPS – TCP на<br/>порте 443</li> <li>IPMI – TCP на<br/>порте 623</li> <li>Удаленное<br/>управление – TCP<br/>на порте 3888<sup>4</sup></li> <li>Удаленная консоль<br/>КVМ – TCP на<br/>порте 3889<sup>4</sup></li> <li>CIM HTTP – TCP<br/>на порте 5988<sup>3</sup></li> <li>CIM HTTPS – TCP<br/>на порте 5989<sup>3</sup></li> <li>Обновления<br/>микропрограмм –<br/>ТСР на порте 6990<sup>5</sup></li> </ul> | <ul> <li>SLP — UDP/TCP на<br/>порте 427</li> <li>Удаленное<br/>управление — TCP<br/>на порте 3888<sup>4</sup></li> <li>Удаленная консоль<br/>КVМ — TCP на<br/>порте 3889<sup>1,4</sup></li> <li>CIM HTTP — TCP<br/>на порте 5988<sup>3</sup></li> <li>CIM HTTPS — TCP<br/>на порте 5989<sup>3</sup></li> <li>Обновления<br/>микропрограмм —<br/>TCP на порте 6990<sup>5</sup></li> </ul> | <ul> <li>Ловушки SNMP –<br/>UDP на порте <b>162</b></li> <li>IPMI – UDP на<br/>порте <b>623</b></li> </ul> |
| Входя-<br>щие<br>(порты,<br>открытые<br>на<br>устрой-<br>стве<br>XClarity<br>Admini-<br>strator) | <ul> <li>SFTP – TCP на<br/>порте 22<sup>2</sup></li> <li>HTTPS – TCP на<br/>порте 443</li> <li>Обнаружение<br/>SSDP – UDP на<br/>порте 1900</li> <li>Обновления<br/>микропрограмм –<br/>TCP на порте 6990<sup>5</sup></li> <li>HTTPS для<br/>индикации CIM –<br/>TCP 9090</li> <li>LDAPS – TCP на<br/>портах 50636<sup>6</sup> и<br/>50637</li> </ul>                                                                                                 | <ul> <li>SFTP — TCP на<br/>порте 22<sup>2</sup></li> <li>HTTPS — TCP на<br/>порте 443</li> <li>Обновления<br/>микропрограмм —<br/>TCP на порте 6990<sup>5</sup></li> <li>HTTPS для<br/>индикации CIM —<br/>TCP 9090</li> <li>LDAPS — TCP на<br/>портах 50636<sup>6</sup> и<br/>50637</li> </ul>                                                                                                    | <ul> <li>SFTP — TCP на<br/>порте 22<sup>2</sup></li> <li>HTTPS — TCP на<br/>порте 443</li> <li>Обновления<br/>микропрограмм —<br/>TCP на порте 6990<sup>5</sup></li> <li>HTTPS для<br/>индикации CIM —<br/>TCP 9090</li> <li>LDAPS — TCP на<br/>портах 50636<sup>6</sup> и<br/>50637</li> </ul>                                                                                          | – Ловушки SNMP –<br>UDP на порте <b>162</b>                                                                |

1. Этот порт должен быть открыт только для серверов с IMM2.

- 2. Этот порт служит для передачи обновлений микропрограмм с помощью SFTP.
- 3. По умолчанию управление осуществляется с использованием защищенных портов. Использовать незащищенные порты необязательно.
- 4. Удаленное управление и удаленная консоль KVM запускаются из веб-браузера, а не с сервера XClarity Administrator.
- 5. Этот порт служит для подключения к ОС BMU для передачи файлов и выполнения команд обновления.
- 6. Этот порт необходим для настройки серверов с использованием шаблонов конфигурации.
- Стоечные коммутаторы и коммутаторы Flex

| Связь                                                                    | Стоечные коммутаторы                                                                                                    | Коммутаторы Flex                                                                                                    |
|--------------------------------------------------------------------------|----------------------------------------------------------------------------------------------------|----------------------------------------------------------------------------------------------------|
| <b>Исходящая</b> (порты,<br>открытые во<br>внешних системах)             | <ul> <li>SSH — ТСР на порте 22<sup>1,3</sup></li> <li>SNMP — UDР на порте 161<sup>2</sup></li> <li>SLP — UDP/TCР на порте 427<sup>6</sup></li> <li>HTTPS — ТСР на порте 443<sup>7</sup></li> </ul> | <ul> <li>SSH — ТСР на порте <b>22</b><sup>3</sup></li> <li>SNMP — UDP на порте <b>161</b><sup>5</sup></li> </ul>          |
| Входящие (порты,<br>открытые на<br>устройстве XClarity<br>Administrator) | <ul> <li>SFTP — TCP на порте <b>22</b><sup>4</sup></li> <li>Ловушки SNMP — TCP на портах <b>162</b><sup>2</sup></li> </ul>                                                                         | <ul> <li>SFTP — TCP на порте <b>22</b><sup>4</sup></li> <li>Ловушки SNMP — TCP на порте <b>162</b><sup>2</sup></li> </ul> |

- 1. В стоечных коммутаторах ENOS этот порт используется для настройки учетных данных HoS, используемых в коммуникации между CMM и коммутаторами Flex, активации гнезда микропрограммы и очистки ключей хостов SSH перед операциями передачи файлов по протоколу SFTP.
- 2. Этот порт должен быть открыт на устройстве XClarity Administrator (для входящего трафика), если коммутаторы расположены в сети, отличной от сети, где находится XClarity Administrator, чтобы продукт XClarity Administrator мог получать события для этих устройств.
- 3. Этот порт используется для управления (SSH).
- 4. Этот порт служит для передачи обновлений микропрограмм с помощью SFTP.
- 5. В стоечных коммутаторах ENOS этот порт используется для передачи данных инвентаризации.
- 6. Этот порт используется для обнаружения.
- 7. Этот порт служит для применения обновлений микропрограмм.

#### • Устройства хранения данных

| Связь                                                              | Устройства хранения данных                                                                                                    |
|--------------------------------------------------------------------|----------------------------------------------------------------------------------------------------|
| <b>Исходящая</b> (порты, открытые во внешних системах)             | <ul> <li>FTP — TCP на порте 21</li> <li>SFTP — TCP на порте 22<sup>2</sup></li> <li>SLP — UDP/TCP на порте 427</li> <li>HTTPS — TCP на порте 443<sup>1</sup></li> </ul> |
| Входящие (порты, открытые на<br>устройстве XClarity Administrator) | <ul> <li>НТТРЅ — ТСР на порте 443<sup>2</sup></li> <li>Ловушки SNMР — UDР на порте 115</li> </ul>                                                                       |

1. Этот порт служит для передачи обновлений микропрограмм.

2. Этот порт служит для передачи и применения обновлений микропрограмм.

# Доступ между XClarity Administrator и сетью передачи данных для развертывания ОС и обновления драйверов устройств ОС

| Связь                                                              | Развертывание ОС <sup>1, 2, 3</sup>                                                                                                    | Обновления драйверов<br>устройств ОС <sup>2</sup>                                                                                                    |
|--------------------------------------------------------------------|----------------------------------------------------------------------------------------------------|----------------------------------------------------------------------------------------------------|
| <b>Исходящая</b> (порты, открытые во<br>внешних системах)          |                                                                                                    | <ul> <li>WinRM через HTTP — TCP на<br/>порте <b>5985</b><sup>5</sup></li> <li>WinRM через HTTPS — TCP на<br/>порте <b>5986</b><sup>6</sup></li> </ul> |
| Входящие (порты, открытые на<br>устройстве XClarity Administrator) | <ul> <li>Связь по протоколу SMB — TCP<br/>на портах <b>445</b><sup>4</sup></li> <li>HTTPS (кроме ThinkServer) —<br/>TCP на порте <b>8443</b><sup>6</sup></li> </ul> | <ul> <li>Связь по протоколу SMB — TCP<br/>на портах 445<sup>4</sup></li> </ul>                                                                        |

- 1. Если вы настроили XClarity Administrator для использования сети развертывания операционных систем, в этой сети должны быть открыты порты.
- 2. Список портов, которые должны быть доступны для развертывания операционных систем, см. в разделе Наличие портов для развернутых операционных систем в документации по XClarity Administrator в Интернете. Например, если развертывание операционной системы настроено для использования сети данных (eth1), в этой сети должны быть открыты эти порты.
- 3. Каждый экземпляр XClarity Administrator имеет уникальный центр сертификации (ЦС), который используется только для развертывания ОС. Этот ЦС подписывает сертификат, используемый для целевого сервера на порте 8443. При запуске процесса развертывания ОС сертификат ЦС включается в образ ОС, который отправляется на целевой сервер. В ходе процесса развертывания этот сервер снова подключается к порту 8443 и проверяет сертификат, который порт 8443 предоставляет во время установления соединения, поскольку он имеет сертификат ЦС.
- 4. Этот порт служит для передачи файлов драйверов Windows.
- 5. Этот порт служит для подключения к целевому серверу WinRM.
- 6. Этот порт используется для обмена данными между целевой ОС и XClarity Administrator, включая образы ОС и статус.

### Замечания по управлению

Существует несколько вариантов для выбора при управлении устройствами. В зависимости от управляемых устройств вам может потребоваться одновременно использовать нескольких решений управления.

Устройство может управляться только одним экземпляром Lenovo XClarity Administrator. Однако можно использовать другое программное обеспечение управления (например, VMware vRealize Operations Manager) в сочетании с Lenovo XClarity Administrator для *мониторинга* устройств, которыми управляет XClarity Administrator.

**Внимание:** Необходимо проявлять особую осторожность при использовании нескольких инструментов управления для управления вашими устройствами в целях предотвращения непредвиденных конфликтов. Например, передача изменений состояния питания с использованием другого инструмента может конфликтовать с заданиями конфигурации или обновления, запущенными в XClarity Administrator.

#### Устройства ThinkSystem, ThinkServer и System x

Если для мониторинга управляемых устройств предполагается использовать другое программное обеспечение управления, создайте через интерфейс IMM нового локального пользователя с соответствующими параметрами SNMP и IPMI. Убедитесь, что вы предоставляете полномочия SNMP и IPMI, в зависимости от ваших потребностей.

#### Устройства Flex System

Если предполагается использовать другое программное обеспечение управления для мониторинга ваших управляемых устройств, и если это программное обеспечение управления использует SNMPv3 или связь IPMI, необходимо подготовить вашу среду, выполнив следующие действия для каждого управляемого CMM:

- 1. Войдите в веб-интерфейс контроллера управления для рамы, используя имя пользователя и пароль RECOVERY\_ID.
- 2. Если политика безопасности имеет значение **Secure**, измените метод аутентификации пользователя.
  - а. Нажмите Mgt Module Management → Учетные записи пользователей.
  - b. Перейдите на вкладку Учетные записи.
  - с. Нажмите Параметры глобального входа.
  - d. Перейдите на вкладку Общие.
  - е. Сначала выберите **внешняя, затем локальная аутентификация** для метода аутентификации пользователя.
  - f. Нажмите **ОК**.
- 3. Создайте нового локального пользователя с правильными параметрами SNMP и IPMI через вебинтерфейс контроллера управления.
- Если политика безопасности имеет значение Secure, выйдите из системы, а затем войдите в вебинтерфейс контроллера управления, используя новое имя пользователя и пароль. При появлении запроса измените пароль для нового пользователя.

Теперь можно использовать нового пользователя в качестве активного пользователя SNMP или IPMI.

**Примечание:** Если вы отменяете управление, а затем вновь управляете рамой, эта новая учетная запись пользователя блокируется и отключается. В этом случае повторите эти шаги для создания новой учетной записи пользователя.

### Замечания по сети

При планировании установки Lenovo XClarity Administrator примите во внимание топологию сети, которая реализована в вашей среде, и каким образом XClarity Administrator вписывается в эту топологию.

**Важно:** Настройте устройства и компоненты таким образом, чтобы свести к минимуму изменения IPадресов. Рассмотрите возможность использования статических IP-адресов вместо протокола динамической настройки хостов (DHCP). Если используется протокол DHCP, убедитесь, что изменения IP-адреса сведены к минимуму.

## Ограничения конфигурации ІР

Для указанных ниже функций и управляемых устройств необходимо настроить для сетевых интерфейсов адреса IPv4. Адреса IPv6 не поддерживаются.

- Обновления микропрограммы для устройств Lenovo Storage
- Серверы ThinkServer
- Устройства Lenovo Storage

Управление устройствами RackSwitch с использованием локального адреса канала IPv6 через порт передачи данных или порт управления не поддерживается.

Трансляция сетевых адресов (NAT), которая перераспределяет одно пространство IP-адресов в другое, не поддерживается.

### Типы сетей

В целом большинство сред реализует следующие типы сетей. В зависимости от ваших требований, можно реализовать только одну из этих сетей или все три.

#### • Сеть управления

Сеть управления обычно используется только для связи между Lenovo XClarity Administratoru процессорами управления для управляемых устройств. Например, сеть управления может быть настроена так, чтобы включать XClarity Administrator, CMM для каждой управляемой рамы и контроллер управления материнской платой каждого сервера, которым управляет XClarity Administrator.

#### • Сеть данных

Сеть данных обычно используется для связи между операционными системами, которые установлены на серверах и в корпоративной интрасети, Интернете или и там, и там.

#### • Сеть развертывания операционной системы

В некоторых случаях сеть развертывания операционной системы настраивается для разделения сообщений, которые требуются для развертывания операционных систем на серверах. Если она реализована, эта сеть обычно включает XClarity Administrator и все хосты серверов.

Вместо реализации отдельной сети развертывания операционной системы можно включить эту функциональность в сеть управления или сеть данных.

### Конфигурации сети

Lenovo XClarity Administrator можно настроить для использования одного или двух сетевых интерфейсов.

#### Внимание:

- При изменении IP-адреса XClarity Administrator после управления устройствами устройства могут перейти в XClarity Administrator в состояние «не в сети». Перед изменением IP-адреса убедитесь, что все устройства являются неуправляемыми.
- Можно включить или отключить проверку дублированных IP-адресов в одной подсети, нажав переключатель Проверка дублированных IP-адресов. По умолчанию эта проверка отключена. Если такая проверка включена, при попытке изменить IP-адрес XClarity Administrator или управлять устройством, IP-адрес которого совпадает с IP-адресом другого устройства, находящегося под управлением, или при обнаружении другого устройства в той же подсети программное обеспечение XClarity Administrator создает оповещение.

**Примечание:** Если она включена, XClarity Administrator выполняется сканирование ARP, чтобы найти активные устройства IPv4 в той же подсети. Чтобы не допустить сканирования ARP, отключите параметр **Проверка дублированных IP-адресов**.

 При запуске XClarity Administrator в качестве виртуального устройства IP-адрес интерфейса управления может измениться при истечении срока аренды DHCP, если сетевой интерфейс для сети управления настроен на использование протокола DHCP. Если IP-адрес меняется, необходимо отключить управление рамой, стоечными и башенными серверами, а затем снова включить управление ими. Чтобы избежать этой неполадки, измените интерфейс управления на статический IP-адрес или убедитесь, что конфигурация DHCP-сервера установлена так, что адрес DHCP основан на MAC-адресе или что срок аренды DHCP не истекает.

- Если применять XClarity Administrator для развертывания операционной системы и обновления драйверов устройств ОС *не* планируется, можно отключить серверы Samba и Apache, изменив сетевой интерфейс, чтобы использовать параметр **Только обнаружение и управление оборудованием**. Следует иметь в виду, что после изменения сетевого интерфейса сервер управления перезапускается.
- При запуске XClarity Administrator в качестве контейнера.
  - Можно только включить или выключить проверку дублирующихся IP-адресов, изменить роли сетевых интерфейсов и изменить параметры прокси-сервера. Все остальные параметры сети (включая IP-адрес, шлюз и DNS) переопределяются при настройке контейнера.
  - Убедитесь, что сеть macvlan настроена в хост-системе.

XClarity Administrator имеет два отдельных сетевых интерфейса, которые могут быть определены для вашей среды, в зависимости от используемой топологии сети. Для виртуальных устройств эти сети называются eth0 и eth1. Для контейнеров можно выбирать пользовательские имена.

- Присутствует только один сетевой интерфейс (eth0):
  - Этот интерфейс должен быть настроен для поддержки обнаружения устройства и управления им (например, конфигурация сервера и обновления микропрограммы). Он должен иметь возможность связываться с СММ и коммутаторами Flex в каждой управляемой раме, контроллером управления материнской платой в каждом управляемом сервере, и с каждым коммутатором RackSwitch.
  - Если предполагается получать обновления микропрограммы и драйверов устройств ОС с помощью XClarity Administrator, по крайней мере один из сетевых интерфейсов должен быть подключен к Интернету, желательно через брандмауэр. В противном случае обновления необходимо импортировать в репозиторий.
  - Если предполагается осуществлять сбор данных по обслуживанию или использовать автоматическое уведомление о неполадках (включая Call Home и средство загрузки Lenovo), по крайней мере один из сетевых интерфейсов должен быть подключен к Интернету, желательно через брандмауэр.
  - Если вы собираетесь развертывать образы операционной системы и обновлять драйверы устройств ОС, интерфейс должен иметь возможность подключения через IP-сеть к сетевому интерфейсу сервера, который используется для доступа к основной операционной системе.

**Примечание:** Если для развертывания операционных систем и обновлений драйверов устройств ОС создана отдельная сеть, можно настроить второй сетевой интерфейс для подключения к этой сети, а не к сети данных. Однако, если операционная система на каждом сервере не имеет доступа к сети данных, при необходимости следует настроить дополнительный интерфейс на серверах, обеспечивающий связь между операционной системой хоста и сетью данных.

- Присутствуют два сетевых интерфейса (eth0 и eth1):
  - Первый сетевой интерфейс (обычно интерфейс Eth0) необходимо подключить к сети управления и настроить для поддержки обнаружения устройств и управления ими (включая конфигурацию сервера и обновления микропрограммы). Он должен иметь возможность связываться с СММ и коммутаторами Flex в каждой управляемой раме, контроллером управления в каждом управляемом сервере, и с каждым коммутатором RackSwitch.
  - Второй сетевой интерфейс (обычно eth1) можно настроить для связи с внутренней сетью данных, сетью данных общего пользования или с обеими сетями.
  - Если предполагается получать обновления микропрограммы и драйверов устройств ОС с помощью XClarity Administrator, по крайней мере один из сетевых интерфейсов должен быть подключен к Интернету, желательно через брандмауэр. В противном случае обновления необходимо импортировать в репозиторий.

- Если предполагается осуществлять сбор данных по обслуживанию или использовать автоматическое уведомление о неполадках (включая Call Home и средство загрузки Lenovo), по крайней мере один из сетевых интерфейсов должен быть подключен к Интернету, желательно через брандмауэр.
- Если вы планируете развертывать образы операционной системы и обновлять драйверы устройств, можно использовать интерфейс eth1 или eth0. Однако используемый интерфейс должен иметь возможность подключения через IP-сеть к сетевому интерфейсу сервера, который используется для доступа к операционной системе хоста.

**Примечание:** Если для развертывания операционных систем и обновлений драйверов устройств ОС создана отдельная сеть, можно настроить второй сетевой интерфейс для подключения к этой сети, а не к сети данных. Однако, если операционная система на каждом сервере не имеет доступа к сети данных, при необходимости следует настроить дополнительный интерфейс на серверах, обеспечивающий связь между операционной системой хоста и сетью данных.

В следующей таблице показаны возможные конфигурации для сетевых интерфейсов XClarity Administrator в зависимости от типа топологии сети, реализованной в вашей среде. Используйте эту таблицу для выяснения способа определения каждого сетевого интерфейса.

| Топология сети                                                                                                    | Назначение интерфейса 1 (eth0)                                                                                                    | Назначение интерфейса 2 (eth1) |
|----------------------------------------------------------------------------------------------------|----------------------------------------------------------------------------------------------------|--------------------------------|
| Конвергентная сеть (сеть данных и<br>управления с поддержкой<br>развертывания ОС и обновлений<br>драйверов устройств ОС) | Сеть управления<br>• Обнаружение и управление<br>• Конфигурация сервера<br>• Обновления микропрограммы<br>• Сбор данных по обслуживанию<br>• Автоматическое уведомление о<br>неполадках (например, Call<br>Ноте и средство загрузки<br>Lenovo)<br>• Получение данных гарантии<br>• Развертывание ОС<br>• Обновления драйверов<br>устройств ОС | Нет                            |
| Отдельные сеть управления с<br>поддержкой развертывания ОС и<br>обновлений драйверов устройств<br>ОС и сеть данных       | Сеть управления<br>• Обнаружение и управление<br>• Конфигурация сервера<br>• Обновления микропрограммы<br>• Сбор данных по обслуживанию<br>• Автоматическое уведомление о<br>неполадках (например, Call<br>Ноте и средство загрузки<br>Lenovo)<br>• Получение данных гарантии<br>• Развертывание ОС<br>• Обновления драйверов<br>устройств ОС | Сеть данных<br>• Нет           |

| <b>T</b> < 0 |                      | , .                    |                         |
|--------------|----------------------|------------------------|-------------------------|
| 1201 2       | Назначение кажлого   | сетевого интертеиса за | ВИСИТ ОТ ТОПОЛОГИИ СЕТИ |
| 1 aom -      | naona ionno nangoi o |                        |                         |

| Топология сети                                                                                                    | Назначение интерфейса 1 (eth0)                                                                                                    | Назначение интерфейса 2 (eth1)                                              |
|----------------------------------------------------------------------------------------------------|----------------------------------------------------------------------------------------------------|-----------------------------------------------------------------------------|
| Отдельные сеть управления и сеть<br>данных с поддержкой<br>развертывания ОС и обновлений<br>драйверов устройств ОС  | Сеть управления <ul> <li>Обнаружение и управление</li> <li>Конфигурация сервера</li> <li>Обновления микропрограммы</li> <li>Сбор данных по обслуживанию</li> <li>Автоматическое уведомление о неполадках (например, Call Home и средство загрузки Lenovo)</li> <li>Получение данных гарантии</li> </ul> | Сеть данных<br>• Развертывание ОС<br>• Обновления драйверов<br>устройств ОС |
| Отдельные сеть управления и сеть<br>данных без поддержки<br>развертывания ОС и обновлений<br>драйверов устройств ОС | Сеть управления<br>• Обнаружение и управление<br>• Конфигурация сервера<br>• Обновления микропрограммы<br>• Сбор данных по обслуживанию<br>• Автоматическое уведомление о<br>неполадках (например, Call<br>Home и средство загрузки<br>Lenovo)<br>• Получение данных гарантии                           | Сеть данных<br>• Нет                                                        |
| Только сеть управления<br>(развертывание ОС и обновления<br>драйверов устройств ОС не<br>поддерживаются)            | Сеть управления <ul> <li>Обнаружение и управление</li> <li>Конфигурация сервера</li> <li>Обновления микропрограммы</li> <li>Сбор данных по обслуживанию</li> <li>Автоматическое уведомление о неполадках (например, Call Home и средство загрузки Lenovo)</li> <li>Получение данных гарантии</li> </ul> | Нет                                                                         |

Табл. 2. Назначение каждого сетевого интерфейса зависит от топологии сети (продолж.)

#### Единая сеть данных и управления

В этой топологии сети управление связью, обмен данными и развертывание операционной системы происходит в одной сети. Эта топология называется конвергированной сетью.

Важно: Реализация общей сети данных и управления может привести к сбоям трафика, например выпадению пакетов или неполадкам подключения сети управления, в зависимости от конфигурации вашей сети (например, если трафик от серверов имеет высокий приоритет, а трафик от контроллеров управления имеет низкий приоритет). Сеть управления использует UDP-трафик в дополнение к TCP. UDP-трафик может иметь более низкий приоритет при высоком сетевом трафике.

При установке Lenovo XClarity Administrator определите сетевой интерфейс eth0 с учетом следующих соображений.

- Этот интерфейс должен быть настроен для поддержки обнаружения устройства и управления им (например, конфигурация сервера и обновления микропрограммы). Он должен иметь возможность связываться с СММ и коммутаторами Flex в каждой управляемой раме, контроллером управления материнской платой в каждом управляемом сервере, и с каждым коммутатором RackSwitch.
- Если предполагается получать обновления микропрограммы и драйверов устройств ОС с помощью XClarity Administrator, по крайней мере один из сетевых интерфейсов должен быть подключен к Интернету, желательно через брандмауэр. В противном случае обновления необходимо импортировать в репозиторий.

- Если предполагается осуществлять сбор данных по обслуживанию или использовать автоматическое уведомление о неполадках (включая Call Home и средство загрузки Lenovo), по крайней мере один из сетевых интерфейсов должен быть подключен к Интернету, желательно через брандмауэр.
- Если вы собираетесь развертывать образы операционной системы и обновлять драйверы устройств ОС, интерфейс должен иметь возможность подключения через IP-сеть к сетевому интерфейсу сервера, который используется для доступа к основной операционной системе.

**Примечание:** Если для развертывания операционных систем и обновлений драйверов устройств OC создана отдельная сеть, можно настроить второй сетевой интерфейс для подключения к этой сети, а не к сети данных. Однако, если операционная система на каждом сервере не имеет доступа к сети данных, при необходимости следует настроить дополнительный интерфейс на серверах, обеспечивающий связь между операционной системой хоста и сетью данных.

• Можно настроить XClarity Administrator в любой системе, которая отвечает требованиям для XClarity Administrator, включая управляемый сервер, только при реализации топологии с единой сетью данных и управления или виртуально разделенной сети данных и управления; однако нельзя использовать XClarity Administrator для применения обновлений микропрограммы на управляемом сервере. Даже в этом случае только часть микропрограммы применяется с немедленной активацией, и XClarity Administrator принудительно перезапускает целевой сервер, что приводит к перезапуску и XClarity Administrator. Если используется отложенная активация, при перезапуске XClarity Administrator только некоторые части микропрограммы.

Также можно настроить второй сетевой интерфейс для подключения к той же сети из XClarity Administrator для резервирования.

На следующем рисунке показан пример реализации конвергентной топологии сети.

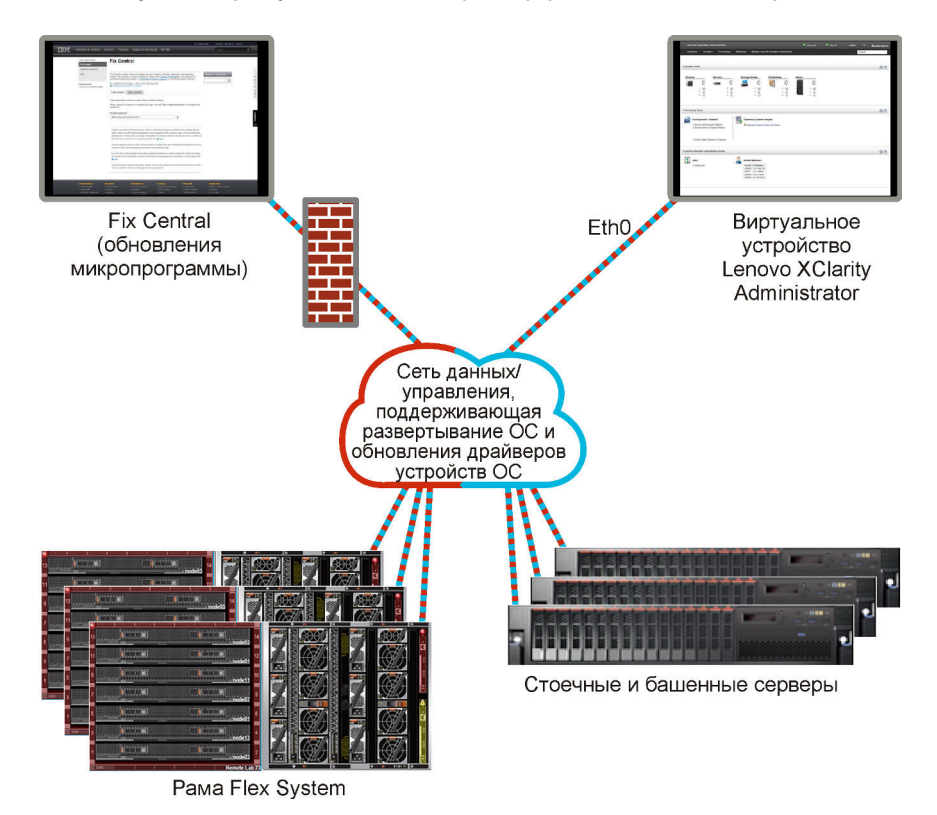

Рис. 1. Пример реализации единой сети для управления, данных и развертывания операционной системы

#### Физическое разделение сети данных и управления

В этой топологии сети сеть управления и сеть данных являются физически раздельными сетями, а сеть развертывания операционной системы настраивается либо как часть сети управления, либо как часть сети данных.

При установке Lenovo XClarity Administrator определите параметры сети с учетом следующих соображений:

- Первый сетевой интерфейс (обычно интерфейс Eth0) необходимо подключить к сети управления и настроить для поддержки обнаружения устройств и управления ими (включая конфигурацию сервера и обновления микропрограммы). Он должен иметь возможность связываться с СММ и коммутаторами Flex в каждой управляемой раме, контроллером управления в каждом управляемом сервере, и с каждым коммутатором RackSwitch.
- Второй сетевой интерфейс (обычно eth1) можно настроить для связи с внутренней сетью данных, сетью данных общего пользования или с обеими сетями.
- Если предполагается получать обновления микропрограммы и драйверов устройств ОС с помощью XClarity Administrator, по крайней мере один из сетевых интерфейсов должен быть подключен к Интернету, желательно через брандмауэр. В противном случае обновления необходимо импортировать в репозиторий.
- Если предполагается осуществлять сбор данных по обслуживанию или использовать автоматическое уведомление о неполадках (включая Call Home и средство загрузки Lenovo), по крайней мере один из сетевых интерфейсов должен быть подключен к Интернету, желательно через брандмауэр.
- Если вы планируете развертывать образы операционной системы и обновлять драйверы устройств, можно использовать интерфейс eth1 или eth0. Однако используемый интерфейс должен иметь возможность подключения через IP-сеть к сетевому интерфейсу сервера, который используется для доступа к операционной системе хоста.

**Примечание:** Если для развертывания операционных систем и обновлений драйверов устройств ОС создана отдельная сеть, можно настроить второй сетевой интерфейс для подключения к этой сети, а не к сети данных. Однако, если операционная система на каждом сервере не имеет доступа к сети данных, при необходимости следует настроить дополнительный интерфейс на серверах, обеспечивающий связь между операционной системой хоста и сетью данных.

Рис. 2 «Пример реализации физически разделенных сетей данных и управления, где сеть операционной системы является частью сети данных» на странице 26 отображает пример реализации раздельных сетей управления и данных, в которых сеть развертывания операционной системы настроена как часть сети передачи данных.

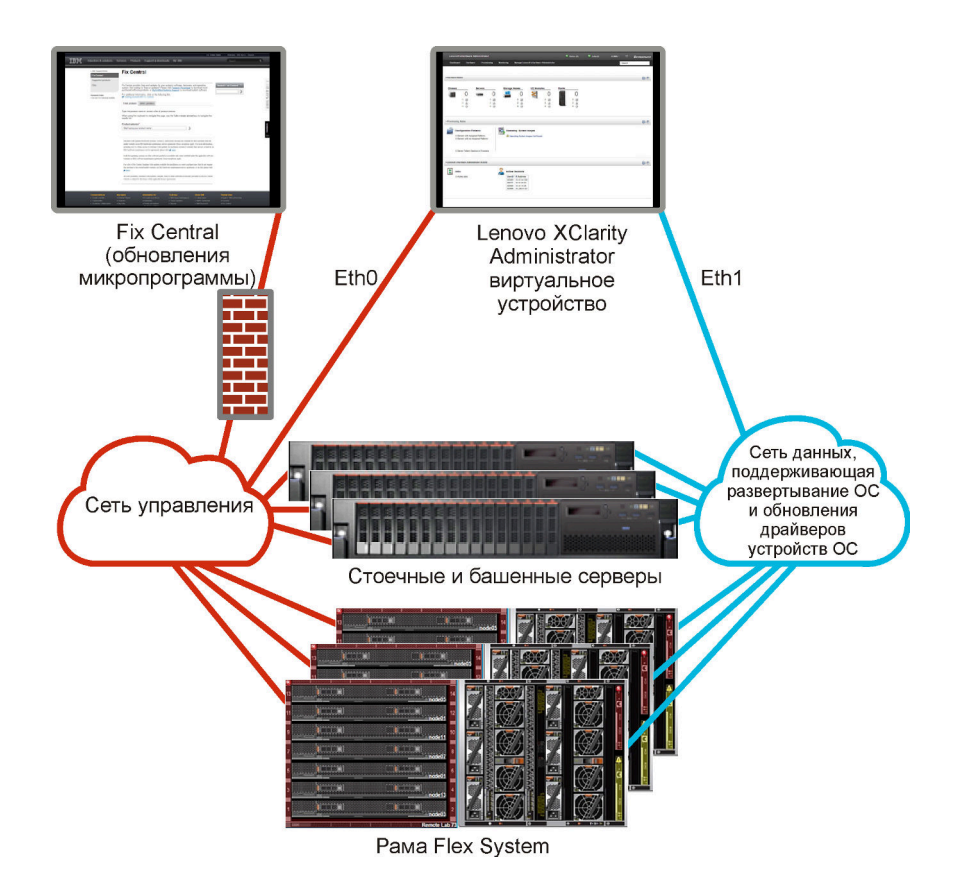

Рис. 2. Пример реализации физически разделенных сетей данных и управления, где сеть операционной системы является частью сети данных

Рис. 3 «Пример реализации физически разделенных сетей данных и управления, где сеть операционной системы является частью сети управления» на странице 27 отображает другой пример реализации раздельных сетей управления и данных, в которых сеть развертывания операционной системы настроена как часть сети управления. В этой реализации XClarity Administrator не требуется подключение к сети данных.

**Примечание:** Если сеть развертывания операционной системы не имеет доступа к сети данных, при необходимости следует настроить дополнительный интерфейс на серверах, обеспечивающий связь между основной системой сервера и сетью данных.
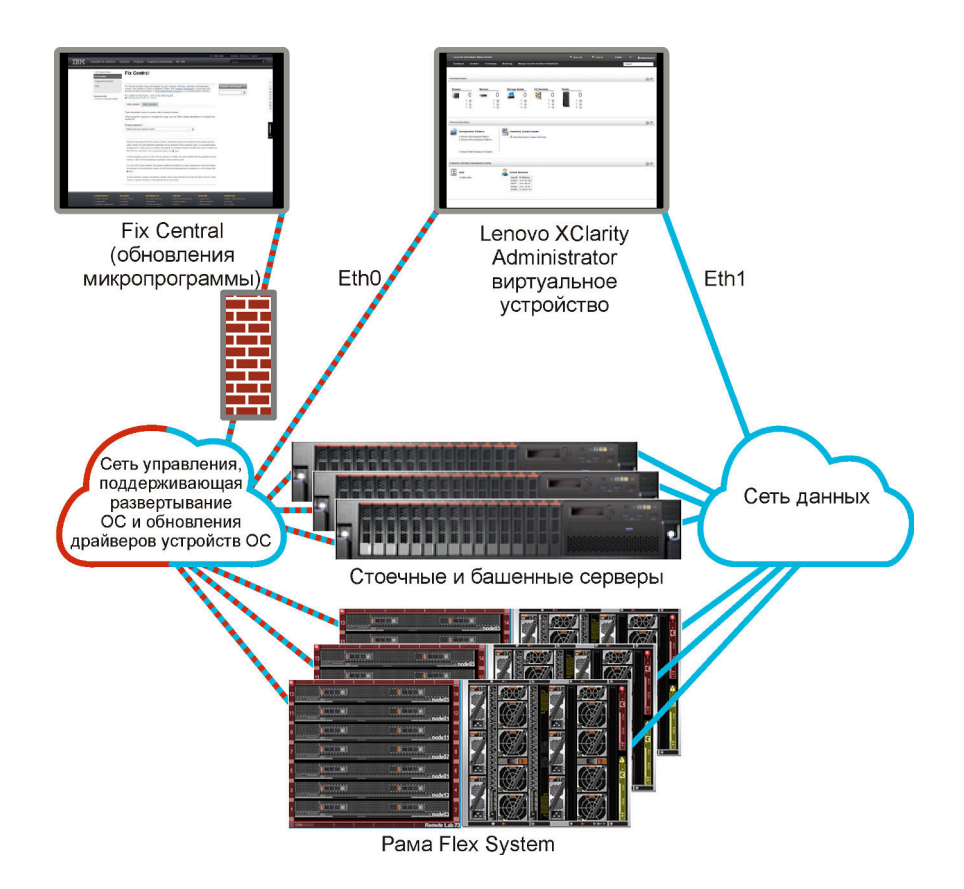

Рис. 3. Пример реализации физически разделенных сетей данных и управления, где сеть операционной системы является частью сети управления

#### Виртуальное разделение сети данных и управления

В этой топологии сеть передачи данных и сеть управления виртуально разделены. Пакеты из сети передачи данных и пакеты из сети управления отправляются через одно физическое подключение. Для разделения трафика двух сетей во всех пакетах данных сети управления используется добавление меток виртуальной локальной сети.

**Примечание:** Если Lenovo XClarity Administrator установлен на хост, работающий на управляемом сервере в раме, нельзя использовать XClarity Administrator для применения обновления микропрограммы во всей раме одновременно. При применении обновления микропрограммы необходимо перезапустить хост-систему.

При установке XClarity Administrator определите параметры сети с учетом следующих соображений:

- Первый сетевой интерфейс (обычно интерфейс Eth0) необходимо подключить к сети управления и настроить для поддержки обнаружения устройств и управления ими (включая конфигурацию сервера и обновления микропрограммы). Он должен иметь возможность связываться с СММ и коммутаторами Flex в каждой управляемой раме, контроллером управления в каждом управляемом сервере, и с каждым коммутатором RackSwitch.
- Второй сетевой интерфейс (обычно eth1) можно настроить для связи с внутренней сетью данных, сетью данных общего пользования или с обеими сетями.
- Если предполагается получать обновления микропрограммы и драйверов устройств ОС с помощью XClarity Administrator, по крайней мере один из сетевых интерфейсов должен быть подключен к Интернету, желательно через брандмауэр. В противном случае обновления необходимо импортировать в репозиторий.

- Если предполагается осуществлять сбор данных по обслуживанию или использовать автоматическое уведомление о неполадках (включая Call Home и средство загрузки Lenovo), по крайней мере один из сетевых интерфейсов должен быть подключен к Интернету, желательно через брандмауэр.
- Если вы планируете развертывать образы операционной системы и обновлять драйверы устройств, можно использовать интерфейс eth1 или eth0. Однако используемый интерфейс должен иметь возможность подключения через IP-сеть к сетевому интерфейсу сервера, который используется для доступа к операционной системе хоста.

**Примечание:** Если для развертывания операционных систем и обновлений драйверов устройств ОС создана отдельная сеть, можно настроить второй сетевой интерфейс для подключения к этой сети, а не к сети данных. Однако, если операционная система на каждом сервере не имеет доступа к сети данных, при необходимости следует настроить дополнительный интерфейс на серверах, обеспечивающий связь между операционной системой хоста и сетью данных.

 Можно настроить XClarity Administrator в любой системе, которая отвечает требованиям для XClarity Administrator, включая управляемый сервер, только при реализации топологии с единой сетью данных и управления или виртуально разделенной сети данных и управления; однако нельзя использовать XClarity Administrator для применения обновлений микропрограммы на управляемом сервере. Даже в этом случае только часть микропрограммы применяется с немедленной активацией, и XClarity Administrator принудительно перезапускает целевой сервер, что приводит к перезапуску и XClarity Administrator. Если используется отложенная активация, при перезапуске XClarity Administrator применяются только некоторые части микропрограммы.

Рис. 4 «Пример реализации виртуально разделенных сетей данных и управления, где сеть операционной системы является частью сети данных» на странице 29 отображает пример реализации виртуально раздельных сетей управления и данных, в которых сеть развертывания операционной системы настроена как часть сети данных. В этом примере XClarity Administrator установлен на управляемом сервере в раме.

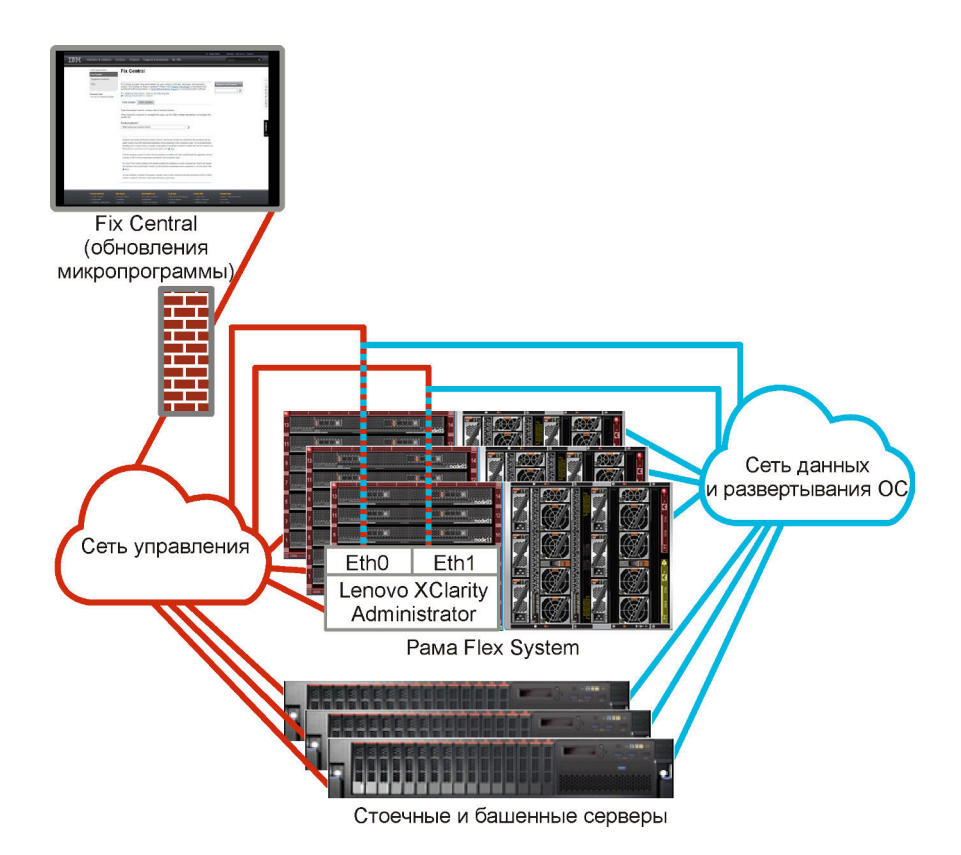

Рис. 4. Пример реализации виртуально разделенных сетей данных и управления, где сеть операционной системы является частью сети данных

#### Рис. 5 «Пример реализации виртуально разделенных сетей данных и управления, где сеть

операционной системы является частью сети управления» на странице 30 отображает другой пример реализации виртуально раздельных сетей управления и данных, в которых сеть развертывания операционной системы настроена как часть сети управления, а XClarity Administrator установлен на управляемом сервере в раме. В этой реализации XClarity Administrator не требуется подключение к сети данных.

**Примечание:** Если сеть развертывания операционной системы не имеет доступа к сети данных, при необходимости следует настроить дополнительный интерфейс на серверах, обеспечивающий связь между основной системой сервера и сетью данных.

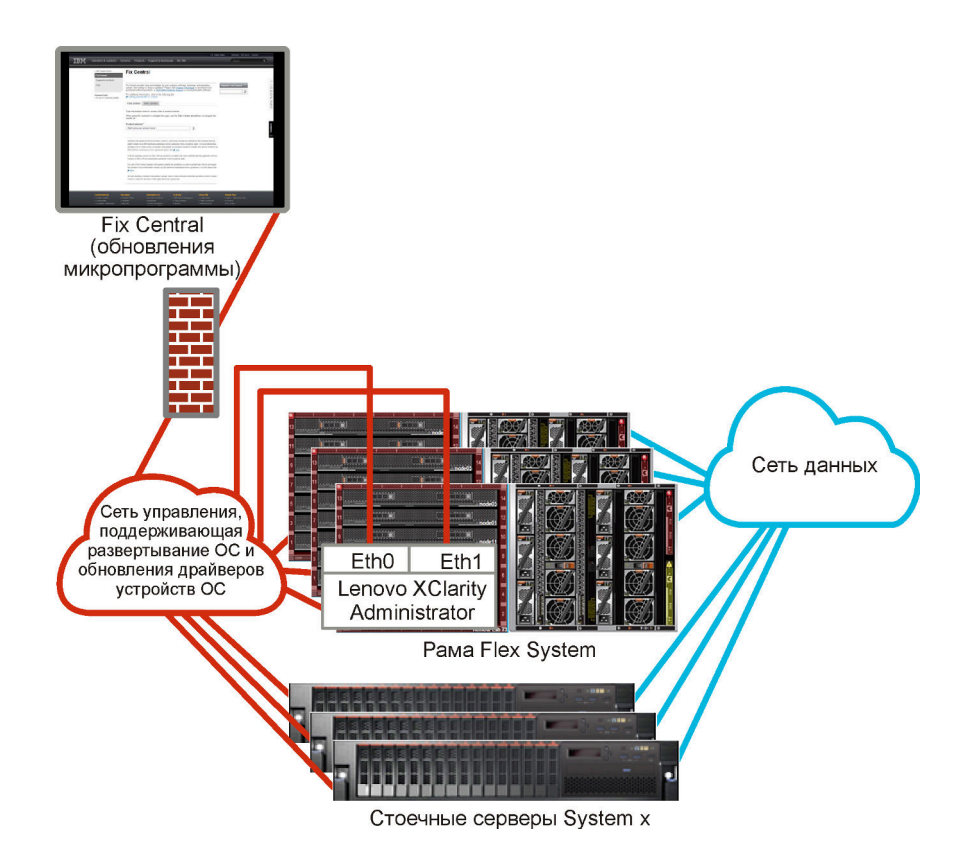

Рис. 5. Пример реализации виртуально разделенных сетей данных и управления, где сеть операционной системы является частью сети управления

#### Сеть только для управления

В этой топологии у Lenovo XClarity Administrator имеется доступ только к сети управления. Он не имеет доступа к сети данных. Однако XClarity Administrator должен иметь доступ к сети развертывания операционной системы, если планируется развертывание образов операционной системы с XClarity Administrator на управляемые серверы.

При установке XClarity Administrator и определении сетевых параметров сетевой интерфейс eth0 необходимо настроить для выполнения следующих функций.

- Этот интерфейс должен быть настроен для поддержки обнаружения устройства и управления им (например, конфигурация сервера и обновления микропрограммы). Он должен иметь возможность связываться с СММ и коммутаторами Flex в каждой управляемой раме, контроллером управления материнской платой в каждом управляемом сервере, и с каждым коммутатором RackSwitch.
- Если предполагается получать обновления микропрограммы и драйверов устройств ОС с помощью XClarity Administrator, по крайней мере один из сетевых интерфейсов должен быть подключен к Интернету, желательно через брандмауэр. В противном случае обновления необходимо импортировать в репозиторий.
- Если предполагается осуществлять сбор данных по обслуживанию или использовать автоматическое уведомление о неполадках (включая Call Home и средство загрузки Lenovo), по крайней мере один из сетевых интерфейсов должен быть подключен к Интернету, желательно через брандмауэр.
- Если вы собираетесь развертывать образы операционной системы и обновлять драйверы устройств ОС, интерфейс должен иметь возможность подключения через IP-сеть к сетевому интерфейсу сервера, который используется для доступа к основной операционной системе.

**Примечание:** Если для развертывания операционных систем и обновлений драйверов устройств ОС создана отдельная сеть, можно настроить второй сетевой интерфейс для подключения к этой сети, а не к сети данных. Однако, если операционная система на каждом сервере не имеет доступа к сети данных, при необходимости следует настроить дополнительный интерфейс на серверах, обеспечивающий связь между операционной системой хоста и сетью данных.

Также можно настроить второй сетевой интерфейс для подключения к той же сети из XClarity Administrator для резервирования.

Рис. 6 «Пример реализации сети управления, не поддерживающей развертывание операционной системы» на странице 31 отображает пример реализации сети только для управления, в которой не поддерживается развертывание операционной системы из XClarity Administrator.

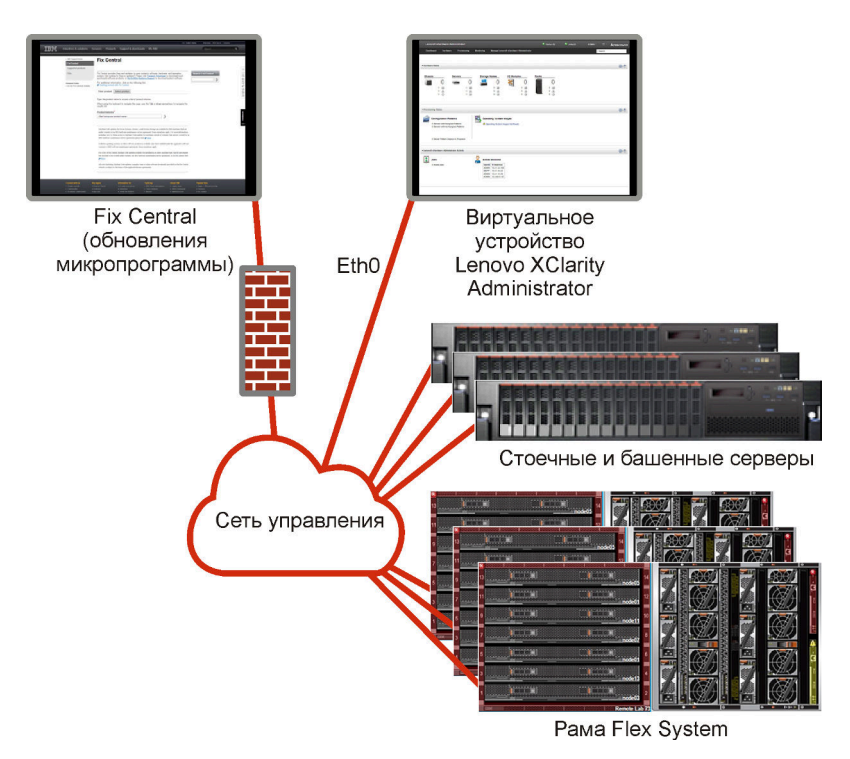

Рис. 6. Пример реализации сети управления, не поддерживающей развертывание операционной системы

Рис. 6 «Пример реализации сети управления, не поддерживающей развертывание операционной системы» на странице 31 отображает пример реализации сети только для управления, в которой поддерживается развертывание операционной системы из XClarity Administrator.

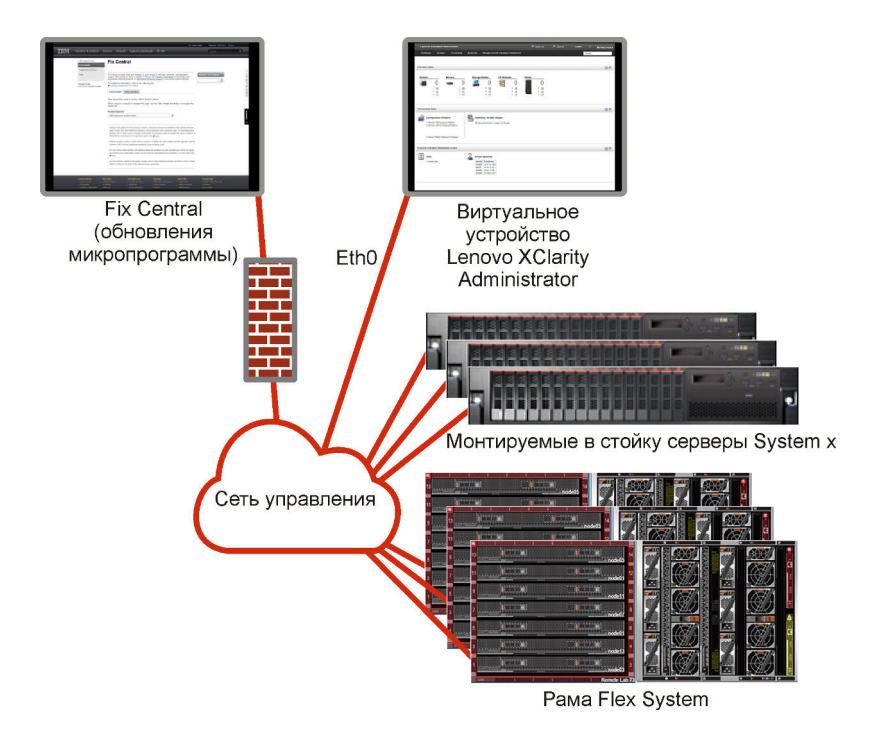

Рис. 7. Пример реализации сети только для управления с поддержкой развертывания операционной системы

# Замечания по безопасности

Планируйте обеспечение безопасности Lenovo XClarity Administrator и всех управляемых устройств.

# Управление инкапсуляцией

При управлении рамой Lenovo и серверами в Lenovo XClarity Administrator можно настроить Lenovo XClarity Administrator на изменение правил брандмауэра для устройств, чтобы входящие запросы принимались только от Lenovo XClarity Administrator. Это называется инкапсуляцией. Можно также включить или отключить инкапсуляцию на раме и серверах, которыми уже управляет Lenovo XClarity Administrator.

Если инкапсуляция включена на поддерживающих ее устройствах, Lenovo XClarity Administrator изменяет режим инкапсуляции устройства на «encapsulationLite» и изменяет правила брандмауэра для этого устройства, чтобы разрешить получение входящих запросов только от этого Lenovo XClarity Administrator.

Если инкапсуляция отключена, включается режим «нормальная». Если инкапсуляция была ранее включена на устройствах, правила брандмауэра для инкапсуляции удаляются.

Внимание: Если инкапсуляция включена и XClarity Administrator становится недоступным до отмены управления устройством, необходимо выполнить ряд действий, чтобы отключить инкапсуляцию для установки связи с устройством. Процедуры восстановления см. в разделах Восстановление управления рамы с СММ после сбоя узла управления и Восстановление управления стоечным или башенным сервером после сбоя сервера управления в документации по XClarity Administrator в Интернете.

#### Примечания:

 Инкапсуляция не поддерживается для коммутаторов, устройств хранения, рам и серверов других производителей (не Lenovo). • Когда интерфейс сети управления настроен для использования протокола DHCP и инкапсуляция включена, управление стоечным сервером может занимать много времени.

Дополнительные сведения о инкапсуляции см. в разделе Включение инкапсуляции в документации по XClarity Administrator в Интернете.

# Криптографическое управление

Криптографическое управление состоит из режимов обмена данным и протоколов, которые управляют безопасным обменом данными между Lenovo XClarity Administrator и управляемыми устройствами (такими как рамы, серверы и коммутаторы Flex).

#### Алгоритмы криптографии

XClarity Administrator поддерживает TLS 1.2 и более надежные криптографические алгоритмы для защищенных сетевых подключений.

Для повышения безопасности поддерживаются только шифры высокой стойкости. Клиентские операционные системы и веб-браузеры должны поддерживать один из указанных ниже наборов шифров.

- SSH-ED25519
- SSH-ED25519-CERT-V01@OPENSSH.COM
- ECDSA-SHA2-NISTP256
- ECDSA-SHA2-NISTP256-CERT-V01@OPENSSH.COM
- ECDSA-SHA2-NISTP384
- ECDSA-SHA2-NISTP384-CERT-V01@OPENSSH.COM
- ECDSA-SHA2-NISTP521
- ECDSA-SHA2-NISTP521-CERT-V01@OPENSSH.COM
- RSA-SHA2-512
- RSA-SHA2-256
- RSA-SHA2-384

#### Криптографические режимы для сервера управления

Этот параметр определяет режим, который должен использоваться для защищенного обмена данными с сервером управления.

- Совместимость. Это режим по умолчанию. Он совместим со старыми версиями микропрограмм, браузерами и другими сетевыми клиентами, в которых не реализованы строгие стандарты безопасности, необходимые для обеспечения соответствия NIST SP 800-131A.
- NIST SP 800-131A. Этот режим соответствует стандарту NIST SP 800-131A. XClarity Administrator разработан так, чтобы всегда использовать стойкую криптографию внутри системы и, если это возможно, защищенные стойкой криптографией сетевые подключения. Однако в этом режиме не допускаются сетевые подключения, использующие криптографию, не одобренную NIST SP 800-131A, включая отклонение сертификатов TLS, подписанных SHA-1 или более слабым хэшем.

Если выбран этот режим:

- Для всех портов, кроме порта 8443, все шифры TLS CBC и все шифры, не поддерживающие полную безопасность пересылки (Perfect Forward Secrecy), отключены.
- Рush-уведомления о событиях могут не проходить успешно на некоторые подписки мобильных устройств (см. Перенаправление событий для мобильных устройств в документации по XClarity Administrator в Интернете). Внешние сервисы, такие как Android и iOS, предоставляют сертификаты, подписанные SHA-1: алгоритмом, не соответствующим более строгим требованиям режима NIST SP 800-131А. В результате любые подключения к этим службам могут завершиться ошибкой, связанной с исключением сертификата или сбоем квитирования.

Дополнительные сведения о соответствии NIST SP 800-131A см. в разделе Обеспечение соответствия NIST 800-131A в документации по XClarity Administrator в Интернете.

Дополнительные сведения о настройке режимов безопасности на сервере управления см. в разделе Настройка криптографического режима и протоколов связи в онлайн-документации по XClarity Administrator.

#### Режимы безопасности для управляемых серверов

Этот параметр определяет режим, который должен использоваться для защищенного обмена данными с управляемыми серверами.

- Безопасность с совместимостью. Выберите этот режим, если необходимая для служб и клиентов криптография не должна соответствовать требованиям стандартов CNSA/FIPS. В этом режиме поддерживается широкий спектр алгоритмов криптографии и могут быть включены все службы.
- NIST SP 800-131A. Выберите этот режим для обеспечения соответствия стандарту NIST SP 800-131A. Это подразумевает использование ключей RSA с разрядностью не менее 2048 бит, использование для цифровых подписей хэшей SHA-256 или большей длины и гарантированное использование только алгоритмов симметричного шифрования, одобренных NIST. В этом режиме в качестве режима SSL/TLS должен быть выбран режим Сервер-клиент TLS 1.2.

Этот режим не поддерживается для серверов с ХСС2.

- Стандартная безопасность (только для серверов с ХСС2). Это режим безопасности по умолчанию для серверы с ХСС2. Выберите этот режим, если нужно обеспечить соответствие стандарту FIPS 140-3. Для работы ХСС в режиме подтвержденного соответствия FIPS 140-3 можно включить только службы, которые поддерживают криптографию уровня FIPS 140-3. Службы, не поддерживающее криптографию на уровне FIPS 140-2/140-3, по умолчанию отключены, но при необходимости могут быть включены. В случае включения какой-либо службы, использующей криптографию, которая не соответствует уровню FIPS 140-3, ХСС не может работать в режиме подтвержденного соответствия FIPS 140-3. Этот режим требует наличия сертификатов уровня FIPs.
- Режим безопасности «Корпоративный строгий» (только для серверы с ХСС2). Это наиболее безопасный режим. Выберите этот режим, если требуется обеспечить соответствие стандарту CNSA. В этом режиме разрешены только службы, которые поддерживают криптографию уровня CNSA. Небезопасные службы по умолчанию отключены и не могут быть включены. Этот режим требует наличия сертификатов уровня CNSA.

В режиме **Режим безопасности** «**Корпоративный строгий**» XClarity Administrator использует сертификат RSA-3072/SHA-384.

#### Важно:

- Для использования этого режима на каждом выбранном серверы с XCC2 должен быть установлен ключ Feature On Demand XCC2.
- Если в этом режиме XClarity Administrator использует самозаверяющий сертификат, XClarity Administrator должен использовать корневой сертификат и сертификат сервера на основе RSA3072/SHA384. Если XClarity Administrator использует внешний подписанный сертификат, XClarity Administrator должен создать запрос на подпись сертификата на основе RSA3072/ SHA384 и связаться с внешним ЦС для подписания нового сертификата сервера на основе RSA3072/SHA384.
- Если XClarity Administrator использует сертификат на основе RSA3072/SHA384, XClarity Administrator может отключать устройства, если это не следующие устройства: рамы (CMMS) и серверы Flex System, серверы ThinkSystem, серверы ThinkServer, серверы System x M4 и M5, коммутаторы серии Lenovo ThinkSystem DB, Lenovo RackSwitch, коммутаторы Flex System, коммутаторы Mellanox, устройства хранения данных ThinkSystem DE/DM, хранилище на основе ленточной библиотеки IBM и серверы ThinkSystem SR635/SR655 с микропрограммой более

ранней версии, чем 22С. Чтобы продолжить управление отключенными устройствами, установите еще один экземпляр XClarity Administrator с сертификатом на основе RSA2048/ SHA384.

Необходимо иметь в виду следующие последствия изменения криптографического режима.

- Переход из режима Безопасность с совместимостью или Стандартная безопасность в режим Режим безопасности «Корпоративный строгий» не поддерживается.
- Если при переходе из режима **Безопасность с совместимостью** в режим **Стандартная безопасность** (повышение режима безопасности) выясняется, что импортированные сертификаты или открытые ключи SSH не соответствуют требованиям, отображается соответствующее предупреждение, однако переход в режим **Стандартная безопасность** все равно возможен.
- При переходе из режима Режим безопасности «Корпоративный строгий» в режим Безопасность с совместимостью или Стандартная безопасность (понижение режима безопасности):
  - Сервер автоматически перезапускается, чтобы режим безопасности вступил в силу.
  - Если в ХСС2 истек срок действия ключа FoD строгого режима или этот ключ отсутствует и если ХСС2 использует самозаверяющий сертификат TLS, ХСС2 повторно создает самозаверяющий сертификат TLS на основе алгоритма, соответствующего режиму «Стандартный-строгий». XClarity Administrator сообщает о сбое подключения из-за ошибки сертификата. Сведения об устранении ошибки недоверенного сертификата см. в разделе Разрешение ненадежного сертификата сервера в онлайн-документации по XClarity Administrator. Если в ХСС2 используется пользовательский сертификат TLS, XCC2 допускает понижение режима и предупреждает о необходимости импортировать сертификат сервера, основанный на криптографии режима Стандартная безопасность.
- Режим NIST SP 800-131A не поддерживается для серверов с XCC2.
- Если для XClarity Administrator установлен криптографический режим TLS версии 1.2 и если на управляемых серверах, использующих управляемую аутентификацию, установлен режим безопасности TLS версии 1.2, изменение режима безопасности сервера на TLS версии 1.3 с помощью XClarity Administrator или XCC приведет к тому, что сервер будет постоянно находиться в автономном режиме.
- Если для XClarity Administrator установлен криптографический режим TLS версии 1.2, а вы пытаетесь управлять сервером с XCC, для которого установлен режим безопасности TLS версии 1.3, сервером невозможно управлять с использованием управляемой аутентификации.

Параметры безопасности можно изменить для указанных ниже устройств.

- Серверы Lenovo ThinkSystem с процессорами Intel или AMD (кроме SR635/SR655)
- Серверы Lenovo ThinkSystem версии 2
- Серверы Lenovo ThinkSystem версии 3 с процессорами Intel или AMD
- Серверы Lenovo ThinkEdge SE350/SE450
- Серверы Lenovo System x

Дополнительные сведения о настройке режимов безопасности на управляемом сервере см. в разделе Настройка параметров безопасности для сервера в онлайн-документации по XClarity Administrator.

# Сертификаты безопасности

Lenovo XClarity Administrator использует сертификаты SSL, чтобы устанавливать безопасные, надежные соединения между XClarity Administrator и его управляемыми устройствами (например, рамами и процессорами служб на серверах System x), а также соединения пользователей с XClarity Administrator или с разными службами. По умолчанию XClarity Administrator, CMM и контроллеры

управления материнскими платами используют сертификаты, созданные в XClarity Administrator, которые являются самозаверяющими и подписаны во внутреннем центре сертификации.

Самозаверяющий сертификат сервера по умолчанию, который создается уникально в каждом экземпляре XClarity Administrator, обеспечивает достаточный уровень безопасности для многих сред. Можно разрешить XClarity Administrator управлять сертификатами за вас или взять на себя более активную роль и настроить или заменить сертификаты серверов. XClarity Administrator предоставляет параметры для настройки сертификатов для вашей среды. Доступные варианты:

- Создать новую пару ключей, воссоздав внутренний центр сертификации и (или) сертификат конечного сервера, использующий определенные для вашей организации значения.
- Создать запрос подписи сертификата (CSR), который может быть отправлен в центр сертификации на ваш выбор для подписи пользовательского сертификата и который затем можно отравить в XClarity Administrator для использования в качестве сертификата конечного сервера для всех размещенных сервисов
- Скачать сертификат сервера в свою локальную систему, чтобы иметь возможность импортировать этот сертификат в список доверенных сертификатов веб-браузера.

Дополнительные сведения о сертификатах см. в разделе Работа с сертификатами безопасности в документации по XClarity Administrator в Интернете.

# Аутентификация

#### Поддерживаемые серверы аутентификации

*Сервер аутентификации* — это реестр пользователей, который используется для аутентификации их учетных данных. Lenovo XClarity Administrator поддерживает серверы аутентификации следующих типов.

- Локальный сервер аутентификации. По умолчанию решение XClarity Administrator настроено на использование встроенного сервера LDAP, находящегося на сервере управления.
- Внешний сервер LDAP. В настоящее время поддерживаются только Microsoft Active Directory и OpenLDAP. Этот сервер должен находиться на внешнем сервере Microsoft Windows, подключенном к сети управления. При использовании внешнего сервера LDAP локальный сервер аутентификации отключается.

**Внимание:** Чтобы настроить метод привязки Active Directory для использования учетных данных для входа, на контроллерах управления материнскими платами для всех управляемых серверов должна быть микропрограмма от сентября 2016 г. или новее.

• Внешняя система управления идентификацией. В настоящее время поддерживается только CyberArk.

Если учетные записи пользователей для сервера ThinkSystem или ThinkAgile регистрируются в CyberArk, можно настроить XClarity Administrator для извлечения учетных данных из CyberArk для входа на сервер при первоначальной настройке серверов для управления (с управляемой или локальной аутентификацией). Извлечь учетные данные из CyberArk можно только после определения путей CyberArk в XClarity Administrator и установки взаимного доверия между CyberArk и XClarity Administrator с использованием взаимной аутентификации в TLS и клиентских сертификатов.

• Внешний SAML поставщик удостоверений. В настоящее время поддерживается только Microsoft Active Directory Federation Services (AD FS). В дополнение ко вводу имени пользователя и пароля можно настроить многофакторную проверку подлинности, обеспечивающую дополнительную безопасность, так как требуется ввести ПИН-код, считать смарт-карту и предоставить сертификат клиента. При использовании SAML поставщик удостоверений сервер локальной аутентификации не отключается. Для прямого входа в систему управляемой рамы или сервера (если на этом устройстве не включена Encapsulation) и для аутентификации на основе PowerShell и REST API, а также для восстановления, если внешняя аутентификация недоступна, требуются локальные учетные записи пользователей.

Можно использовать и внешний сервер LDAP, и внешний поставщик удостоверений. Если включены оба сервера, внешний сервер LDAP используется для прямого входа в систему управляемых устройств, а поставщик удостоверений — для входа на сервер управления.

Дополнительные сведения о серверах аутентификации см. в разделе Управление сервером аутентификации в документации по XClarity Administrator в Интернете.

#### Аутентификация устройств

По умолчанию устройства управляются с помощью управляемой аутентификации XClarity Administrator для входа в систему устройства. При управлении стоечными серверами и рамой Lenovo для входа в устройства можно выбрать локальную или управляемую аутентификацию.

• Если для стоечных серверов, рамы Lenovo и стоечных коммутаторов Lenovo применяется *локальная аутентификация*, XClarity Administrator использует сохраненные учетные данные для аутентификации на устройстве. *Сохраненные учетные данные* могут быть активной учетной записью пользователя на устройстве или учетной записью пользователя на сервере Active Directory.

В XClarity Administrator необходимо создать сохраненные учетные данные, которые соответствуют активной учетной записи пользователя на устройстве или учетной записи пользователя на сервере Active Directory, прежде чем приступать к управлению устройством с помощью локальной аутентификации (см. раздел Управление сохраненными учетными данными в документации по XClarity Administrator в Интернете).

#### Примечания:

- Устройства RackSwitch поддерживают для аутентификации только сохраненные учетные данные. Учетные данные пользователей XClarity Administrator не поддерживаются.
- Управляемая аутентификация позволяет управлять несколькими устройствами и отслеживать их с помощью учетных данных на сервере аутентификации XClarity Administrator, а не локальных учетных данных. Если для устройства используется управляемая аутентификация (не коммутаторы и не серверы ThinkServer и System x M4), XClarity Administrator настраивает устройство и его установленные компоненты на использование сервера аутентификации XClarity Administrator для централизованного управления.
  - Если управляемая аутентификация включена, для управления устройствами можно использовать учетные данные, вводимые вручную, или сохраненные учетные данные (см. разделы Управление учетными записями пользователей и в документации по XClarity Administrator в Интернете).

Сохраненные учетные данные используются только до тех пор, пока XClarity Administrator не настроит параметры LDAP на устройстве. После этого все изменения в сохраненных учетных данных не оказывают влияния на управление или мониторинг устройства.

**Примечание:** Если для устройства включена управляемая аутентификация, изменить для него сохраненные учетные данные с помощью XClarity Administrator невозможно.

- Если используется локальный или внешний сервер LDAP в качестве сервера аутентификации XClarity Administrator, учетные записи пользователей, которые определены на сервере аутентификации, используются для входа в XClarity Administrator, CMM и контроллеры управления материнской платой в домене XClarity Administrator. Локальные учетные записи пользователей CMM и контроллера управления отключены.
- Если используется поставщик удостоверений SAML 2.0 в качестве сервера аутентификации XClarity Administrator, учетные записи SAML недоступны для управляемых устройств. Однако

если поставщик удостоверений SAML и сервер LDAP используются вместе, и если поставщик удостоверений использует учетные записи, существующие на сервере LDAP, учетные записи пользователей LDAP можно использовать для входа на управляемые устройства, а более сложные способы аутентификации, предоставляемые SAML 2.0 (например, многофакторная аутентификация и единый вход), могут использоваться для входа в XClarity Administrator.

– Единый вход позволяет пользователю, который уже выполнил вход в XClarity Administrator, автоматически входить в контроллер управления материнской платой. Единый вход включается по умолчанию, если управление сервером ThinkSystem или ThinkAgile осуществляется с помощью XClarity Administrator (кроме случаев, когда управление серверами осуществляется с помощью паролей CyberArk). Можно задать глобальную настройку для включения или выключения единого входа на всех управляемых серверах ThinkSystem и ThinkAgile. При включении единого входа для определенных серверов ThinkSystem и ThinkAgile переопределяется глобальная настройка для всех серверов ThinkSystem и ThinkAgile (см. раздел Управление серверами в документации по XClarity Administrator в Интернете).

**Примечание:** При использовании для аутентификации системы управления идентификацией CyberArk функция единого входа отключается автоматически.

- При включенной управляемой аутентификации для серверов ThinkSystem SR635 и SR655:
  - Микропрограмма контроллера управления материнской платой поддерживает до пяти ролей пользователей LDAP. XClarity Administrator добавляет эти роли пользователей LDAP к серверам во время управления: Ixc-supervisor, Ixc-sysmgr, Ixc-admin, Ixc-fw-admin и Ixc-osadmin.

Пользователи должны быть назначены по крайней мере одной из указанных ролей пользователей LDAP для связи с серверами ThinkSystem SR635 и SR655.

- Микропрограмма контроллера управления не поддерживает пользователей LDAP с тем же именем пользователя, что и у локального пользователя сервера.
- Для серверов ThinkServer и System x M4 сервер аутентификации XClarity Administrator не используется. Вместо этого на устройстве создается учетная запись IPMI с префиксом «LXCA\_», за которым следует случайная строка. (Существующие локальные учетные записи пользователей IPMI не отключаются.) При прекращении управления сервером ThinkServer учетная запись пользователя «LXCA\_» отключается, и префикс «LXCA\_» заменяется префиксом «DISABLED\_». Чтобы определить, управляется ли сервер ThinkServer другим экземпляром, XClarity Administrator проверяет наличие учетных записей IPMI с префиксом «LXCA\_». Если вы решили перевести управляемый сервер ThinkServer на принудительное управление, все учетные записи IPMI на устройстве с префиксом «LXCA\_» отключаются и переименовываются. Возможно, стоит вручную удалить учетные записи IPMI, которые больше не используются.

Если вы используете учетные данные, вводимые вручную, XClarity Administrator автоматически создает сохраненные учетные данные и использует их для управления устройством.

**Примечания:** Если для устройства включена управляемая аутентификация, изменить для него сохраненные учетные данные с помощью XClarity Administrator невозможно.

- При каждом управлении устройством с использованием учетных данных, введенных вручную, для этого устройства создаются новые сохраненные учетные данные, даже если в ходе предыдущего процесса управления для этого устройства были созданы другие сохраненные учетные данные.
- При прекращении управления устройством решение XClarity Administrator не удаляет сохраненные учетные данные, которые были автоматически созданы для этого устройства в ходе процесса управления.

#### Учетная запись пользователя для восстановления

Если задан пароль восстановления, XClarity Administrator отключает локальную учетную запись пользователя СММ или контроллера управления и создает на устройстве новую учетную запись пользователя для восстановления (RECOVERY\_ID), предназначенную для аутентификации в будущем. Если происходит сбой сервера управления, можно использовать учетную запись RECOVERY\_ID для входа в систему устройства, чтобы предпринять действия по восстановлению функций управления учетными записями на устройстве, пока узел управления не будет восстановлен или заменен.

Если вы прекращаете управление устройством, у которого есть учетная запись пользователя RECOVERY\_ID, все локальные учетные записи пользователей включаются, а учетная запись RECOVERY\_ID удаляется.

- Если вы изменяете отключенные локальные учетные записи пользователей (например, изменяете пароль), эти изменения не влияют на учетную запись RECOVERY\_ID. В режиме управляемой аутентификации учетная запись RECOVERY\_ID единственная, которая активируется и работает.
- Учетная запись RECOVERY\_ID используется только в чрезвычайных ситуациях, например при сбое на сервере управления или если проблема с сетью не позволяет устройству обмениваться данными с XClarity Administrator для аутентификации пользователей.
- Пароль RECOVERY\_ID задается при обнаружении устройства. Обязательно запишите пароль для последующего использования.

Сведения о восстановлении управления устройством см. в разделах Восстановление управления рамы с СММ после сбоя узла управления и Восстановление управления стоечным или башенным сервером после сбоя сервера управления в документации по XClarity Administrator в Интернете.

# Учетные записи пользователей и группы ролей

Учетные записи пользователей используются для входа в Lenovo XClarity Administrator, а также все управляемые рамы и серверы, и управления ими. Учетные записи пользователей XClarity Administrator участвуют в двух взаимозависимых процессах: аутентификация и авторизация.

Аутентификация — это механизм безопасности, с помощью которого проверяются учетные данные пользователя. Процесс аутентификации использует учетные данные пользователя, которые хранятся на настроенном сервере аутентификации. Он также предотвращает доступ к ресурсам со стороны несанкционированных серверов управления или системных приложений, управляемых злоумышленниками. После проверки подлинности пользователя можно получить доступ к XClarity Administrator. Однако для доступа к конкретному ресурсу или выполнению конкретной задачи пользователю также необходимы соответствующие разрешения.

*Разрешение* проверяет полномочия аутентифицированного пользователя и управляет доступом к ресурсам на основе членства пользователя в группах ролей. *Группы ролей* используются для назначения определенных ролей набору учетных записей пользователей, которые определяются и управляются на сервере аутентификации. Например, если пользователь является членом группы ролей, которая имеет разрешения администратора, этот пользователь может создавать, редактировать и удалять учетные записи пользователей из XClarity Administrator. Если пользователь имеет разрешения оператора, этот пользователь может только просматривать сведения учетной записи пользователя.

Дополнительные сведения об учетных записях пользователей и группах ролей см. в разделе Управление учетными записями пользователей в документации по XClarity Administrator в Интернете.

# Безопасность учетной записи пользователя

Параметры учетной записи пользователя управляют сложностью пароля, блокировкой учетной записи и тайм-аутом веб-сеанса после неактивности. Значения параметров безопасности учетной записи можно изменить.

Дополнительные сведения о параметрах безопасности учетной записи см. в разделе Изменение параметров безопасности учетной записи пользователя в документации по Lenovo XClarity Administrator в Интернете.

## Замечания по высокому уровню доступности

Для настройки высокой доступности для Lenovo XClarity Administrator используйте функции высокой доступности, которые являются частью операционной системы хоста или среды контейнеров.

#### Docker

Docker Datacenter можно использовать для настройки среды высокой доступности для контейнеров XClarity Administrator, работающих под управлением Docker Engine. Дополнительные сведения о высокой доступности на базе Docker Datacenter см. в разделе Веб-страница архитектуры высокой доступности и приложений с Docker Datacenter.

#### Citrix

Используйте функцию высокой доступности, предоставленную для среды Citrix. Дополнительные сведения см. в разделе Реализация высокой доступности (Citrix) в документации по XClarity Administrator в Интернете.

#### KVM (CentOS, RedHat и Ubuntu)

Можно использовать OpenStack, или если среда высокой доступности уже реализована, вы можете продолжать использовать уже существующие внутренние процессы. Дополнительные сведения о высоком уровне доступности OpenStack см. в разделе Реализация высокой доступности (KVM) в документации по XClarity Administrator в Интернете.

#### **Microsoft Hyper-V**

Используйте функцию высокой доступности, предоставленную для среды ESXi. Сведения см. в разделе Реализация высокой доступности (Microsoft Hyper-V) в документации по XClarity Administrator в Интернете.

#### Nutanix AHV

Используйте функцию высокой доступности виртуальной машины, предоставленную для среды Nutanix AHV. Дополнительные сведения см. в разделе Реализация высокой доступности (Nutanix) в документации по XClarity Administrator в Интернете.

#### VMware ESXi

В среде высокой доступности VMware несколько хостов настроены как кластер. Общее хранилище используется для создания образа диска виртуальной машины (ВМ) для хостов в кластере. ВМ работает одновременно только на одном хосте. При возникновении проблемы с виртуальной машиной на резервном хосте запускается другой экземпляр этой виртуальной машины.

VMware High Availability требует следующие компоненты:

- Как минимум два хоста, на которых установлено ESXi. Эти хосты становятся частью кластера VMware.
- Третий хост, на котором установлен VMware vCenter.

**Рекомендация:** убедитесь, что вы устанавливаете версию VMware vCenter, которая совместима с версиями ESXi, установленными на хостах, которые будут использоваться в кластере.

VMware vCenter может быть установлен на одном из хостов, которые используются в кластере. Однако, если этот хост отключен или недоступен, вы также теряете доступ к интерфейсу VMware vCenter.

 Общее хранилище (хранилища данных), доступ к которому могут получить все хосты в кластере. Можно использовать любой тип общего хранилища, поддерживаемый VMware. Хранилище данных используется VMware для определения того, должна ли виртуальная машина переключаться на другой хост (частота обмена).

Сведения о настройке кластера VMware High Availability см. в разделе Реализация высокой доступности (VMware ESXi) в документации по XClarity Administrator в Интернете.

# **Features on Demand**

Features on Demand активирует компоненты, не требуя установки оборудования или приобретения нового оборудования. Эта активация выполняется путем приобретения и установки соответствующего ключа Features on Demand.

Чтобы использовать операции удаленного управления и развертывания операционной системы в Lenovo XClarity Administrator, необходимо включить уровень XClarity Controller, уровень Enterprise или расширенное обновление MM для серверов, у которых по умолчанию эти функции не активированы. Эти операции также требуют, чтобы на серверах ThinkSystem, Converged и System x был установлен ключ Features on Demand для удаленного присутствия. Можно определить, следует ли включить, отключить или не устанавливать удаленное присутствие на сервере, на странице «Серверы» (см. раздел Просмотр состояния управляемого сервера в документации по XClarity Administrator в Интернете).

Некоторые расширенные функции сервера активируются с помощью ключей Features on Demand. Если функции имеют настраиваемые параметры, которые отображаются во время установки UEFI, можно настроить этот параметр, используя Шаблоны конфигурации; однако полученная конфигурация не активируется до тех пор, пока не будет установлен соответствующий ключ Features on Demand.

**Примечание:** Вы не можете установить или управлять ключами Features on Demand через XClarity Administrator; однако можно просмотреть список ключей Features on Demand, которые в настоящее время установлены на управляемых серверах. Дополнительные сведения о просмотре установленных ключей Features on Demand см. в Просмотр клавиш Feature on Demand в документации поXClarity Administrator в Интернете.

Приобретение и установка ключей Features on Demand:

1. Приобретите обновление Features on Demand, используя соответствующий номер компонента.

Можно приобрести ключи через Веб-портал Features on Demand. Когда ваша покупка будет завершена, вы получите код авторизации по электронной почте.

- 2. В Веб-портал Features on Demand, введите код авторизации, который вы получили, а также уникальный системный идентификатор сервера, который вы собираетесь обновить.
- 3. Загрузите ключ активации в виде .КЕҮ-файла.
- 4. Загрузите ключ активации в контроллер управления для сервера.
- 5. Перезагрузите сервер. После завершения перезапуска функция будет активирована.

Дополнительные сведения о ключах Features on Demand см. в разделе Использование Lenovo Features on Demand.

# Глава 3. Установка Lenovo XClarity Administrator в среде Nutanix AHV

Существует несколько различных способов подключения управляемых устройств к сети и настройки виртуального устройства Lenovo XClarity Administrator для управления этими устройствами. Используйте информацию в этом разделе как руководство по настройке управляемых устройств и установке виртуального устройства XClarity Administrator в среде на основе Nutanix Acropolis Нуреrvisor (AHV).

В этом разделе описывается порядок настройки нескольких распространенных топологий. Этот раздел не охватывает все возможные топологии сетей.

Внимание: Для управления устройствами XClarity Administrator необходимо иметь доступ к сети управления.

# Единая сеть данных и управления (Nutanix AHV)

В этой топологии сеть передачи данных и сеть управления — это одна и та же сеть. Вся связь между Lenovo XClarity Administrator и сетью осуществляется через сетевой интерфейс Eth0 на хосте. Сетевой интерфейс Eth1 в XClarity Administrator не включен.

## Перед началом работы

Убедитесь, что включены все соответствующие порты, включая порты, которые требуются XClarity Administrator (см. раздел Доступность портов).

Убедитесь, что на каждом устройстве, которым предполагается управлять с помощью XClarity Administrator, установлена микропрограмма, удовлетворяющая минимальным требованиям. Минимально необходимые уровни микропрограммы можно найти в Веб-страница поддержки XClarity Administrator — совместимость, открыв вкладку Совместимость и щелкнув ссылку для соответствующих типов устройств.

**Важно:** Настройте серверы таким образом, чтобы свести к минимуму изменения IP-адресов. Рассмотрите возможность использования статических IP-адресов вместо протокола динамической настройки хостов (DHCP). Если используется протокол DHCP, убедитесь, что изменения IP-адреса сведены к минимуму.

## Об этой задаче

**Важно:** Реализация общей сети данных и управления может привести к сбоям трафика, например выпадению пакетов или неполадкам подключения сети управления, в зависимости от конфигурации вашей сети (например, если трафик от серверов имеет высокий приоритет, а трафик от контроллеров управления имеет низкий приоритет). Сеть управления использует UDP-трафик в дополнение к TCP. UDP-трафик может иметь более низкий приоритет при высоком сетевом трафике.

На рисунке ниже показан один из способов настройки среды для случая единой сети данных и управления. Цифры на рисунке соответствуют пронумерованным шагам, описанным в следующих разделах.

**Примечание:** На этом рисунке не показаны все возможные варианты подключения, которые могут потребоваться для вашей среды. На этом рисунке демонстрируются только требования к подключению, связанные с настройкой единой сети данных и управления.

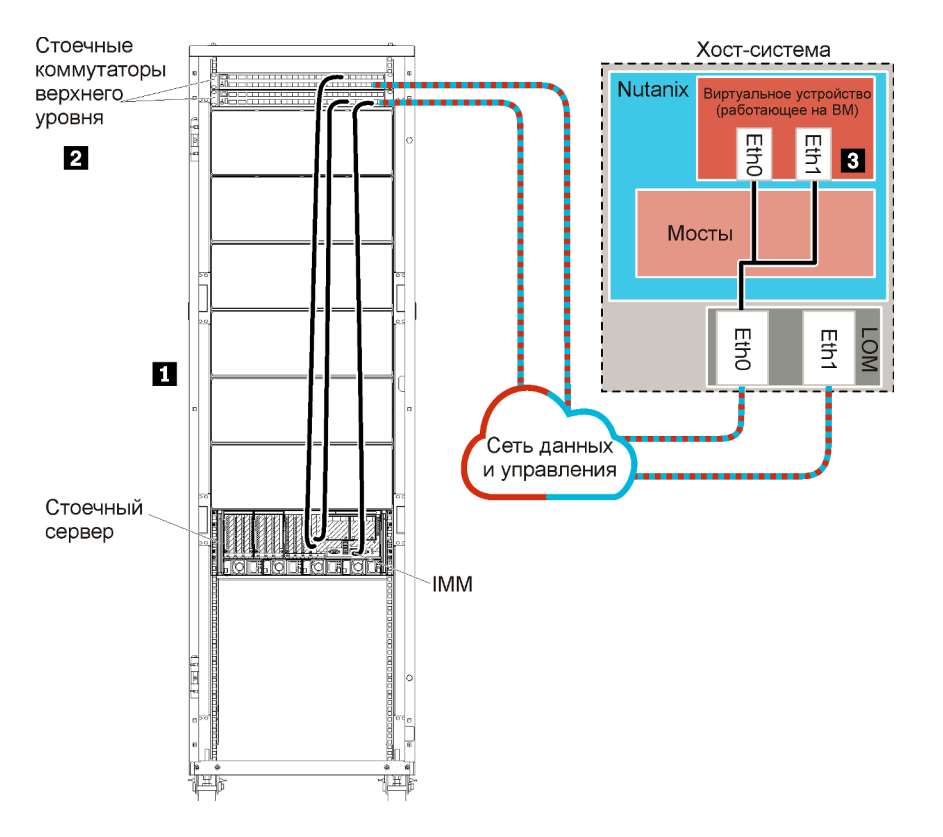

Рис. 8. Пример топологии единой сети данных и управления (Nutanix AHV)

**Важно:** XClarity Administrator можно установить на любой системе, отвечающей требованиям для XClarity Administrator, в том числе на управляемом сервере. Если для хоста XClarity Administrator используется управляемый сервер:

- Необходимо реализовать либо топологию с виртуальным разделением сети данных и сети управления, либо топологию с единой сетью данных и управления.
- Для применения обновлений микропрограммы к этому управляемому серверу невозможно использовать XClarity Administrator. Даже если только часть микропрограммного обеспечения применяется с немедленной активацией, XClarity Administrator принудительно перезапускает целевой сервер, что приводит к перезапуску XClarity Administrator. Если используется отложенная активация, при перезапуске XClarity Administrator применяются только некоторые части микропрограммы.

Если вы планируете установить XClarity Administrator для управления уже имеющимся и настроенным стоечным сервером, перейдите к разделу Шаг 3. Установка и настройка виртуального устройства Lenovo XClarity Administrator.

Дополнительные сведения о планировании этой топологии, включая информацию о параметрах сети и конфигурации Eth1 и Eth0, см. в разделе Единая сеть данных и управления.

# Шаг 1. Подключение стоечных серверов и хоста Lenovo XClarity Administrator к стоечным коммутаторам верхнего уровня

Подключите с помощью кабелей стоечные серверы и хост Lenovo XClarity Administrator к стоечным коммутаторам верхнего уровня, чтобы обеспечить связь между устройствами и вашей сетью.

# Процедура

Подключите с помощью кабелей каждый стоечный сервер и хост XClarity Administrator к обоим стоечным коммутаторам верхнего уровня. Для подключения можно использовать любые порты стоечных коммутаторов верхнего уровня.

На следующем рисунке приведен пример, иллюстрирующий подключение стоечных серверов и хоста XClarity Administrator с помощью кабелей к стоечным коммутаторам верхнего уровня.

**Примечание:** На этом рисунке не показаны все возможные варианты подключения, которые могут потребоваться для вашей среды. На этом рисунке демонстрируются только требования к подключению, связанные с настройкой единой сети данных и управления.

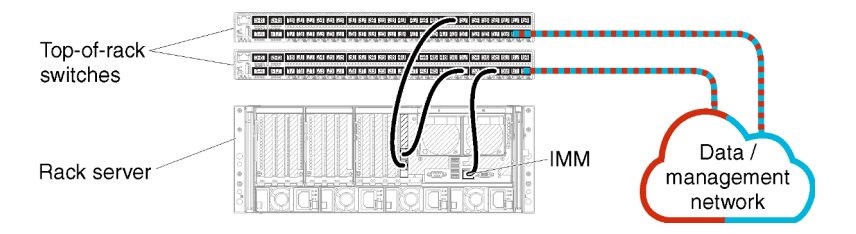

Рис. 9. Пример кабельных соединений для единой сети данных и управления

# Шаг 2. Настройка стоечных коммутаторов верхнего уровня

Настройте стоечные коммутаторы верхнего уровня.

## Перед началом работы

В дополнение к обычным требованиям к конфигурации для стоечных коммутаторов верхнего уровня, убедитесь, что включены все необходимые порты, в том числе внешние порты для связи со стоечными серверами и сетью.

# Процедура

Действия по настройке могут отличаться в зависимости от типа установленных стоечных коммутаторов.

Сведения о настройке стоечных коммутаторов верхнего уровня Lenovo см. в Стоечные коммутаторы в документации по System х в Интернете. Если установлен другой стоечный коммутатор верхнего уровня, см. документацию, сопровождающую этот коммутатор.

# Шаг 3. Установка и настройка виртуального устройства Lenovo XClarity Administrator

Установите и настройте виртуальное устройство XClarity Administrator на хосте Nutanix AHV.

## Перед началом работы

Для установки виртуального устройства необходимо войти в Nutanix AHV в качестве пользователя с правами администратора.

Перед установкой XClarity Administrator убедитесь, что настроена сеть.

# Процедура

Чтобы установить виртуальное устройство XClarity Administrator, выполните указанные ниже действия.

Шаг 1. Скачайте образ виртуального устройства XClarity Administrator с Веб-страница загрузки XClarity Administrator на клиентскую рабочую станцию. Войдите на веб-сайт и используйте предоставленный вам ключ доступа для скачивания образа.

Для Nutanix AHV загрузите образ в формате QCOW2.

- Шаг 2. Установите и настройте виртуальное устройство на хосте.
  - а. Войдите в кластер Nutanix AHV.
  - b. Если вы не используете сервер DHCP, отправьте образ виртуального диска и образ eth0\_config.iso в кластер Nutanix AHV.
    - 1. Нажмите меню Параметры ( ), а затем нажмите Конфигурация образа, чтобы открыть диалоговое окно «Конфигурация образа».
    - 2. Нажмите Отправить образ, чтобы отобразить диалоговое окно «Создать образ».
      - а. Укажите имя для образа виртуального диска, например XClarity Administrator.
      - b. Выберите «ДИСК» для типа образа.
      - с. Выберите **Отправить файл**, нажмите **Выбрать файл** и выберите образ виртуального диска.
      - d. Нажмите Сохранить, чтобы отправить файл.
    - 3. Нажмите Закрыть, чтобы закрыть диалоговое окно Конфигурация образа.
  - с. Дождитесь завершения процессов отправки, прежде чем продолжить. Завершение процессов индицируется круглым значком состояния в меню.
  - d. Создайте виртуальную машину.
    - 1. Нажмите Главная → ВМ.
    - 2. Нажмите **+Создать ВМ** в правом верхнем углу, чтобы отобразить диалоговое окно Создание ВМ.
    - 3. Укажите имя для виртуальной машины.
    - 4. Укажите минимум 2 для количества VCPU.
    - 5. Укажите объем памяти не менее 8192 МБ.
    - 6. Прокрутите вниз до раздела «Диск».
    - 7. Добавьте диск для образа виртуального диска:
      - а. Нажмите **Добавить новый диск** для отображения диалогового окна Добавление диска.
      - b. Выберите Клонировать из службы образов для операций.
      - с. Выберите образ виртуального диска в списке образов.
      - d. Нажмите **Добавить**.
    - 8. Перейдите вниз к разделу «Сетевые адаптеры (NIC)» и добавьте сеть данных/ управления:
      - а. Нажмите **Добавление новой сетевой платы**, чтобы отобразить диалоговое окно Создание сетевой платы.
      - b. Выберите соответствующую сеть VLAN для сети.
      - с. Нажмите Добавить.
    - 9. Нажмите Сохранить в диалоговом окне Создание ВМ.

- 10. Подождите, пока виртуальная машина не будет создана, прежде чем продолжить. Завершение процесса индицируется круглым значком состояния в меню.
- 11. Запустите виртуальную машину.
  - а. Выберите представление Таблица в левом верхнем углу.
  - b. Выберите виртуальную машину, которую вы только что создали.
  - с. Нажмите Действия при включении питания.
  - d. Нажмите Запустить консоль.

Когда виртуальная машина запущена, для каждого интерфейса отображаются адреса IPv4 и IPv6, как показано в следующем примере.

По умолчанию для порта управления eth0 XClarity Administrator используется IP-адрес от DHCP-сервера. В конце процесса загрузки XClarity Administrator для порта управления eth0 можно установить статический IP-адрес, введя 1 при появлении запроса (см. пример ниже). Запрос отображается в течение 150 секунд, пока не появится запрос на вход в систему. Чтобы сразу перейти к запросу на вход в систему, введите в строке запроса х.

#### Важно:

- При изменении параметров статического IP-адреса новые параметры необходимо ввести в течение не более 60 секунд. Перед продолжением убедитесь в наличии необходимой информации по IP-параметрам.
  - При использовании параметров IPv4 необходимо иметь IP-адрес, маску подсети и IP-адрес шлюза
  - При использовании параметров IPv6 необходимо иметь IP-адрес и длину префикса
- Если DHCP-сервер не используется, для задания IP-параметров порта управления eth0 XClarity Administrator, который требуется использовать для доступа к XClarity Administrator, можно воспользоваться файлом конфигурации. Дополнительные сведения см. в разделе «Последующие действия» ниже.
- При изменении параметров IP-адреса в консоли программное обеспечение XClarity Administrator перезапускается для применения новых параметров.
- Никаких действий для входа в систему выполнять не требуется. Сообщение входа в консоль следует игнорировать. Консольный интерфейс не предназначен для использования пользователями.
- На консоли может появиться сообщение TCP: eth0: драйвер подозревает реализацию GR0, производительность TCP может быть снижена. Производительность виртуальной машины не затрагивается и это предупреждение можно игнорировать.

Внимание: При изменении IP-адреса порта управления XClarity Administrator после управления устройствами устройства могут перейти в XClarity Administrator в состояние «не в сети». Если требуется изменить IP-адрес после подключения и запуска XClarity Administrator, перед изменением IP-адреса убедитесь, что все устройства являются неуправляемыми.

Lenovo XClarity Administrator Version x.x.x build xxx

- eth0 flags=4163<UP,BROADCAST,RUNNING,MULTICAST> mtu 1500 metric 1 inet 192.0.2.10 netmask 255.255.0 broadcast 192.0.2.55 inet6 2001:db8:56ff:fe80:bea3 prefixlen 64 scopeid 0x20<link> ether 00:15:5d:0c:d1:92 txqueuelen 1000 (Ethernet) RX errors 0 dropped 0 overruns 0 frame 0
- eth1 Disabled

You have 150 seconds to change IP settings. Enter one of the following: 1. To set a static IP address for Lenovo XClarity virtual appliance eth0 port 2. To use a DHCP address for Lenovo XClarity virtual appliance eth0 port x. To continue without changing IP settings ... ...

#### (Дополнительно) Использование файла конфигурации для задания IP-параметров

Если DHCP-сервер не применяется, для задания IP-параметров, которые требуется использовать для доступа к веб-интерфейсу XClarity Administrator через сетевой интерфейс Eth0, можно воспользоваться файлом конфигурации.

Файл конфигурации (eth0\_config) содержится в файле ISO, который вы создаете и монтируете на виртуальную машину перед первым запуском XClarity Administrator. При первом запуске продукта XClarity Administrator он задает для сети Eth0 статический IP-адрес, определенный в файле eth0\_ config, и отображает веб-интерфейс для выполнения первоначальной настройки и задания соответствующих параметров (см. раздел Настройка Lenovo XClarity Administrator).

**Ограничение.** С помощью этого метода можно настроить только сеть Eth0. Создание файла конфигурации с именем eth1\_config не позволяет настроить сеть Eth1.

Чтобы использовать файл конфигурации, перед включением виртуального устройства выполните указанные ниже действия.

- 1. Создайте файл с именем eth0\_config (без расширения) и укажите в нем следующие нужные вам параметры IPv4, которые виртуальная машина должна использовать при запуске.
  - IPV4\_ADDR=
  - IPV4\_NETMASK=
  - IPV4\_GATEWAY=
  - IPV6\_ADDR=
  - IPV6\_GATEWAY=

Для создания файла можно использовать команду echo, например: ECHO IPV4\_ADDR=1.1.1.1 > ./eth0\_config ECHO IPV4\_NETMASK=255.255.255.05 >> ./eth0\_config ECHO IPV4\_GATEWAY=1.1.1.5 >> ./eth0\_config ECHO IPV6\_ADDR=1001:1002:1003:1004::2 >> ./eth0\_config

ECHO IPV6 GATEWAY=1001:1002:1003:1004::2 >> ./ethO config

**Примечание:** Параметры IPV6\_ADDR и IPV6\_GATEWAY поддерживаются в XClarity Administrator v1.1.1 и более поздних версий.

2. Создайте образ ISO, содержащий файл eth0\_config.

Чтобы создать образ ISO в Windows, используйте свое любимое программное обеспечение для работы с образами ISO. В Linux используйте команду mkisofs, например:

mkisofs -V IP4ADDR -J -o ./boot.iso ./eth0\_config

где -V — это метка тома, -J — формат Joliet, -о — имя выходного файла, а ./eth0\_config — файл для включения в образ ISO.

- 3. Загрузите образ ISO в подходящее расположение, используя браузер хранилища данных.
- 4. Подключите образ .ISO на виртуальной машине.
  - а. Нажмите меню Параметры ( ), а затем нажмите Конфигурация образа, чтобы открыть диалоговое окно «Конфигурация образа».
  - b. Отправьте образ eth0\_config.iso.

- 1) В диалоговом окне «Конфигурация образа» нажмите **Отправить образ**, чтобы открыть диалоговое окно «Создать образ» еще раз.
- 2) Укажите имя для образа ISO.
- 3) Выберите «ISO» для типа образа.
- 4) Выберите Отправить файл, нажмите Выбрать файл и выберите образ eth0\_config.iso.
- 5) Нажмите Сохранить, чтобы отправить файл.
- 6) Нажмите Закрыть, чтобы закрыть диалоговое окно «Конфигурация образа».
- с. Дождитесь завершения процессов отправки, прежде чем продолжить настройку. Завершение процессов индицируется круглым значком состояния в меню.
- d. Добавьте диск для образа eth0\_config.iso.
  - 1) На виртуальной машине нажмите Обновить в строке меню снизу.
  - 2) Нажмите значок **Изменить** для CD-диска, чтобы отобразить диалоговое окно «Изменить диск».
  - 3) Выберите Клонировать из службы образов для операций.
  - 4) Выберите созданный вами ранее образ ISO из списка образов.
  - 5) Нажмите Обновить.
  - 6) Нажмите Сохранить.

**Примечание:** После того как вы войдете в веб-интерфейс XClarity Administrator и завершите настройку соответствующих параметров, вы можете размонтировать диск и удалить образ ISO.

#### После завершения

Войдите в систему и настройте XClarity Administrator (см. разделы Доступ к веб-интерфейсу Lenovo XClarity Administrator в первый раз и Настройка Lenovo XClarity Administrator).

# Физически раздельные сети данных и управления (Nutanix AHV)

В этой топологии сеть передачи данных и сеть управления физически отделены друг от друга. Связь в целях управления между Lenovo XClarity Administrator и сетью осуществляется через сетевой интерфейс Eth0 на хосте. Передача данных производится через сетевой интерфейс Eth1.

## Перед началом работы

Убедитесь, что включены все соответствующие порты, включая порты, которые требуются XClarity Administrator (см. раздел Доступность портов).

Убедитесь, что на каждом устройстве, которым предполагается управлять с помощью XClarity Administrator, установлена микропрограмма, удовлетворяющая минимальным требованиям. Минимально необходимые уровни микропрограммы можно найти в Веб-страница поддержки XClarity Administrator — совместимость, открыв вкладку **Совместимость** и щелкнув ссылку для соответствующих типов устройств.

**Важно:** Настройте серверы таким образом, чтобы свести к минимуму изменения IP-адресов. Рассмотрите возможность использования статических IP-адресов вместо протокола динамической настройки хостов (DHCP). Если используется протокол DHCP, убедитесь, что изменения IP-адреса сведены к минимуму.

## Об этой задаче

На рисунке ниже показан один из способов настройки среды в том случае, когда сеть передачи данных и сеть управления являются физически разными сетями. Цифры на рисунке соответствуют пронумерованным шагам, описанным в следующих разделах.

**Примечание:** На этом рисунке не показаны все возможные варианты подключения, которые могут потребоваться для вашей среды. На этом рисунке демонстрируются только требования к подключению, связанные с настройкой физически раздельных сетей данных и управления.

Совет. Вместо настройки двух физических коммутаторов, подключенных к каждой сети для обеспечения избыточности (четырех коммутаторов в общей сложности), можно настроить по одному физическому коммутатору, подключенному к каждой из сетей (в сумме два коммутатора). В этом случае каждый коммутатор будет подключен к обеим сетям, и потребуется задействовать две виртуальные локальные сети (VLAN) для разделения трафика данных: одну для сети передачи данных и одну для сети управления.

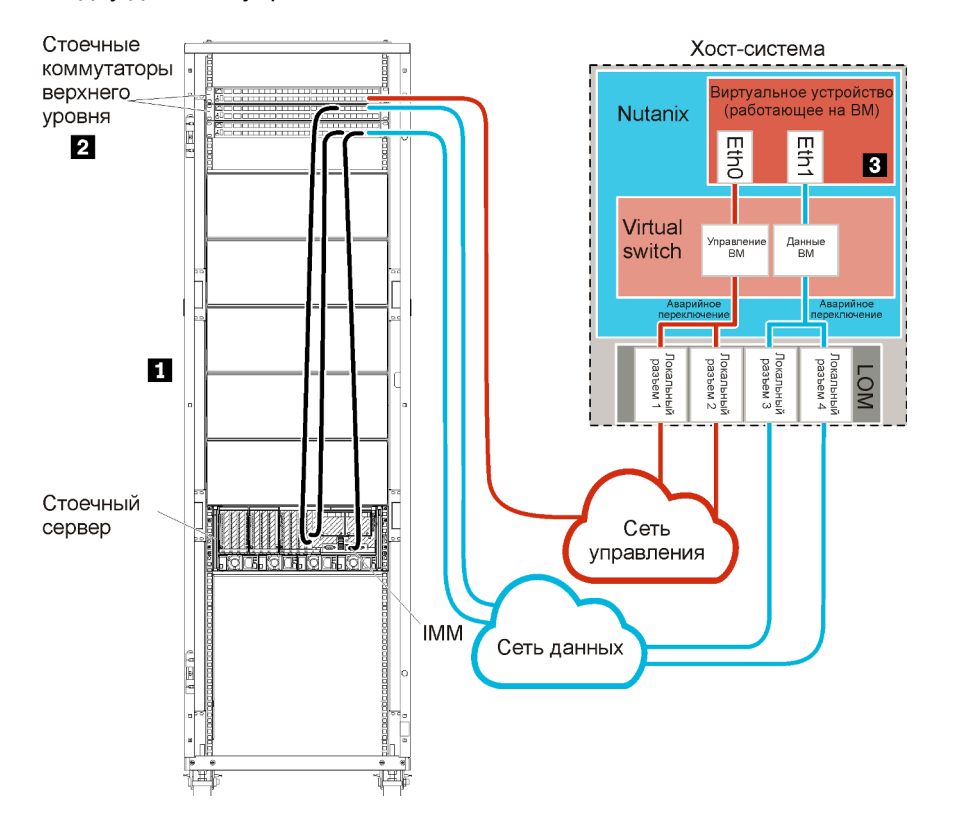

Рис. 10. Пример топологии сети: физическое разделение сети данных и сети управления (Nutanix AHV)

Если вы планируете установить XClarity Administrator для управления уже имеющимся и настроенным стоечным сервером, перейдите к разделу Шаг 3. Установка и настройка виртуального устройства Lenovo XClarity Administrator.

Дополнительные сведения о планировании этой топологии, включая информацию о параметрах сети и конфигурации Eth1 и Eth0, см. в разделе Физическое разделение сети данных и управления.

# Шаг 1. Подключение стоечных серверов и хоста Lenovo XClarity Administrator к стоечным коммутаторам верхнего уровня

Подключите с помощью кабелей стоечные серверы и хост XClarity Administrator к стоечным коммутаторам верхнего уровня, чтобы обеспечить связь между устройствами и вашими сетями.

# Процедура

Подключите с помощью кабелей каждый стоечный сервер и хост XClarity Administrator к обоим стоечным коммутаторам верхнего уровня. Для подключения можно использовать любые порты стоечных коммутаторов верхнего уровня.

На следующем рисунке приведен пример, иллюстрирующий подключение стоечных серверов и хоста XClarity Administrator с помощью кабелей к стоечным коммутаторам верхнего уровня.

**Примечание:** На этом рисунке не показаны все возможные варианты подключения, которые могут потребоваться для вашей среды. На этом рисунке демонстрируются только требования к подключению, связанные с настройкой физически раздельных сетей данных и управления.

Совет. Вместо настройки двух физических коммутаторов, подключенных к каждой сети для обеспечения избыточности (четырех коммутаторов в общей сложности), можно настроить по одному физическому коммутатору, подключенному к каждой из сетей (в сумме два коммутатора). В этом случае каждый коммутатор будет подключен к обеим сетям, и потребуется задействовать две виртуальные локальные сети (VLAN) для разделения трафика данных: одну для сети передачи данных и одну для сети управления.

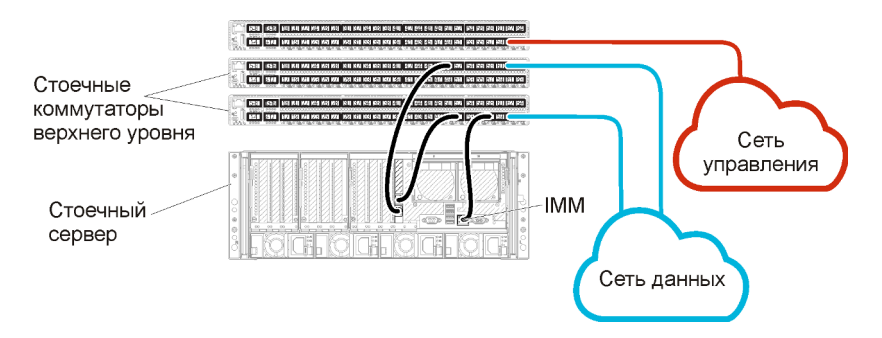

Рис. 11. Пример кабельных соединений для физически раздельных сетей данных и управления (VMware ESXi)

## Шаг 2. Настройка стоечных коммутаторов верхнего уровня

Настройте стоечные коммутаторы верхнего уровня.

## Перед началом работы

В дополнение к обычным требованиям к конфигурации для стоечных коммутаторов верхнего уровня, убедитесь, что включены все необходимые порты, в том числе внешние порты для связи со стоечными серверами и сетью.

# Процедура

Действия по настройке могут отличаться в зависимости от типа установленных стоечных коммутаторов.

Сведения о настройке стоечных коммутаторов верхнего уровня Lenovo см. в Стоечные коммутаторы в документации по System х в Интернете. Если установлен другой стоечный коммутатор верхнего уровня, см. документацию, сопровождающую этот коммутатор.

# Шаг 3. Установка и настройка виртуального устройства Lenovo XClarity Administrator

Установите и настройте виртуальное устройство XClarity Administrator на хосте Nutanix AHV.

## Перед началом работы

Для установки виртуального устройства необходимо войти в Nutanix AHV в качестве пользователя с правами администратора.

Перед установкой XClarity Administrator убедитесь, что настроена сеть.

# Процедура

Чтобы установить виртуальное устройство XClarity Administrator, выполните указанные ниже действия.

Шаг 1. Скачайте образ виртуального устройства XClarity Administrator с Веб-страница загрузки XClarity Administrator на клиентскую рабочую станцию. Войдите на веб-сайт и используйте предоставленный вам ключ доступа для скачивания образа.

Для Nutanix AHV загрузите образ в формате QCOW2.

- Шаг 2. Установите и настройте виртуальное устройство на хосте.
  - а. Войдите в кластер Nutanix AHV.
  - b. Если вы не используете сервер DHCP, отправьте образ виртуального диска и образ eth0\_config.iso в кластер Nutanix AHV.
    - 1. Нажмите меню Параметры ( ), а затем нажмите Конфигурация образа, чтобы открыть диалоговое окно «Конфигурация образа».
    - 2. Нажмите Отправить образ, чтобы отобразить диалоговое окно «Создать образ».
      - а. Укажите имя для образа виртуального диска, например XClarity Administrator.
      - b. Выберите «ДИСК» для типа образа.
      - с. Выберите **Отправить файл**, нажмите **Выбрать файл** и выберите образ виртуального диска.
      - d. Нажмите Сохранить, чтобы отправить файл.
    - 3. Нажмите Закрыть, чтобы закрыть диалоговое окно Конфигурация образа.
  - с. Дождитесь завершения процессов отправки, прежде чем продолжить. Завершение процессов индицируется круглым значком состояния в меню.
  - d. Создайте виртуальную машину.
    - 1. Нажмите Главная → ВМ.
    - 2. Нажмите **+Создать ВМ** в правом верхнем углу, чтобы отобразить диалоговое окно Создание ВМ.
    - 3. Укажите имя для виртуальной машины.
    - 4. Укажите минимум 2 для количества VCPU.
    - 5. Укажите объем памяти не менее 8192 МБ.
    - 6. Прокрутите вниз до раздела «Диск».
    - 7. Добавьте диск для образа виртуального диска:
      - Нажмите Добавить новый диск для отображения диалогового окна Добавление диска.

- b. Выберите Клонировать из службы образов для операций.
- с. Выберите образ виртуального диска в списке образов.
- d. Нажмите **Добавить**.
- 8. Перейдите вниз к разделу «Сетевые адаптеры (NIC)» и добавьте сеть данных/ управления:
  - а. Нажмите **Добавление новой сетевой платы**, чтобы отобразить диалоговое окно Создание сетевой платы.
  - b. Выберите соответствующую сеть VLAN для сети.
  - с. Нажмите Добавить.
- 9. Нажмите Сохранить в диалоговом окне Создание ВМ.
- 10. Подождите, пока виртуальная машина не будет создана, прежде чем продолжить. Завершение процесса индицируется круглым значком состояния в меню.
- 11. Запустите виртуальную машину.
  - а. Выберите представление Таблица в левом верхнем углу.
  - b. Выберите виртуальную машину, которую вы только что создали.
  - с. Нажмите Действия при включении питания.
  - d. Нажмите Запустить консоль.

Когда виртуальная машина запущена, для каждого интерфейса отображаются адреса IPv4 и IPv6, как показано в следующем примере.

По умолчанию для порта управления eth0 XClarity Administrator используется IP-адрес от DHCP-сервера. В конце процесса загрузки XClarity Administrator для порта управления eth0 можно установить статический IP-адрес, введя 1 при появлении запроса (см. пример ниже). Запрос отображается в течение 150 секунд, пока не появится запрос на вход в систему. Чтобы сразу перейти к запросу на вход в систему, введите в строке запроса х.

#### Важно:

- При изменении параметров статического IP-адреса новые параметры необходимо ввести в течение не более 60 секунд. Перед продолжением убедитесь в наличии необходимой информации по IP-параметрам.
  - При использовании параметров IPv4 необходимо иметь IP-адрес, маску подсети и IP-адрес шлюза
  - При использовании параметров IPv6 необходимо иметь IP-адрес и длину префикса
- Если DHCP-сервер не используется, для задания IP-параметров порта управления eth0 XClarity Administrator, который требуется использовать для доступа к XClarity Administrator, можно воспользоваться файлом конфигурации. Дополнительные сведения см. в разделе «Последующие действия» ниже.
- При изменении параметров IP-адреса в консоли программное обеспечение XClarity Administrator перезапускается для применения новых параметров.
- Никаких действий для входа в систему выполнять не требуется. Сообщение входа в консоль следует игнорировать. Консольный интерфейс не предназначен для использования пользователями.
- На консоли может появиться сообщение TCP: eth0: драйвер подозревает реализацию GR0, производительность TCP может быть снижена. Производительность виртуальной машины не затрагивается и это предупреждение можно игнорировать.

**Внимание:** При изменении IP-адреса порта управления XClarity Administrator после управления устройствами устройства могут перейти в XClarity Administrator в состояние «не в сети». Если требуется изменить IP-адрес после подключения и запуска XClarity Administrator, перед изменением IP-адреса убедитесь, что все устройства являются неуправляемыми.

\_\_\_\_\_ Lenovo XClarity Administrator Version x.x.x build xxx eth0 flags=4163<UP,BROADCAST,RUNNING,MULTICAST> mtu 1500 metric 1 inet 192.0.2.10 netmask 255.255.255.0 broadcast 192.0.2.55 inet6 2001:db8:56ff:fe80:bea3 prefixlen 64 scopeid 0x20<link> ether 00:15:5d:0c:d1:92 txqueuelen 1000 (Ethernet) RX errors O dropped O overruns O frame O eth1 Disabled You have 150 seconds to change IP settings. Enter one of the following: 1. To set a static IP address for Lenovo XClarity virtual appliance ethO port 2. To use a DHCP address for Lenovo XClarity virtual appliance ethO port x. To continue without changing IP settings ... ...

#### (Дополнительно) Использование файла конфигурации для задания IP-параметров

Если DHCP-сервер не применяется, для задания IP-параметров, которые требуется использовать для доступа к веб-интерфейсу XClarity Administrator через сетевой интерфейс Eth0, можно воспользоваться файлом конфигурации.

Файл конфигурации (eth0\_config) содержится в файле ISO, который вы создаете и монтируете на виртуальную машину перед первым запуском XClarity Administrator. При первом запуске продукта XClarity Administrator он задает для сети Eth0 статический IP-адрес, определенный в файле eth0\_ config, и отображает веб-интерфейс для выполнения первоначальной настройки и задания соответствующих параметров (см. раздел Настройка Lenovo XClarity Administrator).

**Ограничение.** С помощью этого метода можно настроить только сеть Eth0. Создание файла конфигурации с именем eth1\_config не позволяет настроить сеть Eth1.

Чтобы использовать файл конфигурации, перед включением виртуального устройства выполните указанные ниже действия.

- 1. Создайте файл с именем eth0\_config (без расширения) и укажите в нем следующие нужные вам параметры IPv4, которые виртуальная машина должна использовать при запуске.
  - IPV4\_ADDR=
  - IPV4 NETMASK=
  - IPV4 GATEWAY=
  - IPV6 ADDR=
  - IPV6 GATEWAY=

Для создания файла можно использовать команду echo, например: ECHO IPV4\_ADDR=1.1.1.1 > ./eth0\_config ECHO IPV4\_NETMASK=255.255.05 >> ./eth0\_config ECHO IPV4\_GATEWAY=1.1.1.5 >> ./eth0\_config ECHO IPV6\_ADDR=1001:1002:1003:1004::2 >> ./eth0\_config ECHO IPV6\_GATEWAY=1001:1002:1003:1004::1 >> ./eth0\_config

**Примечание:** Параметры IPV6\_ADDR и IPV6\_GATEWAY поддерживаются в XClarity Administrator v1.1.1 и более поздних версий.

2. Создайте образ ISO, содержащий файл eth0\_config.

Чтобы создать образ ISO в Windows, используйте свое любимое программное обеспечение для работы с образами ISO. В Linux используйте команду mkisofs, например:

mkisofs -V IP4ADDR -J -o ./boot.iso ./eth0\_config

где -V — это метка тома, -J — формат Joliet, -о — имя выходного файла, а ./eth0\_config — файл для включения в образ ISO.

- 3. Загрузите образ ISO в подходящее расположение, используя браузер хранилища данных.
- 4. Подключите образ .ISO на виртуальной машине.
  - а. Нажмите меню **Параметры** (), а затем нажмите **Конфигурация образа**, чтобы открыть диалоговое окно «Конфигурация образа».
  - b. Отправьте образ eth0\_config.iso.
    - 1) В диалоговом окне «Конфигурация образа» нажмите **Отправить образ**, чтобы открыть диалоговое окно «Создать образ» еще раз.
    - 2) Укажите имя для образа ISO.
    - 3) Выберите «ISO» для типа образа.
    - 4) Выберите Отправить файл, нажмите Выбрать файл и выберите образ eth0\_config.iso.
    - 5) Нажмите Сохранить, чтобы отправить файл.
    - 6) Нажмите Закрыть, чтобы закрыть диалоговое окно «Конфигурация образа».
  - с. Дождитесь завершения процессов отправки, прежде чем продолжить настройку. Завершение процессов индицируется круглым значком состояния в меню.
  - d. Добавьте диск для образа eth0\_config.iso.
    - 1) На виртуальной машине нажмите Обновить в строке меню снизу.
    - 2) Нажмите значок **Изменить** для CD-диска, чтобы отобразить диалоговое окно «Изменить диск».
    - 3) Выберите Клонировать из службы образов для операций.
    - 4) Выберите созданный вами ранее образ ISO из списка образов.
    - 5) Нажмите Обновить.
    - 6) Нажмите Сохранить.

**Примечание:** После того как вы войдете в веб-интерфейс XClarity Administrator и завершите настройку соответствующих параметров, вы можете размонтировать диск и удалить образ ISO.

#### После завершения

Войдите в систему и настройте XClarity Administrator (см. разделы Доступ к веб-интерфейсу Lenovo XClarity Administrator в первый раз и Настройка Lenovo XClarity Administrator).

# Топология с виртуальным разделением сети данных и сети управления (Nutanix AHV)

В этой топологии сеть передачи данных и сеть управления виртуально разделены. Пакеты из сети передачи данных и пакеты из сети управления отправляются через одно физическое подключение. Для разделения трафика двух сетей во всех пакетах данных сети управления используется добавление меток виртуальной локальной сети (меток VLAN).

Убедитесь, что включены все соответствующие порты, включая порты, которые требуются XClarity Administrator (см. раздел Доступность портов).

Убедитесь, что на каждом устройстве, которым предполагается управлять с помощью XClarity Administrator, установлена микропрограмма, удовлетворяющая минимальным требованиям. Минимально необходимые уровни микропрограммы можно найти в Веб-страница поддержки XClarity Administrator — совместимость, открыв вкладку **Совместимость** и щелкнув ссылку для соответствующих типов устройств.

Убедитесь, что для сети данных и сети управления настроены идентификаторы VLAN. Если добавление меток реализуется в стоечных коммутаторах верхнего уровня, включите, если требуется, добавление меток VLAN в стоечных коммутаторах верхнего уровня.

**Важно:** Настройте серверы таким образом, чтобы свести к минимуму изменения IP-адресов. Рассмотрите возможность использования статических IP-адресов вместо протокола динамической настройки хостов (DHCP). Если используется протокол DHCP, убедитесь, что изменения IP-адреса сведены к минимуму.

# Об этой задаче

На рисунке ниже показан один из способов настройки среды, при котором сеть управления отделена от виртуальной сети. Цифры на рисунке соответствуют пронумерованным шагам, описанным в следующих разделах.

**Примечание:** На этом рисунке не показаны все возможные варианты подключения, которые могут потребоваться для вашей среды. На этом рисунке демонстрируются только требования к подключению, связанные с настройкой виртуально раздельных сетей данных и управления.

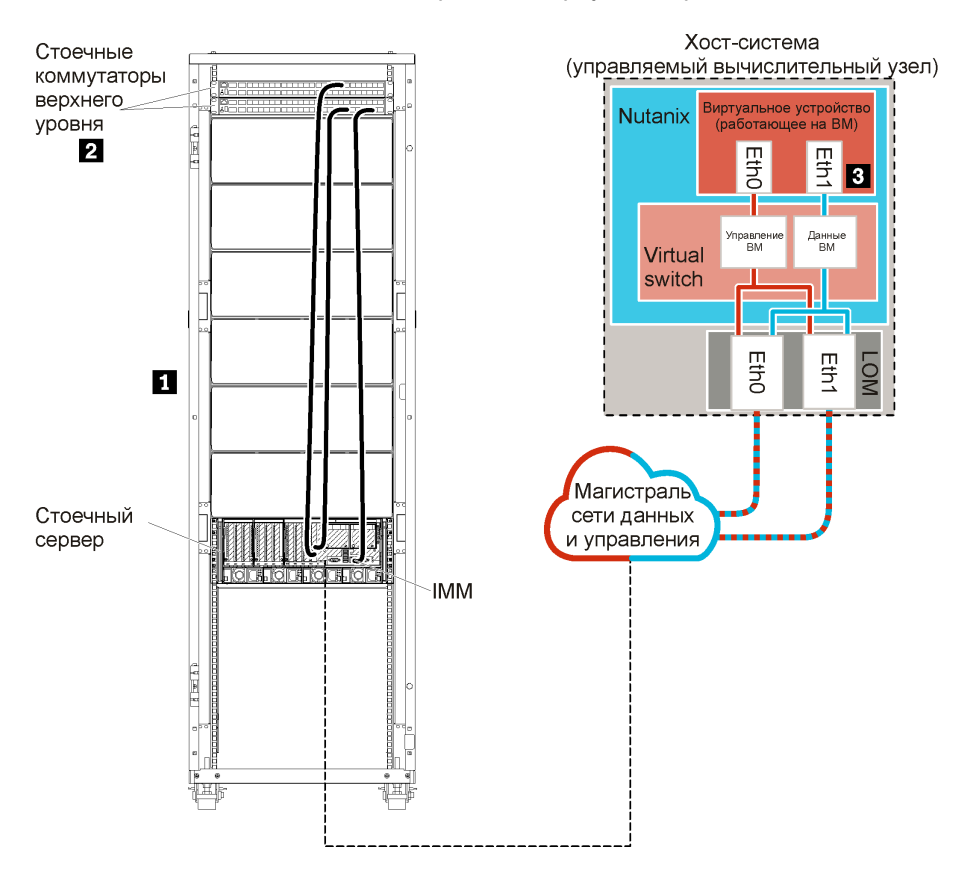

Рис. 12. Пример топологии сети: виртуальное разделение сети данных и сети управления (Nutanix AHV)

В этом сценарии Lenovo XClarity Administrator установлен на сервере в раме Flex System, которой управляет XClarity Administrator.

**Важно:** XClarity Administrator можно установить на любой системе, отвечающей требованиям для XClarity Administrator, в том числе на управляемом сервере. Если для хоста XClarity Administrator используется управляемый сервер:

- Необходимо реализовать либо топологию с виртуальным разделением сети данных и сети управления, либо топологию с единой сетью данных и управления.
- Для применения обновлений микропрограммы к этому управляемому серверу невозможно использовать XClarity Administrator. Даже если только часть микропрограммного обеспечения применяется с немедленной активацией, XClarity Administrator принудительно перезапускает целевой сервер, что приводит к перезапуску XClarity Administrator. Если используется отложенная активация, при перезапуске XClarity Administrator применяются только некоторые части микропрограммы.

Кроме того, в этом сценарии для передачи всех данных используются одни и те же физические подключения. Сеть управления отделяется от сети данных за счет добавления меток виртуальной локальной сети: определенные метки, которые соответствуют сети управления, добавляются ко входящим пакетам данных, и те направляются на соответствующие интерфейсы. Из исходящих пакетов данных метки удаляются.

Добавление меток виртуальной локальной сети (меток VLAN) может быть включено на стоечных коммутаторах верхнего уровня. Метки VLAN, соответствующие сети управления, добавляются к пакетам, когда те поступают на стоечный коммутатор верхнего уровня, после чего они проходят через Коммутаторы Flex и отправляются на серверы в раме Flex System. На обратном маршруте метки VLAN удаляются при отправке со стоечного коммутатора верхнего уровня на контроллеры управления.

Решение о том, следует ли применять добавление меток виртуальной локальной сети, зависит от потребностей и сложности вашей среды.

Если вы планируете установить XClarity Administrator для управления уже имеющимся и настроенным стоечным сервером, перейдите к разделу Шаг 3. Установка и настройка виртуального устройства Lenovo XClarity Administrator.

Дополнительные сведения о планировании этой топологии, включая информацию о параметрах сети и конфигурации Eth1 и Eth0, см. в разделе Виртуальное разделение сети данных и управления.

# Шаг 1. Подключение стоечных серверов к стоечным коммутаторам верхнего уровня

Подключите с помощью кабелей стоечные серверы к одному стоечному коммутатору верхнего уровня, чтобы обеспечить связь между устройствами.

# Процедура

Подключите с помощью кабелей каждый стоечный сервер к обоим стоечным коммутаторам верхнего уровня. Для подключения можно использовать любые порты этого стоечного коммутатора верхнего уровня.

На следующем рисунке приведен пример, иллюстрирующий подключение стоечных серверов с помощью кабелей к стоечным коммутаторам верхнего уровня для случая, когда Lenovo XClarity Administrator установлен на сервере, которым будет управлять Lenovo XClarity Administrator.

**Примечание:** На этом рисунке не показаны все возможные варианты подключения, которые могут потребоваться для вашей среды. На этом рисунке демонстрируются только требования к подключению, связанные с настройкой виртуально раздельных сетей данных и управления.

| Стоечные коммутаторы |  |
|----------------------|--|
| верхнего уровня      |  |
| Стоечный<br>сервер   |  |

Рис. 13. Пример кабельных соединений для виртуально раздельных сетей данных и управления

# Шаг 2. Настройка стоечных коммутаторов верхнего уровня

Настройте стоечные коммутаторы верхнего уровня.

## Перед началом работы

В дополнение к обычным требованиям к конфигурации для стоечных коммутаторов верхнего уровня, убедитесь, что включены все необходимые порты, в том числе внешние порты для связи со стоечными серверами и сетью.

Добавление меток виртуальной локальной сети можно реализовать в коммутаторах Flex или стоечных коммутаторах верхнего уровня, что зависит от потребностей и сложности среды. Если добавление меток реализуется в стоечных коммутаторах верхнего уровня, включите добавление меток VLAN в стоечных коммутаторах верхнего уровня.

Убедитесь, что для сети управления и сети данных настроены идентификаторы VLAN.

# Процедура

Действия по настройке могут отличаться в зависимости от типа установленных стоечных коммутаторов.

На следующем рисунке показан пример сценария, в котором добавление меток VLAN реализовано в стоечных коммутаторах верхнего уровня и включено только в сети управления. Сеть VLAN управления настроена как сеть VLAN 10.

В этом сценарии порты, к которым подключены модули СММ, необходимо определить как принадлежащие к сети VLAN управления.

**Примечание:** Добавление меток VLAN также можно включить в сети данных для настройки сети VLAN для данных.

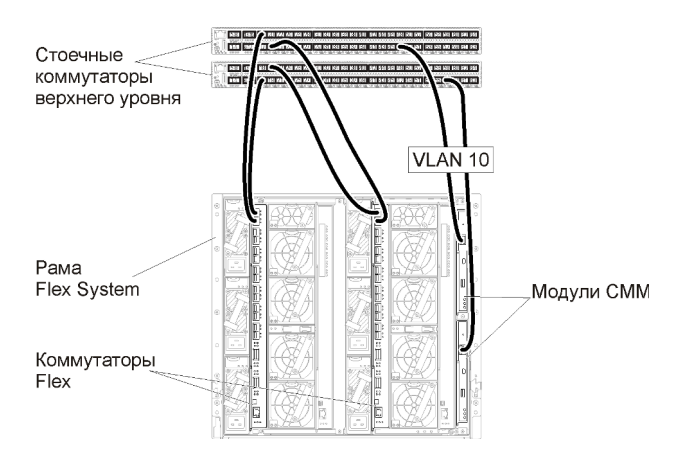

Рис. 14. Пример конфигурации для Коммутаторы Flex в виртуально разделенных сетях данных и управления (KVM), в которой добавление меток VLAN включено в сети управления

Сведения о настройке стоечных коммутаторов верхнего уровня Lenovo см. в Стоечные коммутаторы в документации по System х в Интернете. Если установлен другой стоечный коммутатор верхнего уровня, см. документацию, сопровождающую этот коммутатор.

# Шаг 3. Установка и настройка виртуального устройства Lenovo XClarity Administrator

Установите виртуальное устройство XClarity Administrator на хосте и настройте XClarity Administrator.

## Перед началом работы

Для установки виртуального устройства необходимо войти в Nutanix AHV в качестве пользователя с правами администратора.

Перед установкой XClarity Administrator убедитесь, что настроена сеть.

# Процедура

Чтобы установить виртуальное устройство XClarity Administrator, выполните указанные ниже действия.

Шаг 1. Скачайте образ виртуального устройства XClarity Administrator с Веб-страница загрузки XClarity Administrator на клиентскую рабочую станцию. Войдите на веб-сайт и используйте предоставленный вам ключ доступа для скачивания образа.

Для Nutanix AHV загрузите образ в формате QCOW2.

- Шаг 2. Установите и настройте виртуальное устройство на хосте.
  - а. Войдите в кластер Nutanix AHV.
  - b. Если вы не используете сервер DHCP, отправьте образ виртуального диска и образ eth0\_config.iso в кластер Nutanix AHV.
    - 1. Нажмите меню Параметры ( ), а затем нажмите Конфигурация образа, чтобы открыть диалоговое окно «Конфигурация образа».
    - 2. Нажмите Отправить образ, чтобы отобразить диалоговое окно «Создать образ».
      - а. Укажите имя для образа виртуального диска, например XClarity Administrator.
      - b. Выберите «ДИСК» для типа образа.

- с. Выберите **Отправить файл**, нажмите **Выбрать файл** и выберите образ виртуального диска.
- d. Нажмите Сохранить, чтобы отправить файл.
- 3. Нажмите Закрыть, чтобы закрыть диалоговое окно Конфигурация образа.
- с. Дождитесь завершения процессов отправки, прежде чем продолжить. Завершение процессов индицируется круглым значком состояния в меню.
- d. Создайте виртуальную машину.
  - 1. Нажмите **Главная → ВМ**.
  - 2. Нажмите **+Создать ВМ** в правом верхнем углу, чтобы отобразить диалоговое окно Создание ВМ.
  - 3. Укажите имя для виртуальной машины.
  - 4. Укажите минимум 2 для количества VCPU.
  - 5. Укажите объем памяти не менее 8192 МБ.
  - 6. Прокрутите вниз до раздела «Диск».
  - 7. Добавьте диск для образа виртуального диска:
    - Нажмите Добавить новый диск для отображения диалогового окна Добавление диска.
    - b. Выберите Клонировать из службы образов для операций.
    - с. Выберите образ виртуального диска в списке образов.
    - d. Нажмите **Добавить**.
  - 8. Перейдите вниз к разделу «Сетевые адаптеры (NIC)» и добавьте сеть данных/ управления:
    - a. Нажмите **Добавление новой сетевой платы**, чтобы отобразить диалоговое окно Создание сетевой платы.
    - b. Выберите соответствующую сеть VLAN для сети.
    - с. Нажмите Добавить.
  - 9. Нажмите Сохранить в диалоговом окне Создание ВМ.
  - 10. Подождите, пока виртуальная машина не будет создана, прежде чем продолжить. Завершение процесса индицируется круглым значком состояния в меню.
  - 11. Запустите виртуальную машину.
    - а. Выберите представление Таблица в левом верхнем углу.
    - b. Выберите виртуальную машину, которую вы только что создали.
    - с. Нажмите Действия при включении питания.
    - d. Нажмите Запустить консоль.

Когда виртуальная машина запущена, для каждого интерфейса отображаются адреса IPv4 и IPv6, как показано в следующем примере.

По умолчанию для порта управления eth0 XClarity Administrator используется IP-адрес от DHCP-сервера. В конце процесса загрузки XClarity Administrator для порта управления eth0 можно установить статический IP-адрес, введя 1 при появлении запроса (см. пример ниже). Запрос отображается в течение 150 секунд, пока не появится запрос на вход в систему. Чтобы сразу перейти к запросу на вход в систему, введите в строке запроса х.

#### Важно:

- При изменении параметров статического IP-адреса новые параметры необходимо ввести в течение не более 60 секунд. Перед продолжением убедитесь в наличии необходимой информации по IP-параметрам.
  - При использовании параметров IPv4 необходимо иметь IP-адрес, маску подсети и IP-адрес шлюза
  - При использовании параметров IPv6 необходимо иметь IP-адрес и длину префикса
- Если DHCP-сервер не используется, для задания IP-параметров порта управления eth0 XClarity Administrator, который требуется использовать для доступа к XClarity Administrator, можно воспользоваться файлом конфигурации. Дополнительные сведения см. в разделе «Последующие действия» ниже.
- При изменении параметров IP-адреса в консоли программное обеспечение XClarity Administrator перезапускается для применения новых параметров.
- Никаких действий для входа в систему выполнять не требуется. Сообщение входа в консоль следует игнорировать. Консольный интерфейс не предназначен для использования пользователями.
- На консоли может появиться сообщение TCP: eth0: драйвер подозревает реализацию GR0, производительность TCP может быть снижена. Производительность виртуальной машины не затрагивается и это предупреждение можно игнорировать.

Внимание: При изменении IP-адреса порта управления XClarity Administrator после управления устройствами устройства могут перейти в XClarity Administrator в состояние «не в сети». Если требуется изменить IP-адрес после подключения и запуска XClarity Administrator, перед изменением IP-адреса убедитесь, что все устройства являются неуправляемыми.

Lenovo XClarity Administrator Version x.x.x build xxx

#### (Дополнительно) Использование файла конфигурации для задания IP-параметров

Если DHCP-сервер не применяется, для задания IP-параметров, которые требуется использовать для доступа к веб-интерфейсу XClarity Administrator через сетевой интерфейс Eth0, можно воспользоваться файлом конфигурации.

Файл конфигурации (eth0\_config) содержится в файле ISO, который вы создаете и монтируете на виртуальную машину перед первым запуском XClarity Administrator. При первом запуске продукта XClarity Administrator он задает для сети Eth0 статический IP-адрес, определенный в файле eth0\_ config, и отображает веб-интерфейс для выполнения первоначальной настройки и задания соответствующих параметров (см. раздел Настройка Lenovo XClarity Administrator). **Ограничение.** С помощью этого метода можно настроить только сеть Eth0. Создание файла конфигурации с именем eth1\_config не позволяет настроить сеть Eth1.

Чтобы использовать файл конфигурации, перед включением виртуального устройства выполните указанные ниже действия.

- 1. Создайте файл с именем eth0\_config (без расширения) и укажите в нем следующие нужные вам параметры IPv4, которые виртуальная машина должна использовать при запуске.
  - IPV4\_ADDR=
  - IPV4\_NETMASK=
  - IPV4 GATEWAY=
  - IPV6 ADDR=
  - IPV6 GATEWAY=

```
Для создания файла можно использовать команду echo, например:
ECHO IPV4_ADDR=1.1.1.1 > ./eth0_config
ECHO IPV4_NETMASK=255.255.255.05 >> ./eth0_config
ECHO IPV4_GATEWAY=1.1.1.5 >> ./eth0_config
ECHO IPV6_ADDR=1001:1002:1003:1004::2 >> ./eth0_config
ECHO IPV6_GATEWAY=1001:1002:1003:1004::1 >> ./eth0_config
```

**Примечание:** Параметры IPV6\_ADDR и IPV6\_GATEWAY поддерживаются в XClarity Administrator v1.1.1 и более поздних версий.

2. Создайте образ ISO, содержащий файл eth0\_config.

Чтобы создать образ ISO в Windows, используйте свое любимое программное обеспечение для работы с образами ISO. В Linux используйте команду mkisofs, например:

mkisofs -V IP4ADDR -J -o ./boot.iso ./eth0\_config

где -V — это метка тома, -J — формат Joliet, -о — имя выходного файла, а ./eth0\_config — файл для включения в образ ISO.

- 3. Загрузите образ ISO в подходящее расположение, используя браузер хранилища данных.
- Подключите образ .ISO на виртуальной машине. Файл ISO должен находиться в хранилище данных хоста ESXi, чтобы его можно было смонтировать как CD/DVD-диск на виртуальной машине XClarity Administrator.
  - а. Нажмите правой кнопкой мыши виртуальную машину и нажмите Изменить параметры.
  - b. Нажмите **Добавить** для отображения мастера Добавить оборудование.
  - с. Нажмите СD/DVD-диск и нажмите Далее.
  - d. Выберите Использовать образ ISO и нажмите Далее.
  - е. Выберите образ ISO и нажмите Далее.
  - f. Выберите узел виртуального устройства и нажмите Далее.
  - g. Нажмите **Готово**.

**Примечание:** После того как вы войдете в веб-интерфейс XClarity Administrator и завершите настройку соответствующих параметров, вы можете размонтировать диск и удалить образ ISO.

#### После завершения

Войдите в систему и настройте XClarity Administrator (см. разделы Доступ к веб-интерфейсу Lenovo XClarity Administrator в первый раз и Настройка Lenovo XClarity Administrator).
## Глава 4. Настройка Lenovo XClarity Administrator

Когда вы впервые осуществляете доступ к Lenovo XClarity Administrator, необходимо выполнить несколько действий для начальной настройки XClarity Administrator.

Подробнее: 🔜 XClarity Administrator: настройка в первый раз

## Процедура

лицензионное

Чтобы впервые выполнить настройку XClarity Administrator, выполните указанные ниже действия.

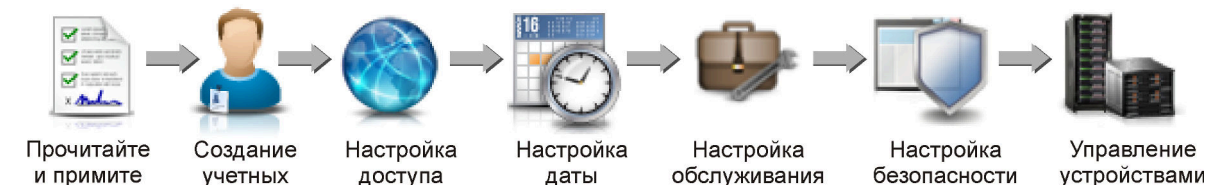

и времени

Шаг 1. Получите доступ к веб-интерфейсу XClarity Administrator.

к сети

- Шаг 2. Прочитайте и примите лицензионное соглашение.
- Шаг 3. Создайте учетные записи пользователей, обладающие полномочиями администратора.

Совет. Рекомендуется создать по крайней мере две учетные записи пользователей с правами администратора, чтобы иметь резервную копию на всякий случай.

и поддержки

- Шаг 4. Настройте сетевой доступ, включая ІР-адреса для сетей данных и управления.
- Шаг 5. Настройте дату и время.

записей

соглашение пользователей

- Шаг 6. Настройте параметры обслуживания и поддержки, включая заявление о конфиденциальности, данные об использовании и данные оборудования, службу поддержки Lenovo (Call Home), средство загрузки Lenovo и гарантию на продукт.
- Шаг 7. Настройте параметры безопасности, в том числе сервер аутентификации, группы пользователей, сертификаты серверов и криптографический режим.
- Шаг 8. Управляйте своей рамой, серверами, коммутаторами и устройствами хранения.

## Доступ к веб-интерфейсу Lenovo XClarity Administrator в первый раз

Вы можете запустить веб-интерфейс XClarity Administrator с любого компьютера, который имеет сетевое подключение к виртуальной машине XClarity Administrator.

## Перед началом работы

Убедитесь, что используется один из следующих поддерживаемых веб-браузеров:

- Chrome<sup>™</sup> 48.0 или выше (55.0 или выше для удаленной консоли)
- Firefox® ESR 38.6.0 или выше
- Microsoft® Internet Explorer® 11
- Microsoft Edge
- Safari® 9.0.2 или выше (IOS 7 или выше и OS X)

**Примечание:** Запуск интерфейсов контроллера управления из XClarity Administrator с помощью веббраузера Safari не поддерживается. Убедитесь, что вход в веб-интерфейс XClarity Administrator выполняется из системы, у которой есть сетевое подключение к узлу управления XClarity Administrator.

## Процедура

Для доступа к веб-интерфейсу XClarity Administrator в первый раз выполните указанные ниже действия.

Шаг 1. Введите в адресной строке браузера IP-адрес XClarity Administrator.

**Рекомендация.** Доступ к веб-интерфейсу осуществляется через защищенное соединение. Убедитесь, что используется протокол **https**.

 Для контейнеров: используйте адрес IPv4, указанный для переменной \${ADDRESS}, чтобы получить доступ к XClarity Administrator по следующему URL: https://<IPv4\_address>/ui/login.html

```
Например:
https://192.0.2.10/ui/login.html
```

• Для виртуальных устройств. Используемый IP-адрес зависит от настроек вашей среды.

Если интерфейсы Eth0 и Eth1 относятся к разным подсетям и в обеих подсетях используется протокол DHCP, для получения доступа к веб-интерфейсу при первоначальной настройке укажите IP-адрес интерфейса *Eth1*. При первом запуске XClarity Administrator для Eth0 и Eth1 протокол DHCP назначает IP-адрес, а в качестве шлюза XClarity Administrator по умолчанию протокол DHCP задает шлюз для *Eth1*.

#### Использование статического адреса IPv4

Если в eth0\_config указывается адрес IPv4, используйте адрес IPv4 для доступа к XClarity Administrator по следующему URL-адресу: https://

Например: https://192.0.2.10/ui/login.html

# Использование DHCP-сервера в том же широковещательном домене, что и XClarity Administrator

Если DHCP-сервер настроен в том же широковещательном домене, что и XClarity Administrator, используйте адрес IPv4, который отображается в консоли виртуальной машины XClarity Administrator, для получения доступа к XClarity Administrator по следующему URL-адресу: https://</br>

Например: https://192.0.2.10/ui/login.html

# Использование DHCP-сервера в широковещательном домене, отличном от XClarity Administrator

Если DHCP-сервер *не* настроен в том же широковещательном домене, используйте локальный адрес канала IPv6 (LLA), который отображается для eEth0 (сеть управления) в консоли виртуальной машины XClarity Administrator, для получения доступа к XClarity Administrator. Например:

Lenovo XClarity Administrator Version x.x.x

eth0 flags=4163<UP,BROADCAST,RUNNING,MULTICAST> mtu 1500 metric 1 inet 192.0.2.10 netmask 255.255.0 broadcast 192.0.2.55 inet6 2001:db8:56ff:fe80:bea3 prefixlen 64 scopeid 0x20<link> ether 00:15:5d:0c:d1:92 txqueuelen 1000 (Ethernet) RX errors 0 dropped 0 overruns 0 frame 0 eth1 flags=4163<UP,BROADCAST,RUNNING,MULTICAST> mtu 1500 metric 1 inet 192.0.2.20 netmask 255.255.255.0 broadcast 192.0.2.130 inet6 2001:db8:56ff:fe80:bea3 prefixlen 64 scopeid 0x20<link>

-----

You have 150 seconds to change IP settings. Enter one of the following: 1. To set a static IP address for Lenovo XClarity virtual appliance eth0 port 2. To use a DHCP address for Lenovo XClarity virtual appliance eth0 port x. To continue without changing IP settings

... ...

**Рекомендация.** Локальный адрес канала IPv6 (LLA) можно получить из MAC-адреса интерфейса.

Внимание: При удаленной настройке XClarity Administrator должна быть возможность подключения к той же сети второго уровня. До завершения начальной настройки доступ должен осуществляться из адреса без маршрутизации. Поэтому рекомендуется получить доступ к XClarity Administrator из другой виртуальной машины, у которой есть подключение к XClarity Administrator. Например, можно получить доступ к XClarity Administrator из другой виртуальной машины хоста, где установлен XClarity Administrator.

- Firefox:

Для доступа к веб-интерфейсу XClarity Administrator с помощью браузера Firefox войдите в систему, используя следующий URL-адрес. Обратите внимание, что при вводе адресов IPv6 необходимо добавить скобки.

https://[<IPv6\_LLA>/ui/login.html]

Взяв в качестве основы предыдущий пример для Eth0, введите в адресной строке своего браузера следующий URL-адрес:

https://[fe80:21a:64ff:fe12:3456]/ui/login.html

– Internet Explorer:

Для доступа к веб-интерфейсу XClarity Administrator с помощью браузера Internet Explorer войдите в систему, используя следующий URL-адрес. Обратите внимание, что при вводе адресов IPv6 необходимо добавить скобки.

https://[</Pv6\_LLA>%25<zone\_index>]/ui/login.html

где <*zone\_index>* — это идентификатор адаптера Ethernet, подключенного к сети управления с компьютера, на котором запущен веб-браузер. При использовании браузера в Windows выполните команду ipconfig, чтобы найти указатель зоны, который отображается после знака процента (%) в поле **Локальный адрес канала IPv6** для адаптера. В следующем примере указатель зоны имеет значение «30.»

PS C:> ipconfig Windows IP Configuration

Ethernet adapter vEthernet (teamVirtualSwitch):

Connection-specific DNS Suffix .: Link-local IPv6 Address .... : 2001:db8:56ff:fe80:bea3%30 Autoconfiguration IPv4 Address. .: 192.0.2.30 Default Gateway .....

При использовании браузера в Linux выполните команду ifconfig, чтобы найти указатель зоны. В качестве указателя зоны можно также использовать имя адаптера (обычно Eth0).

Взяв в качестве основы предыдущие примеры для Eth0 и указателя зоны, введите в адресной строке своего браузера следующий URL-адрес:

https://[2001:db8:56ff:fe80:bea3%2530]/ui/login.html

Шаг 2. При первом доступе к Lenovo XClarity Administrator могут отображаться предупреждения о безопасности или сертификатах. Эти предупреждения можно игнорировать.

## Результаты

Появится страница Первоначальная настройка.

#### Первоначальная настройка

| Язык: | Русский                                                     |                                         | •                               |                                                 | 🗃 Импорт пакета данных                      | Подробнее |
|-------|-------------------------------------------------------------|-----------------------------------------|---------------------------------|-------------------------------------------------|---------------------------------------------|-----------|
| 200   | * Прочитать и пр                                            | жнять лиц                               | ензионн                         | юе соглашение Le                                | novo® XClarity Administrator                | >         |
| 2     | • Создать учетну                                            | ую запись і                             | пользов                         | зателя                                          |                                             | >         |
|       | • Настроить дос<br>Настройте пара                           | туп к сети<br>метры IP дл               | ля достуг                       | па к сети управлени                             | ия и передачи данных.                       | >         |
| LC.   | Настроить пар.<br>Установите лока<br>(NTP).                 | аметры да<br>альную дату                | ты и вре<br>у и время           | емени<br>я или используйте в                    | внешний сервер протокола сетевого вре       | мени >    |
| Ţ     | <ul> <li>Настроить пар.</li> <li>Перейдите на ст</li> </ul> | аметры об<br>границу "Об                | служива<br>бслужива             | ания и поддержки<br>ание и поддержка",          | чтобы настроить параметры.                  | >         |
| Ę     | Настроить доли<br>Перейдите на ст<br>групп пользоват        | олнительн<br>границу "Бе<br>елей и клие | ые пара<br>зопаснос<br>ента LDA | іметры безопасною<br>сть", чтобы изменит<br>"Р. | сти<br>гь значения по умолчанию для сертифи | атов, 📏   |
| L     | Начать управля<br>Перейдите на ст<br>системы для упр        | ение систе<br>границу "Об<br>равления,  | мами<br>Бнаружен                | ние новых устройств                             | в и управление ими", где вы можете выб      | ірать >   |

## После завершения

Выполните действия по первоначальной настройке, чтобы настроить XClarity Administrator (см. раздел Настройка Lenovo XClarity Administrator).

## Создание учетных записей пользователей

Учетные записи пользователей используются для управления авторизацией и доступом к Lenovo XClarity Administrator и устройствам, для которых требуется управляемая аутентификация.

## Об этой задаче

Первая создаваемая учетная запись пользователя должна иметь роль «Администратор» и должна быть активирована (включена).

В качестве дополнительной меры безопасности создайте по крайней мере две учетные записи пользователей с ролью **Администратор**. Убедитесь, что пароли для этих учетных записей пользователей записаны, и сохраните их в безопасном месте, если потребуется восстановить Lenovo XClarity Administrator.

## Процедура

Для создания учетных записей пользователей выполните указанные ниже действия.

- Шаг 1. Заполните следующую информацию в диалоговом окне «Создание пользователя с правами администратора».
  - Введите имя пользователя и описание.
  - Введите новый пароль и подтверждение пароля. Правила для паролей основаны на текущих параметрах безопасности учетных записей.
  - Выберите одну или несколько групп ролей, чтобы предоставить пользователю полномочия на выполнение соответствующих задач.

Сведения о группах ролей и способах создания настраиваемых групп ролей см. в разделе Создание группы ролей в документации по XClarity Administrator в Интернете.

- (Необязательно) Установите параметр **Изменить пароль при первом входе** равным Yes, чтобы пользователь должен был менять свой пароль при первом входе в XClarity Administrator.
- Шаг 2. Нажмите Создать.
- Шаг 3. Нажмите значок Создать ( ) и повторите предыдущие шаги для создания дополнительных пользователей.
- Шаг 4. Нажмите Вернуться к первоначальной настройке.

## Настройка доступа к сети

Для настройки доступа к сети можно настроить до двух сетевых интерфейсов, имя хоста для Lenovo XClarity Administrator и серверы DNS, которые следует использовать.

## Об этой задаче

XClarity Administrator имеет два отдельных сетевых интерфейса, которые могут быть определены для вашей среды, в зависимости от используемой топологии сети. Для виртуальных устройств эти сети называются eth0 и eth1. Для контейнеров можно выбирать пользовательские имена.

- Присутствует только один сетевой интерфейс (eth0):
  - Этот интерфейс должен быть настроен для поддержки обнаружения устройства и управления им (например, конфигурация сервера и обновления микропрограммы). Он должен иметь возможность связываться с СММ и коммутаторами Flex в каждой управляемой раме, контроллером управления материнской платой в каждом управляемом сервере, и с каждым коммутатором RackSwitch.
  - Если предполагается получать обновления микропрограммы и драйверов устройств ОС с помощью XClarity Administrator, по крайней мере один из сетевых интерфейсов должен быть подключен к Интернету, желательно через брандмауэр. В противном случае обновления необходимо импортировать в репозиторий.
  - Если предполагается осуществлять сбор данных по обслуживанию или использовать автоматическое уведомление о неполадках (включая Call Home и средство загрузки Lenovo), по

крайней мере один из сетевых интерфейсов должен быть подключен к Интернету, желательно через брандмауэр.

 Если вы собираетесь развертывать образы операционной системы и обновлять драйверы устройств ОС, интерфейс должен иметь возможность подключения через IP-сеть к сетевому интерфейсу сервера, который используется для доступа к основной операционной системе.

**Примечание:** Если для развертывания операционных систем и обновлений драйверов устройств ОС создана отдельная сеть, можно настроить второй сетевой интерфейс для подключения к этой сети, а не к сети данных. Однако, если операционная система на каждом сервере не имеет доступа к сети данных, при необходимости следует настроить дополнительный интерфейс на серверах, обеспечивающий связь между операционной системой хоста и сетью данных.

- Присутствуют два сетевых интерфейса (eth0 и eth1):
  - Первый сетевой интерфейс (обычно интерфейс Eth0) необходимо подключить к сети управления и настроить для поддержки обнаружения устройств и управления ими (включая конфигурацию сервера и обновления микропрограммы). Он должен иметь возможность связываться с СММ и коммутаторами Flex в каждой управляемой раме, контроллером управления в каждом управляемом сервере, и с каждым коммутатором RackSwitch.
  - Второй сетевой интерфейс (обычно eth1) можно настроить для связи с внутренней сетью данных, сетью данных общего пользования или с обеими сетями.
  - Если предполагается получать обновления микропрограммы и драйверов устройств ОС с помощью XClarity Administrator, по крайней мере один из сетевых интерфейсов должен быть подключен к Интернету, желательно через брандмауэр. В противном случае обновления необходимо импортировать в репозиторий.
  - Если предполагается осуществлять сбор данных по обслуживанию или использовать автоматическое уведомление о неполадках (включая Call Home и средство загрузки Lenovo), по крайней мере один из сетевых интерфейсов должен быть подключен к Интернету, желательно через брандмауэр.
  - Если вы планируете развертывать образы операционной системы и обновлять драйверы устройств, можно использовать интерфейс eth1 или eth0. Однако используемый интерфейс должен иметь возможность подключения через IP-сеть к сетевому интерфейсу сервера, который используется для доступа к операционной системе хоста.

**Примечание:** Если для развертывания операционных систем и обновлений драйверов устройств ОС создана отдельная сеть, можно настроить второй сетевой интерфейс для подключения к этой сети, а не к сети данных. Однако, если операционная система на каждом сервере не имеет доступа к сети данных, при необходимости следует настроить дополнительный интерфейс на серверах, обеспечивающий связь между операционной системой хоста и сетью данных.

В следующей таблице показаны возможные конфигурации для сетевых интерфейсов XClarity Administrator в зависимости от типа топологии сети, реализованной в вашей среде. Используйте эту таблицу для выяснения способа определения каждого сетевого интерфейса.

| Топология сети                                                                                                    | Назначение интерфейса 1 (eth0)                                                                                                    | Назначение интерфейса 2 (eth1)                                              |
|----------------------------------------------------------------------------------------------------|----------------------------------------------------------------------------------------------------|-----------------------------------------------------------------------------|
| Конвергентная сеть (сеть данных и<br>управления с поддержкой<br>развертывания ОС и обновлений<br>драйверов устройств ОС) | Сеть управления<br>• Обнаружение и управление<br>• Конфигурация сервера<br>• Обновления микропрограммы<br>• Сбор данных по обслуживанию<br>• Автоматическое уведомление о<br>неполадках (например, Call<br>Ноте и средство загрузки<br>Lenovo)<br>• Получение данных гарантии<br>• Развертывание ОС<br>• Обновления драйверов<br>устройств ОС | Нет                                                                         |
| Отдельные сеть управления с<br>поддержкой развертывания ОС и<br>обновлений драйверов устройств<br>ОС и сеть данных       | Сеть управления<br>• Обнаружение и управление<br>• Конфигурация сервера<br>• Обновления микропрограммы<br>• Сбор данных по обслуживанию<br>• Автоматическое уведомление о<br>неполадках (например, Call<br>Ноте и средство загрузки<br>Lenovo)<br>• Получение данных гарантии<br>• Развертывание ОС<br>• Обновления драйверов<br>устройств ОС | Сеть данных<br>• Нет                                                        |
| Отдельные сеть управления и сеть<br>данных с поддержкой<br>развертывания ОС и обновлений<br>драйверов устройств ОС       | Сеть управления<br>• Обнаружение и управление<br>• Конфигурация сервера<br>• Обновления микропрограммы<br>• Сбор данных по обслуживанию<br>• Автоматическое уведомление о<br>неполадках (например, Call<br>Ноте и средство загрузки<br>Lenovo)<br>• Получение данных гарантии                                                                 | Сеть данных<br>• Развертывание ОС<br>• Обновления драйверов<br>устройств ОС |

Табл. 3. Назначение каждого сетевого интерфейса зависит от топологии сети

| Топология сети                                                                                                    | Назначение интерфейса 1 (eth0)                                                                                                    | Назначение интерфейса 2 (eth1) |
|----------------------------------------------------------------------------------------------------|----------------------------------------------------------------------------------------------------|--------------------------------|
| Отдельные сеть управления и сеть<br>данных без поддержки<br>развертывания ОС и обновлений<br>драйверов устройств ОС | Сеть управления<br>• Обнаружение и управление<br>• Конфигурация сервера<br>• Обновления микропрограммы<br>• Сбор данных по обслуживанию<br>• Автоматическое уведомление о<br>неполадках (например, Call<br>Ноте и средство загрузки<br>Lenovo)<br>• Получение данных гарантии | Сеть данных<br>• Нет           |
| Только сеть управления<br>(развертывание ОС и обновления<br>драйверов устройств ОС не<br>поддерживаются)            | Сеть управления<br>• Обнаружение и управление<br>• Конфигурация сервера<br>• Обновления микропрограммы<br>• Сбор данных по обслуживанию<br>• Автоматическое уведомление о<br>неполадках (например, Call<br>Ноте и средство загрузки<br>Lenovo)<br>• Получение данных гарантии | Нет                            |

Табл. 3. Назначение каждого сетевого интерфейса зависит от топологии сети (продолж.)

Дополнительные сведения о сетевых интерфейсах XClarity Administrator см. в разделе Замечания по сети.

## Процедура

Чтобы настроить доступ к сети, выполните указанные ниже действия.

Шаг 1. На странице Первоначальная настройка нажмите Настроить доступ к сети. Откроется страница Изменить доступ к сети.

Изменить доступ к сети

| Параметры IP                                   | Расширенная маршрутизация                                         | Настройки Интернета/DNS                                      | \$                                                                                      |
|------------------------------------------------|-------------------------------------------------------------------|--------------------------------------------------------------|-----------------------------------------------------------------------------------------|
| Параметры IP                                   |                                                                   |                                                              |                                                                                         |
| При использовании<br>DHCP<br>постоянные, чтобы | DHCP и внешнего сертификата б<br>не допустить потери связи с упра | езопасности убедитесь, что ар<br>вляемыми ресурсами при изме | рендуемые адреса сервера управления на сервере<br>енении IP-адресов сервера управления. |
| Обнаружен один се                              | етевой интерфейс:                                                 |                                                              |                                                                                         |
| Eth0: 🗾 Включено                               | о — используется для обнаруже                                     | ния и управления оборудован                                  | ием, управления и развертывания обра 💌 🍞                                                |
|                                                | IPv4                                                              |                                                              | IPv6                                                                                    |
| Eth0:                                          | Иопользовать статиче<br>* IP-адрес: 10.240<br>Маска сети: 255.25  | ски присваиваемый *<br>.81.98<br>.5.252.0                    | Отключить IPv8 +<br>IP-адрес:<br>0::0<br>Длина 64<br>префикса:                          |
| Шлюз по умолча                                 | нию: Шлюз: 10.240                                                 | .60.1                                                        | Шлюз:                                                                                   |

- Шаг 2. Укажите сетевой интерфейс, который будет использоваться для управления операционными системами, если вы планируете развертывать операционные системы и обновлять драйверы устройств ОС с помощью XClarity Administrator.
  - Если для XClarity Administrator определен только один интерфейс, выберите, следует ли использовать этот интерфейс только для обнаружения оборудования и управления им или же он также должен использоваться для управления операционными системами.
  - Если для XClarity Administrator определены два интерфейса (Eth0 и Eth1), укажите, какой из них должен использоваться для управления операционными системами. В случае выбора варианта «Нет» развертывать образы операционных систем и обновлять драйверы устройств ОС на управляемых серверах с помощью XClarity Administrator будет невозможно.
- Шаг 3. Задайте параметры IP-адресов.
  - а. Для первого интерфейса укажите адрес IPv4, адрес IPv6 или оба адреса.
    - IPv4. Для интерфейса должен быть назначен адрес IPv4. Можно выбрать использование статически назначенного IP-адреса или получение IP-адреса от сервера DHCP.
    - **IPv6**. Если требуется, интерфейсу можно назначить адрес IPv6, используя один из следующих методов назначения:
      - Использовать статически присваиваемый IP-адрес
      - Использовать конфигурацию адресов с запоминанием состояния (DHCPv6)
      - Использовать автоматическую настройку адреса без учета состояния

**Примечание:** Сведения об ограничениях на адреса IPv6 см. в разделе Ограничения конфигурации IP.

b. Если доступен второй интерфейс, укажите адрес IPv4, адрес IPv6 или оба адреса.

**Примечание:** IP-адреса, назначаемые этому интерфейсу, и IP-адреса, назначаемые первому интерфейсу, должны принадлежать разным подсетям. Если для обоих интерфейсов (Eth0 и Eth1) выбрано назначение IP-адресов посредством DHCP, сервер DHCP не должен назначать одну и ту же подсеть для IP-адресов двух этих интерфейсов.

- IPv4. Можно выбрать использование статически назначенного IP-адреса или получение IP-адреса от сервера DHCP.
- **IPv6**. Если требуется, интерфейсу можно назначить адрес IPv6, используя один из следующих методов назначения:
  - Использовать статически присваиваемый IP-адрес
  - Использовать конфигурацию адресов с запоминанием состояния (DHCPv6)
  - Использовать автоматическую настройку адреса без учета состояния
- с. Укажите шлюз по умолчанию.

Если указывается шлюз по умолчанию, это должен быть действительный IP-адрес и для него должна использоваться та же маска сети (та же подсеть), что и для IP-адреса одного из сетевых интерфейсов (Eth0 или Eth1). Если используется один интерфейс, шлюз по умолчанию должен находиться в той же подсети, что и сетевой интерфейс.

Если какой-либо из интерфейсов использует DHCP для получения IP-адресов, шлюз по умолчанию также использует DHCP. Чтобы вручную ввести адрес шлюза по умолчанию, который переопределяет адрес, полученный от сервера DHCP, установите флажок **Переопределить шлюз**.

#### Рекомендации.

- Убедитесь, что шлюз соответствует одной из подсетей сетевых интерфейсов. Шлюз по умолчанию автоматически настраивается через такой сетевой интерфейс.
- Чтобы вернуться к шлюзу, предоставленному DHCP, снимите флажок **Переопределить шлюз**.

#### осторожно:

Если вы решили переопределить шлюз, введите правильный адрес шлюза; в противном адресе этот сервер управления будет недоступен, а войти дистанционно и внести исправления будет невозможно.

- d. Нажмите Сохранить IP-настройки.
- Шаг 4. Необязательно. Настройте дополнительные параметры.
  - а. Перейдите на вкладку Расширенная маршрутизация.

#### Изменить доступ к сети

| Параметры IP | Расшире         | нная маршрутизация | Настр | ройки Интернета/DNS  |             |            |
|--------------|-----------------|--------------------|-------|----------------------|-------------|------------|
| Дополнителы  | ные параметр    | ы маршрутизации    |       |                      |             |            |
| Интерфейс    | Тип<br>маршрута | Назначение         |       | Маска/длина префикса | Адрес шлюза |            |
| Eth0 -       | Хост 👻          | IPv4 -             |       | 255.255.255.255      |             | <b>+ ×</b> |

b. Укажите в таблице **Дополнительные параметры маршрутизации** одну или несколько записей маршрута, которые будут использоваться этим интерфейсом.

Чтобы определить одну или несколько записей маршрута, выполните указанные ниже действия.

- 1. Выберите интерфейс.
- 2. Укажите тип маршрута: это может быть маршрут к другому хосту или сети.
- 3. Укажите целевой хост или сетевой адрес, к которому ведет маршрут.
- 4. Укажите маску подсети для адреса назначения.
- 5. Укажите адрес шлюза, по которому должны отправляться пакеты.

#### с. Нажмите Сохранить расширенную маршрутизацию.

- Шаг 5. При необходимости измените параметры DNS и прокси.
  - а. Перейдите на вкладку **DNS и прокси**.

#### Изменить доступ к сети

| Параметры IP Расшии     |                      | Настройки Интернета/DNS |    |
|-------------------------|----------------------|-------------------------|----|
|                         | стира тарару новция  |                         |    |
| Имя хоста и доменное им | я для виртуального у | строиства               |    |
| Имя хоста:              | localhost            |                         |    |
| Доменное имя:           |                      |                         |    |
| H                       |                      |                         |    |
| Серверы DNS             |                      |                         |    |
|                         |                      |                         |    |
| Режим работы DNS: Дина  | амический            | - (7)                   |    |
| _                       |                      |                         |    |
| Порядок                 | Ад                   | ес сервера              |    |
| 1                       | 1                    | 0 240 0 10              | 7  |
|                         |                      |                         |    |
|                         |                      |                         |    |
| 2                       | 1                    | 0.240.0.11              |    |
|                         |                      |                         |    |
|                         | _                    |                         |    |
| Настройки Интернета/DNS | 5                    |                         |    |
| Доступ к Интернету :    | Прямое подключе      | ние НТТР-прокси         |    |
| * 14                    |                      |                         |    |
| сервера:                |                      |                         |    |
| * Порт прокси-сервера:  | 0                    |                         |    |
|                         |                      |                         |    |
| Аутентификация:         | Обязательно          | Нет                     |    |
| * Tearraguy URL annos   | T                    |                         | 1  |
| прокси:                 | греоуется только д   | Тест прокси             | j. |

- b. Укажите имя хоста и доменное имя, которые будут использоваться для XClarity Administrator.
- с. Выберите режим работы DNS. Может иметь значение Статический или DHCP.

**Внимание:** При изменении режима работы DNS необходимо перезапустить сервер управления.

**Примечание:** Если вы выбрали получение IP-адресов с использованием сервера DHCP, любые изменения, которые вы внесли в поля **Сервер DNS**, будет перезаписаны, когда XClarity Administrator в следующий раз обновит аренду DHCP.

- d. Укажите IP-адрес одного или нескольких серверов службы доменных имен (DNS), которые будут использоваться, и порядок приоритета для каждого из них.
- e. Укажите, как осуществляется доступ к Интернету: через прямое подключение или через прокси-сервер HTTP (если XClarity Administrator имеет доступ к Интернету).

**Примечания:** При использовании прокси-сервера HTTP убедитесь, что выполняются следующие требования.

- Убедитесь, что на прокси-сервере настроено использование базовой аутентификации.
- Убедитесь, что прокси-сервер настроен в качестве непрерывающего прокси.
- Убедитесь, что прокси-сервер настроен в качестве прокси переадресации.
- Убедитесь, что балансировщики нагрузки настроены таким образом, чтобы поддерживать сеансы с одним прокси-сервером и не переключаться между ними.

Если вы решили использовать прокси-сервер HTTP, заполните обязательные поля: 1. Укажите имя хоста и порт прокси-сервера.

- 2. Выберите, следует ли использовать аутентификацию, и если да, укажите имя пользователя и пароль.
- 3. Укажите URL-адрес проверки прокси-сервера.
- 4. Нажмите **Проверить прокси**, чтобы убедиться, что параметры прокси-сервера настроены правильно и прокси-сервер работает корректно.
- f. Нажмите Сохранить DNS и прокси.
- g. Передайте полное доменное имя (FQDN) и информацию DNS сервера управления XClarity Administrator на управляемые серверы с IMM2, XCC и XCC2, чтобы управляемые серверы могли найти сервер управления с помощью этой информации.
  - 1. Нажмите Передать FQDN/DNS в BMC.
  - 2. Выберите, как нужно поступить с существующими записями DNS в контроллере управления материнской платой.
    - Сохранить существующие записи DNS и добавить записи DNS сервера управления в следующую доступную позицию.
    - Заменить все существующие записи DNS записями DNS сервера управления.
  - 3. Введите **ДА** в поле редактирования.
  - 4. Нажмите Применить.

Для выполнения этой операции создается задание. Ход выполнения задания можно отслеживать на карточке **Мониторинг → Задания**. Если задание не выполнено, нажмите ссылку на него, чтобы отобразить сведения о нем (см. раздел Работа с заданиями в документации по XClarity Administrator в Интернете).

Также можно удалить полное доменное имя и информацию DNS сервера управления с управляемых серверов с IMM2, XCC и XCC2, нажав **Удалить FQDN/DNS из BMC**. При этом можно выбрать один из следующих вариантов: не удалять другие существующие записи DNS, удалить все записи DNS или удалить только те записи, которые соответствуют информации сервера управления.

- Шаг 6. Нажмите Назад.
- Шаг 7. Нажмите Проверить соединение для проверки параметров сети.

## Настройка даты и времени

Хотя дату и время для Lenovo XClarity Administrator можно устанавливать вручную, рекомендуется настроить сервер протокола сетевого времени (NTP), который можно использовать для синхронизации временных меток между XClarity Administrator и всеми управляемыми устройствами.

## Перед началом работы

Необходимо использовать по крайней мере один (и до четырех) сервер протокола сетевого времени (NTP) для синхронизации меток времени для всех событий, которые были получены от управляемых устройств через XClarity Administrator.

**Рекомендация.** Сервер NTP должен быть доступен по сети управления (обычно это интерфейс Eth0). Желательно настроить сервер NTP на одном хосте с XClarity Administrator.

После изменения времени на сервере NTP синхронизация XClarity Administrator с новым временем может занять некоторое время.

**Внимание:** Виртуальное устройство XClarity Administrator и его хост необходимо настроить для синхронизации с одним и тем же источником времени, чтобы предотвратить случайную неправильную синхронизацию времени между программным обеспечением XClarity Administrator и его

хостом. Обычно хост настраивается так, чтобы его виртуальные устройства синхронизировали время с ним. Если программное обеспечение XClarity Administrator настроено для синхронизации с источником, отличным от его хоста, синхронизацию времени между виртуальным устройством XClarity Administrator и его хостом необходимо отключить.

- Для ESXi следуйте инструкциям в разделе Веб-страница «VMware отключение синхронизации времени».
- Для Hyper-V щелкните в диспетчере Hyper-V правой кнопкой мыши виртуальную машину XClarity Administrator и выберите пункт Параметры. В диалоговом окне выберите на панели навигации Управление > Службы интеграции и снимите флажок Синхронизация времени.

## Процедура

Чтобы настроить сервер NTP для XClarity Administrator, выполните указанные ниже действия.

Шаг 1. На странице «Первоначальная настройка» нажмите **Настроить параметры даты и времени**. Откроется страница Изменить дату и время.

| Изменить дату и время                                      |                                                 |         |
|------------------------------------------------------------|-------------------------------------------------|---------|
| Дата и время будут автоматически синхронизированы с        | сервером NTP.                                   |         |
| Часовой пояс                                               | UTC -05:00, Eastern Standard Time Америка/Нью Й | 1орк 👻  |
|                                                            | Автоматический переход на летнее время (DST).   |         |
| Изменение настроек времени (12- или 24-часовой<br>формат): | 24 12                                           |         |
| IP-адрес или имя хоста us.pool.ntp.org<br>сервера NTP:     | 0.0.0.0                                         | 0.0.0.0 |
| Аутентификация NTP v3: Обязательно Нет                     |                                                 |         |
| * Ключи аутентификации NTP (необходимо заполнить по м      | меньшей мере один)                              |         |
| Используйте ключ M-MD5:                                    |                                                 |         |
| Индекс ключа M-MD5:                                        |                                                 |         |
| Ключ M-MD5:                                                |                                                 |         |
| Используйте ключ SHA1:                                     |                                                 |         |
| Индекс ключа SHA1:                                         |                                                 |         |
| Ключ SHA1:                                                 |                                                 |         |

- Шаг 2. Введите данные в диалоговом окне настройки даты и времени.
  - 1. Выберите часовой пояс, в котором находится хост для XClarity Administrator.

Если в выбранном часовом поясе действует переход на летнее время (DST), время автоматически корректируется с учетом летнего времени.

- 2. Выберите использование 12- или 24-часового формата времени.
- Укажите имя хоста или IP-адрес для каждого сервера NTP в вашей сети. Можно определить до четырех серверов NTP.

4. Выберите **Обязательно**, чтобы включить аутентификацию NTP v3, или выберите **Нет**, чтобы использовать аутентификацию NTP v1 между XClarity Administrator и серверами NTP в сети.

Аутентификацию v3 можно использовать, если в управляемых модулях CMM Flex System и контроллерах управления материнской платой установлены микропрограммы, для которых требуется аутентификация v3, и если между XClarity Administrator и одним или несколькими серверами NTP в сети требуется аутентификация NTP v3.

- 5. При включении аутентификации NTP v3 необходимо задать ключ аутентификации и индекс для каждого применимого сервера NTP. Можно указать ключ M-MD5, ключ SHA1 или оба ключа. Если заданы ключи M-MD5 и SHA1, XClarity Administrator передает ключ M-MD5 или SHA1 в управляемые модули CMM Flex System и контроллеры управления, поддерживающие его. XClarity Administrator использует ключ для аутентификации на сервере NTP.
  - Для ключа M-MD5 укажите строку ASCII, которая содержит только строчные и заглавные буквы (а–z, A–Z), цифры (0–9) и следующие специальные символы: @#.
  - Для ключа SHA1 укажите 40-символьную строку ASCII, используя только символы 0–9 и а–f.
  - Указанный индекс ключа и ключ аутентификации должны соответствовать значениям идентификатора ключа и пароля, заданным на сервере NTP. Например, если индекс введенного ключа SHA1 на сервере NTP имеет значение 5, указанный индекс ключа SHA1 XClarity Administrator также имеет значение 5. Сведения о настройке идентификатора ключа и пароля см. в документации по серверу NTP.
  - Необходимо указать ключ для каждого сервера NTP, на котором используется аутентификация v3, даже если два или более серверов NTP используют одинаковый ключ.
  - Если вы включили аутентификацию v3, но не предоставили ключ аутентификации и индекс для сервера NTP, по умолчанию будет использоваться аутентификация v1.
  - При указании нескольких серверов NTP все серверы NTP должны использовать либо аутентификацию v3, либо аутентификацию v1. Сочетание серверов NTP с аутентификацией v3 и v1 не поддерживается.
  - При указании нескольких серверов NTP с аутентификацией v3 индексы ключей должны быть уникальными, если ключи не совпадают. Например, серверы NTP 1 и 2 не могут иметь индекс ключа SHA1 1, если ключи SHA1 различаются в серверах NTP 1 и 2. Необходимо перенастроить один из серверов NTP, чтобы принять ключ с индексом, отличным от индекса другого сервера NTP. В противном случае последний определенный ключ, связанный с индексом ключа, будет настроен для всех серверов NTP с одинаковым индексом ключа.

#### Шаг 3. Нажмите Сохранить.

## Настройка обслуживания и поддержки

Вы можете настроить параметры обслуживания и поддержки, включая данные об использовании, службу поддержки Lenovo (Call Home), средство загрузки Lenovo и гарантию на продукт.

## Процедура

Для настройки безопасности выполните указанные ниже действия.

Шаг 1. На странице «Первоначальная настройка» нажмите **Настроить параметры обслуживания и** поддержки. Откроется страница Обслуживание и поддержка.

#### Периодическая отправка данных

| Внимание! Х                                                                                                    |   |
|----------------------------------------------------------------------------------------------------|---|
| Чтобы завершить процесс первоначальной настройки, необходимо выполнить все шаги на этой панели и по<br>завершении нажать "Вернуться к первоначальной настройке".                                                                                             |   |
| Мы хотим попросить вас об услуге. Для повышения качества продукта и удобства работы с ним мы просим вас разрешить<br>нам собирать информацию о том, как вы используете этот продукт. Вы согласны?                                                            |   |
| Заявление Lenovo о конфиденциальности                                                                                                    |   |
| Нет, спасибо.                                                                                                    |   |
| Оборудование 🕐                                                                                                    |   |
| Я даю согласие на периодическую отправку данных об инвентаре оборудования и системных событиях в Lenovo.<br>Lenovo может использовать эти данные для улучшения поддержки в будущем (например, для хранения и перемещения<br>нужных компонентов ближе к вам). | 4 |
| Чтобы загрузить пример данных, нажмите здесь.                                                                                                    |   |
| Использование 💿                                                                                                    |   |
| Я даю согласие на периодическую отправку данных об использовании в Lenovo, чтобы помочь Lenovo понять, как<br>используется продукт. Все данные являются анонимными.                                                                                          |   |
| Чтобы загрузить пример данных, нажмите здесь.                                                                                                    |   |
| Эти параметры можно изменить в любое время на странице "Обслуживание и поддержка".                                                                                                    |   |

Применить

#### Шаг 2. Прочитайте и примите Заявление Lenovo о конфиденциальности.

Примечание: Вы не можете собирать и отправлять данные в Lenovo, не приняв Заявление Lenovo о конфиденциальности. Если вы решили отклонить заявление о конфиденциальности, вы можете просмотреть и принять его позже на странице Обслуживание и поддержка → Конфигурация Call Home.

Шаг 3. При необходимости разрешите Lenovo XClarity Administrator собирать информацию об использовании и оборудовании, затем нажмите **Применить**.

Можно собирать и отправлять в Lenovo следующие типы данных.

#### • Данные об использовании

При согласии отправлять данные об использовании в Lenovo еженедельно собираются и отправляются следующие данные. Эти данные являются *анонимными*. Личные данные (включая серийные номера, коды UUID, имена хостов, IP-адреса и имена пользователей) не собираются и не отправляются в Lenovo.

- Журнал выполненных действий.
- Список событий, которые были созданы, и метки времени их создания.
- Список событий аудита, которые были созданы, и метки времени их создания.
- Список выполненных заданий, сведения об успехе или сбое для каждого задания.
- Показатели XClarity Administrator, включая использование памяти, использование процессора и пространство на диске.
- Ограниченные данные инвентаризации по всем управляемым устройствам.
- Данные оборудования

При согласии отправлять данные оборудования в Lenovo периодически собираются и отправляются следующие данные. Эти данные *не являются анонимными*. Данные оборудования включают атрибуты, такие как коды UUID и серийные номера. Они не включают IP-адреса или имена хостов.

- **Ежедневные данные оборудования**. При каждом изменении инвентаря собираются следующие данные.
  - Событие изменения инвентаря (FQXHMDM0001I).
  - Изменения данных инвентаризации для устройства, связанного с этим событием.
- **Еженедельные данные оборудования**. Включаются данные инвентаризации по всем управляемым устройствам.

Когда данные об использовании и данные оборудования отправляются в Lenovo, в журнале аудита регистрируется событие.

Можно изменить этот параметр в любое время и загрузить последний архив, собранный и отправленный в Lenovo, щелкнув Администрирование → Обслуживание и поддержка и открыв вкладку Периодическая отправка данных.

Шаг 4. При необходимости нажмите **Конфигурация Call Home**, чтобы настроить автоматическое уведомление о неполадках для службы поддержки Lenovo (Call Home). Затем нажмите **Применить и включить**, чтобы создать средство перенаправления обслуживания Call Home по умолчанию, или нажмите **Только применить**, чтобы сохранить контактную информацию.

Дополнительные сведения о настройке автоматического уведомления о неполадках для службы поддержки Lenovo см. в разделе Настройка функции Call Home в документации по XClarity Administrator в Интернете.

Шаг 5. При необходимости нажмите **Средство загрузки Lenovo**, чтобы настроить автоматическое уведомление о неполадках для средства загрузки Lenovo. Затем нажмите **Применить и включить**, чтобы создать средство перенаправления обслуживания для средства загрузки Lenovo по умолчанию, или нажмите **Только применить**, чтобы сохранить сведения о параметрах.

Дополнительные сведения о настройке автоматического уведомления о неполадках для средства загрузки Lenovo см. в разделе Настройка автоматической отправки уведомлений о неполадках в средство загрузки Lenovo в документации по XClarity Administrator в Интернете.

Шаг 6. При необходимости нажмите **Гарантия**, чтобы включить внешние подключения, необходимые для сбора информации о гарантии для своих управляемых устройств.

Дополнительные сведения о просмотре состояния гарантии (включая расширенные гарантии) управляемых устройств см. в разделе Просмотр информации о гарантии в документации по XClarity Administrator в Интернете.

Шаг 7. При необходимости нажмите **Услуга предоставления бюллетеней Lenovo**, чтобы разрешить Lenovo отправлять бюллетени технического обслуживания в XClarity Administrator и нажмите **Применить** 

Дополнительные сведения о типах бюллетеней технического обслуживания, отправляемых компанией Lenovo, см. в разделе Получение бюллетеней от Lenovo в документации по XClarity Administrator в Интернете.

Шаг 8. Укажите пароль восстановления обслуживания, который можно использовать для сбора и загрузки данных по обслуживанию и журналов обслуживания, если решение XClarity Administrator перестает отвечать на запросы и восстановить его невозможно. Дополнительные сведения о пароле восстановления обслуживания см. в разделе Изменение пароля восстановления обслуживания в документации по XClarity Administrator в Интернете.

#### Шаг 9. Нажмите Вернуться к первоначальной настройке.

## Настройка безопасности

Можно настроить параметры безопасности, в том числе группы ролей, сервер аутентификации, параметры безопасности учетных записей пользователей, шифрование и сертификаты.

## Процедура

Для настройки безопасности выполните указанные ниже действия.

- Шаг 1. На странице «Первоначальная настройка» нажмите **Настроить дополнительные параметры безопасности**. Откроется страница Безопасность.
- Шаг 2. Создайте настраиваемые группы ролей для управления авторизацией и доступом к ресурсам (см. раздел Создание группы ролей в документации по XClarity Administrator в Интернете).

Группа ролей представляет собой набор из одной или нескольких ролей и предназначена для назначения ролей сразу нескольким пользователям. Роли, настроенные для группы ролей, определяют уровень доступа, который предоставляется каждому из пользователей, входящих в эту группу ролей. Каждый пользователь XClarity Administrator должен быть участником по крайней мере одной группы ролей.

Шаг 3. Настройте сервер аутентификации (см. раздел Управление сервером аутентификации в документации по XClarity Administrator в Интернете).

Сервер аутентификации — это сервер Microsoft Active Directory (LDAP), который используется для аутентификации учетных данных пользователей. XClarity Administrator использует отдельный сервер аутентификации для централизованного управления пользователями всех управляемых устройств (кроме коммутаторов Flex). Когда устройством управляет XClarity Administrator, управляемое устройство и устанавливаемые в него компоненты (кроме коммутаторов Flex) настраиваются на использование сервера аутентификации XClarity Administrator. Учетные записи пользователей, определенные на сервере аутентификации, используются для входа в XClarity Administrator, модули CMM и контроллер управления материнской платой.

Можно выбрать использование внешнего сервера аутентификации вместо локального сервера аутентификации на узле управления.

- Шаг 4. Настройте параметры безопасности учетных записей пользователя, которые контролируют сложность пароля, блокировку учетной записи и тайм-аут бездействия веб-сеанса (см. раздел Изменение параметров безопасности учетной записи пользователя в документации по XClarity Administrator в Интернете).
- Шаг 5. Настройте параметр криптографии, определяющий режимы и протоколы связи, которые контролируют способ осуществления защищенной связи между XClarity Administrator и управляемыми устройствами (см. раздел Настройка криптографического режима и протоколов связи в документации по XClarity Administrator в Интернете).
- Шаг 6. Если предполагается управлять стоечными серверами с использованием локальной аутентификации вместо аутентификации под управлением XClarity Administrator, создайте одни или несколько сохраненных учетных данных, соответствующих активным учетным записям пользователей на устройстве или в Active Directory, которые могут использоваться для входа в устройства в процессе управления. Дополнительные сведения о сохраненных учетных данных см. в разделе Управление сохраненными учетными данными в документации по XClarity Administrator в Интернете.

- Шаг 7. Если вы планируете использовать настроенный сертификат сервера, включающий вашу собственную информацию, или использовать сертификат, подписанный сторонним центром, создайте и разверните новый сертификат, прежде чем приступать к управлению системами. Информацию о создании собственного сертификата безопасности см. в разделе Работа с сертификатами безопасности в документации по XClarity Administrator в Интернете.
- Шаг 8. В вертикальном меню на странице «Безопасность» нажмите **Вернуться к первоначальной** настройке.

## Управление устройствами

Lenovo XClarity Administrator может управлять несколькими типами систем, включая раму Flex System, стоечные и башенные серверы, коммутаторы RackSwitch и устройства хранения данных. Вы можете легко обнаруживать большое количество устройств в среде и управлять ими, импортируя информацию об устройствах с помощью файла массового импорта.

## Перед началом работы

#### Важно:

- Одновременно можно управлять не более чем 300 устройствами. Не включайте в файл массового импорта более 300 устройств.
- Запустив операцию управления устройством, дождитесь завершения всего задания управления, прежде чем запускать следующую операцию управления устройством.

Компоненты рамы (например, модули СММ, вычислительные узлы, коммутаторы и устройства хранения) обнаруживаются и управляются автоматически при управлении рамой, которая их содержит. Невозможно обнаружить и управлять компонентами рамы отдельно от самой рамы.

Для связи с модулями СММ в раме и контроллерами управления материнской платой на серверах должны быть доступны некоторые порты. Прежде чем приступать к управлению системами, убедитесь, что эти порты доступны. Дополнительные сведения о портах см. в разделе Доступность портов.

Убедитесь, что на каждой системе, которой вы хотите управлять с помощью XClarity Administrator, установлена микропрограмма, удовлетворяющая минимальным требованиям. Минимально необходимые уровни микропрограммы можно найти в Веб-страница поддержки XClarity Administrator совместимость, открыв вкладку Совместимость и щелкнув ссылку для соответствующих типов устройств.

Убедитесь, что для внеполосного обмена данными с СММ заданы по меньшей мере три сеанса режима команд TCP. Сведения о настройке количества сеансов см. в разделе Команда tcpcmdmode в документации по СММ в Интернете.

Рассмотрите возможность реализации адресов IPv4 *или* IPv6 для всех CMM и коммутаторов Flex, управляемых XClarity Administrator. Если для некоторых CMM и коммутаторов Flex используется IPv4, а IPv6 для других, некоторые события могут отсутствовать в журнале аудита (или как ловушки аудита).

Убедитесь, что включено многоадресное перенаправление SLP на стоечные коммутаторы верхнего уровня, а также маршрутизаторы в используемой среде. Чтобы проверить, включено ли многоадресное перенаправление SLP, и найти инструкции по его включению, см. документацию из комплекта конкретного коммутатора или маршрутизатора.

#### Важно:

- В зависимости от версии микропрограммы коммутатора RackSwitch, может потребоваться вручную включить многоадресное перенаправление SLP и SSH на каждом коммутаторе RackSwitch с помощью приведенных ниже команд, чтобы XClarity Administrator мог обнаружить коммутатор и управлять им. Дополнительные сведения: Стоечные коммутаторы в документации по System х в Интернете.
- Чтобы решение XClarity Administrator могло обнаружить устройство хранения, на каждом устройстве хранения должно быть включено многоадресное перенаправление SLP.
- Если вы планируете использовать настроенный сертификат сервера, включающий вашу собственную информацию, или использовать сертификат, подписанный сторонним центром, создайте и разверните новый сертификат, прежде чем приступать к управлению системами. Информацию о создании собственного сертификата безопасности см. в разделе Работа с сертификатами безопасности в документации по XClarity Administrator в Интернете.
- Если планируется использовать другое программное обеспечение управления помимо Lenovo XClarity Administrator для мониторинга рамы и если такое программное обеспечение управления использует обмен данными SNMPv3, сначала следует создать идентификатор локального пользователя CMM с соответствующими настройками SNMPv3, затем войти в CMM, используя этот идентификатор пользователя, и изменить пароль. Дополнительные сведения см. в разделе Замечания по управлению в документации по XClarity Administrator в Интернете.
- Протоколы обнаружения сервисов, например SLP и SSDP, позволяют XClarity Administrator автоматически обнаруживать тип устройства, которым необходимо управлять, а затем использовать соответствующий механизм для управления им. Устройства некоторых типов не поддерживают протоколы обнаружения сервисов, а в некоторых средах протоколы обнаружения сервисов намеренно отключены. В любом случае для управления необходимо выбрать соответствующий тип устройства. Устройства следующих типов должны идентифицироваться явно.
  - Коммутатор Lenovo ThinkSystem серии DB
  - Коммутатор NVIDIA Mellanox

## Об этой задаче

XClarity Administrator может обнаруживать системы в вашей среде путем опроса управляемых устройств, расположенных в той же IP-подсети, что и XClarity Administrator, используя указанный IPадрес или диапазон IP-адресов либо сведения, импортированные из электронной таблицы.

По умолчанию устройства управляются с помощью управляемой аутентификации XClarity Administrator для входа в систему устройства. При управлении стоечными серверами и рамой Lenovo для входа в устройства можно выбрать локальную или управляемую аутентификацию.

• Если для стоечных серверов, рамы Lenovo и стоечных коммутаторов Lenovo применяется *локальная аутентификация*, XClarity Administrator использует сохраненные учетные данные для аутентификации на устройстве. *Сохраненные учетные данные* могут быть активной учетной записью пользователя на устройстве или учетной записью пользователя на сервере Active Directory.

В XClarity Administrator необходимо создать сохраненные учетные данные, которые соответствуют активной учетной записи пользователя на устройстве или учетной записи пользователя на сервере Active Directory, прежде чем приступать к управлению устройством с помощью локальной аутентификации (см. раздел Управление сохраненными учетными данными в документации по XClarity Administrator в Интернете).

#### Примечания:

– Устройства RackSwitch поддерживают для аутентификации только сохраненные учетные данные. Учетные данные пользователей XClarity Administrator не поддерживаются.

- Управляемая аутентификация позволяет управлять несколькими устройствами и отслеживать их с помощью учетных данных на сервере аутентификации XClarity Administrator, а не локальных учетных данных. Если для устройства используется управляемая аутентификация (не коммутаторы и не серверы ThinkServer и System x M4), XClarity Administrator настраивает устройство и его установленные компоненты на использование сервера аутентификации XClarity Administrator для централизованного управления.
  - Если управляемая аутентификация включена, для управления устройствами можно использовать учетные данные, вводимые вручную, или сохраненные учетные данные (см. разделы Управление учетными записями пользователей и в документации по XClarity Administrator в Интернете).

Сохраненные учетные данные используются только до тех пор, пока XClarity Administrator не настроит параметры LDAP на устройстве. После этого все изменения в сохраненных учетных данных не оказывают влияния на управление или мониторинг устройства.

**Примечание:** Если для устройства включена управляемая аутентификация, изменить для него сохраненные учетные данные с помощью XClarity Administrator невозможно.

- Если используется локальный или внешний сервер LDAP в качестве сервера аутентификации XClarity Administrator, учетные записи пользователей, которые определены на сервере аутентификации, используются для входа в XClarity Administrator, CMM и контроллеры управления материнской платой в домене XClarity Administrator. Локальные учетные записи пользователей CMM и контроллера управления отключены.
- Если используется поставщик удостоверений SAML 2.0 в качестве сервера аутентификации XClarity Administrator, учетные записи SAML недоступны для управляемых устройств. Однако если поставщик удостоверений SAML и сервер LDAP используются вместе, и если поставщик удостоверений использует учетные записи, существующие на сервере LDAP, учетные записи пользователей LDAP можно использовать для входа на управляемые устройства, а более сложные способы аутентификации, предоставляемые SAML 2.0 (например, многофакторная аутентификация и единый вход), могут использоваться для входа в XClarity Administrator.
- Единый вход позволяет пользователю, который уже выполнил вход в XClarity Administrator, автоматически входить в контроллер управления материнской платой. Единый вход включается по умолчанию, если управление сервером ThinkSystem или ThinkAgile осуществляется с помощью XClarity Administrator (кроме случаев, когда управление серверами осуществляется с помощью паролей CyberArk). Можно задать глобальную настройку для включения или выключения единого входа на всех управляемых серверах ThinkSystem и ThinkAgile. При включении единого входа для определенных серверов ThinkSystem и ThinkAgile переопределяется глобальная настройка для всех серверов ThinkSystem и ThinkAgile (см. раздел Управление серверами в документации по XClarity Administrator в Интернете).

**Примечание:** При использовании для аутентификации системы управления идентификацией CyberArk функция единого входа отключается автоматически.

- При включенной управляемой аутентификации для серверов ThinkSystem SR635 и SR655:
  - Микропрограмма контроллера управления материнской платой поддерживает до пяти ролей пользователей LDAP. XClarity Administrator добавляет эти роли пользователей LDAP к серверам во время управления: Ixc-supervisor, Ixc-sysmgr, Ixc-admin, Ixc-fw-admin и Ixc-osadmin.

Пользователи должны быть назначены по крайней мере одной из указанных ролей пользователей LDAP для связи с серверами ThinkSystem SR635 и SR655.

- Микропрограмма контроллера управления не поддерживает пользователей LDAP с тем же именем пользователя, что и у локального пользователя сервера.
- Для серверов ThinkServer и System x M4 сервер аутентификации XClarity Administrator не используется. Вместо этого на устройстве создается учетная запись IPMI с префиксом «LXCA\_»,

за которым следует случайная строка. (Существующие локальные учетные записи пользователей IPMI не отключаются.) При прекращении управления сервером ThinkServer учетная запись пользователя «LXCA\_» отключается, и префикс «LXCA\_» заменяется префиксом «DISABLED\_». Чтобы определить, управляется ли сервер ThinkServer другим экземпляром, XClarity Administrator проверяет наличие учетных записей IPMI с префиксом «LXCA\_». Если вы решили перевести управляемый сервер ThinkServer на принудительное управление, все учетные записи IPMI на устройстве с префиксом «LXCA\_» отключаются и переименовываются. Возможно, стоит вручную удалить учетные записи IPMI, которые больше не используются.

Если вы используете учетные данные, вводимые вручную, XClarity Administrator автоматически создает сохраненные учетные данные и использует их для управления устройством.

**Примечания:** Если для устройства включена управляемая аутентификация, изменить для него сохраненные учетные данные с помощью XClarity Administrator невозможно.

- При каждом управлении устройством с использованием учетных данных, введенных вручную, для этого устройства создаются новые сохраненные учетные данные, даже если в ходе предыдущего процесса управления для этого устройства были созданы другие сохраненные учетные данные.
- При прекращении управления устройством решение XClarity Administrator не удаляет сохраненные учетные данные, которые были автоматически созданы для этого устройства в ходе процесса управления.

После того как XClarity Administrator начинает управлять системами, XClarity Administrator периодически опрашивает каждую управляемую систему для сбора сведений об инвентаре, важных данных продукта, сведений о состоянии и т. п. Можно просматривать и контролировать каждую управляемую систему и выполнять действия по управлению (например, настраивать параметры системы, развертывать образы операционной системы, включать и выключать питание).

Одновременно только один экземпляр XClarity Administrator может управлять системой. Управление несколькими диспетчерами не поддерживается. Если системой управляет один экземпляр XClarity Administrator, а вы хотите, чтобы ей управлял другой экземпляр XClarity Administrator, сначала необходимо прекратить управление системой текущим экземпляром XClarity Administrator. После этого системой сможет управлять другой экземпляр XClarity Administrator. Сведения об отмене управления системой см. в разделах Неуправляемая рама, Отмена управления серверами, Отмена управления коммутатором RackSwitch и Отмена управления системой хранения данных Lenovo Storage в документации по XClarity Administrator в Интернете.

**Примечание:** XClarity Administrator не изменяет параметры безопасности или криптографические параметры (криптографический режим и режим, используемый для безопасного обмена данными) во время процесса управления. Криптографические параметры можно изменить после начала управления системой (см. раздел Настройка криптографического режима и протоколов связи в документации по XClarity Administrator в Интернете).

**Примечание:** XClarity Administrator можно предварительно заполнить инвентарем для демонстрационной рамы (включая модули CMM, вычислительные узлы и коммутаторы), а также демонстрационного стоечного или башенного сервера, имитирующих реальное оборудование. Демонстрационные устройства заполняются на страницах веб-интерфейса и могут использоваться для демонстрации операций управления. Однако эти операции управления будут завершаться сбоем. Например, можно создать шаблон конфигурации и развернуть его на демонстрационном сервере, но развертывание завершится сбоем. Демонстрационные устройства можно удалить, прекратив управление ими (см. разделы Неуправляемая рама и Отмена управления серверами в документации по XClarity Administrator в Интернете). После удаления демонстрационных устройств управлять ими снова будет невозможно.

## Процедура

Для обнаружения и управления системами в XClarity Administrator с помощью файла массового импорта выполните следующие действия.

**Примечание:** При управлении коммутаторами с помощью массового импорта протокол HTTPS на коммутаторе включается и клиенты NTP на нем настраиваются для использования параметров NTP с сервера управления. Для изменения этих параметров необходимо управлять коммутаторами вручную.

- 1. В строке меню XClarity Administrator нажмите **Оборудование** → **Обнаружение новых устройств** и управление ими. Откроется страница Обнаружение и управление.
- 2. Установите флажок **Включить инкапсуляцию на всех будущих управляемых устройствах**, чтобы изменить правила брандмауэра для всех устройств в процессе управления, чтобы входящие запросы принимались только от XClarity Administrator.

#### Примечания:

- Инкапсуляция не поддерживается для коммутаторов, устройств хранения, рам и серверов других производителей (не Lenovo).
- Когда интерфейс сети управления настроен для использования протокола DHCP и инкапсуляция включена, управление стоечным сервером может занимать много времени.

Инкапсуляция может быть включена или отключена на конкретных устройствах после начала управления.

Внимание: Если инкапсуляция включена и XClarity Administrator становится недоступным до отмены управления устройством, необходимо выполнить ряд действий, чтобы отключить инкапсуляцию для установки связи с устройством. Процедуры восстановления см. в разделах Восстановление управления рамы с СММ после сбоя узла управления и Восстановление управления стоечным или башенным сервером после сбоя сервера управления в документации по XClarity Administrator в Интернете.

3. Нажмите Массовый импорт. Откроется мастер «Массовый импорт».

Массовый импорт

| Импорт файла данных                     |                         |                |  |
|-----------------------------------------|-------------------------|----------------|--|
| Шаг 1. Загрузите файл шаблона в формате | в Excel или в CSV.      |                |  |
| Шаг 2. Введите информацию в файл шабло  | на, затем сохраните его | в формате CSV. |  |
| Шаг 3. Отправьте файл CSV на обработку. |                         |                |  |
| template.csv                            | Обзор                   | Отправка       |  |

4. Нажмите **в Excel** или **в CSV** на странице «Импорт файла данных», чтобы загрузить шаблонный файл массового импорта в формате Excel или CSV.

**Важно:** В зависимости от версии программного обеспечения файл шаблона может быть другим. Убедитесь, что всегда используется шаблон последней версии.

5. Заполните лист данных в файле шаблона и сохраните файл в формате CSV с разделением запятыми.

**Рекомендация.** Шаблон Excel включает лист **Данные** и лист **Readme**. В листе **Данные** заполните данные устройства. Лист **Readme** содержит информацию о порядке заполнения всех полей на листе **Данные** (включая обязательные для заполнения поля) и примеры данных.

Важно:

- Управление устройствами осуществляется в порядке, указанном в файле массового импорта.
- XClarity Administrator использует информацию о назначении стойки, определенную в конфигурации устройства, при управлении устройством. Если изменить назначение стойки в XClarity Administrator, XClarity Administrator обновит конфигурацию устройства. При обновлении конфигурации устройства после управления устройством изменения отобразятся в XClarity Administrator.
- Рекомендуется явным образом создать стойку в электронной таблице перед назначением стойки устройству, но это необязательно. Если стойка не определена явным образом и еще не существует в XClarity Administrator, информация о назначении стойки, указанная для устройства, используется для создания стойки с высотой по умолчанию 52U.

Если требуется использовать другую высоту стойки, необходимо явно определить стойку в электронной таблице перед назначением ее устройству.

Для определения устройств в файле массового импорта заполните следующие столбцы.

- (Столбцы А–С) Для базового обнаружения необходимо указать тип устройства и текущий IPадрес или серийный номер устройства. Поддерживаются следующие типы.
  - filler. Заполнители для неуправляемых устройств. В представлении стойки это устройство отображается в виде универсального заполнителя. Шаблон Excel для дополнительных типов заполнителей см. в листе Readme.
  - flexchassis. Рама 10U Flex System
  - server. Рама и башенные сервера, поддерживаемые XClarity Administrator
  - rack. Стойки 6U, 12U, 18U, 25U, 37U, 42U, 45U, 46U, 48U, 50U и 52U. Стойки с другой высотой не поддерживаются. По умолчанию используется 52U.
  - storage. Устройства хранения данных
  - switch. Коммутаторы RackSwitch

**Примечание:** Вычислительные узлы Flex System, коммутаторы и устройства хранения считаются частью процесса обнаружения и управления рамы.

 (Столбцы D–H) Если вы решите использовать вводимые вручную учетные данные вместо сохраненных (столбец Z) или идентификаторов (столбцы AF–AJ), укажите текущее имя пользователя и пароль. Вводить учетные данные вручную полезно, если учетные данные для некоторых устройств различаются. Если не указывать учетные данные для одного или нескольких устройств в файле массового импорта, используются глобальные учетные данные, заданные в диалоговом окне Массовый импорт. Дополнительные сведения о вводимых вручную пользователях и управляемой аутентификации см. в разделе Управление учетными записями пользователей в документации по XClarity Administrator в Интернете.

#### Примечания:

- Для использования вводимых вручную учетных данных необходимо выбрать управляемую аутентификацию XClarity Administrator.
- Некоторые поля не применяются к ряду устройств.
- (Для рам) Если выбрана управляемая аутентификация (в столбце АА или в диалоговом окне «Массовый импорт»), необходимо указать пароль RECOVERY\_ID в столбце G файла массового импорта или в диалоговом окне «Массовый импорт». Если выбрана локальная аутентификация, пароль восстановления не используется; не указывайте пароль восстановления в столбце G файла массового импорта или в диалоговом окне «Массовый импорт».
- (Для стоечных серверов) Если выбрана управляемая аутентификация (в столбце АА или в диалоговом окне «Массовый импорт»), можно дополнительно указать пароль восстановления в столбце G файла массового импорта или в диалоговом окне «Массовый

импорт». Если выбрана локальная аутентификация, пароль восстановления не используется; не указывайте пароль восстановления в столбце G файла массового импорта или в диалоговом окне «Массовый импорт».

- (Для стоечных коммутаторов) Устройства RackSwitch поддерживают только сохраненные учетные данные (в столбце Z) для аутентификации на коммутаторах. Учетные данные пользователя, вводимые вручную, не поддерживаются.
- (Столбцы I–U) При необходимости можно предоставить дополнительную информацию, если необходимо применить изменения для устройства после успешного управления.

**Примечание:** Некоторые поля не применяются к ряду устройств. Эти поля не применяются к коммутаторам RackSwitch.

• (Столбцы V–Z) При необходимости можно указать сведения для создания и назначения стойки, включая имя стойки, расположение, помещение, самый нижний блок в стойке и высоту.

#### Примечания:

- При создании стойки необходимо указать имя и высоту стойки. Поддерживается следующая высота стойки: 6U, 12U, 18U, 25U, 37U, 42U, 45U, 46U, 48U, 50U и 52U. Стойки с другой высотой не поддерживаются.
- При создании универсального заполнителя необходимо указать имя стойки и высоту заполнителя. Поддерживается следующая высота заполнителя: 1U, 2U и 4U.
- При создании определенного заполнителя высота заполнителя игнорируется. XClarity Administrator знает высоту каждого определенного заполнителя. Типы и значения высоты заполнителей см. в шаблоне листа.
- При назначении устройства стойке высота устройства игнорируется. Высота устройства извлекается из инвентаризации устройства.
- (Столбец АА) Если управление завершилось с одной из следующих ошибок, повторите эту процедуру, используя параметр принудительного управления.
  - Если управляющий экземпляр XClarity Administrator не работает и не может быть восстановлен.

**Примечание:** Если предназначенный для замены экземпляр XClarity Administrator использует тот же IP-адрес, что и неисправный экземпляр XClarity Administrator, снова начните управлять устройством, используя учетную запись RECOVERY\_ID, пароль (если применимо) и параметр «Принудительное управление».

- Если управляющий экземпляр XClarity Administrator был отключен до того, как было прекращено управление устройствами.
- Если управление устройствами было завершено с ошибкой.

Одновременно только один экземпляр XClarity Administrator может управлять устройствами. Управление несколькими экземплярами XClarity Administrator не поддерживается. Если устройством управляет один экземпляр XClarity Administrator, а вы хотите, чтобы им управлял другой экземпляр XClarity Administrator, сначала прекратите управление устройством для исходного экземпляра XClarity Administrator и начните управление им с использованием другого экземпляра XClarity Administrator.

Важно: Если вы измените IP-адрес сервера после того, как решение XClarity Administrator начало управлять сервером, XClarity Administrator распознает новый IP-адрес и продолжит управлять сервером. Однако XClarity Administrator не распознает изменение IP-адреса для некоторых серверов. Если после изменения IP-адреса XClarity Administrator показывает, что сервер недоступен, возобновите управление сервером, применив параметр Принудительное управление.

 (Столбец АВ) Если вы решили использовать сохраненные учетные данные вместо вводимых вручную (столбец D–H) или идентификаторов (столбцы AF–AJ), укажите идентификатор сохраненных учетных данных. Идентификатор сохраненных учетных данных указан на странице «Сохраненные учетные данные»: выберите Администрирование → Безопасность в меню XClarity Administrator и нажмите Сохраненные учетные данные на левой панели навигации. Дополнительные сведения о сохраненных учетных данных и локальной аутентификации см. в разделе Управление сохраненными учетными данными в документации по XClarity Administrator в Интернете.

#### Примечания:

- Устройства RackSwtich поддерживают только сохраненные учетные данные для аутентификации. Учетные данные пользователя, вводимые вручную (в столбце D), не поддерживаются.
- Если управление устройством осуществляется с помощью сохраненных учетных данных и включена управляемая аутентификация, невозможно изменить эти сохраненные учетные данные.
- (Столбец АС) Если вы решаете использовать управляемую аутентификацию для рам и стоечных серверов, можно указать пароль RECOVERY\_ID в столбце G файла массового импорта или в диалоговом окне «Массовый импорт». Если выбрана локальная аутентификация, пароль восстановления не используется; не указывайте пароль восстановления в столбце G файла массового импорта или в диалоговом окне «Массовый импорт».
- (Столбец AD) Для стоечных серверов можно дополнительно выбрать использование локальной аутентификации вместо управляемой аутентификации XClarity Administrator, указав в этом столбце значение FALSE. Дополнительные сведения об управляемой и локальной аутентификации см. в разделе Управление сервером аутентификации в документации по XClarity Administrator в Интернете.
- (Столбец АЕ) При необходимости можно указать список групп ролей, которым разрешено просматривать это устройство и управлять им. Можно указать только группы ролей, к которым принадлежит текущий пользователь.

**Примечание:** При добавлении устройств в управляемую раму новые устройства будут принадлежать к той же группе ролей, что и рама.

 (Столбец AF–AJ) Если вы решите использовать систему управления удостоверениями вместо вводимых вручную учетных данных (столбцы D–H) или сохраненных учетных данных (столбцы AB), укажите IP-адрес или имя хоста управляемого сервера, имя пользователя и при необходимости идентификатор приложения, сейф и папку.

Если вы указываете ИД приложения, необходимо также указать сейф и папку, если применимо.

Если идентификатор приложения не указывается, XClarity Administrator использует пути, которые были определены при настройке CyberArk для идентификации зарегистрированных в CyberArk учетных записей.

**Примечание:** Поддерживаются только серверы ThinkSystem или ThinkAgile. Систему управления идентификацией необходимо настроить в XClarity Administrator, a Lenovo XClarity Controller для управляемых серверов ThinkSystem или ThinkAgile необходимо интегрировать с CyberArk.

На следующем рисунке показан пример файла массового импорта:

| N O P Q R                                                        | N O P Q R                                                   | S          |
|------------------------------------------------------------------|-------------------------------------------------------------|------------|
| elds                                                             | 5                                                           |            |
| New IPv6 IPv6 IPv6 IPv6 IPv6 Domain<br>prefix gateway DNS1 DNS2  | w IPv6 IPv6 IPv6 IPv6 IPv6 Domai prefix gateway DNS1 DNS2   | 1          |
|                                                                  |                                                             |            |
|                                                                  |                                                             |            |
|                                                                  |                                                             |            |
| ebg.len                                                          | ebg.ler                                                     | ovo.com    |
| 2002:939 2002:9; 2002:939: 2002:9; 2002:9 ebg.len                | 002:939 2002:95 2002:939: 2002:9 2002:9 ebg.ler             | ovo.com    |
| ebg.len                                                          | ebg.ler                                                     | ovo.com    |
|                                                                  |                                                             |            |
|                                                                  |                                                             |            |
|                                                                  |                                                             |            |
|                                                                  |                                                             |            |
|                                                                  |                                                             |            |
| AE AF AG AH                                                      | AF AG AH                                                    | AI AJ      |
| e IdentityManagementS IMS type IMS AppID Fc<br>Jups ystemEnabled | IdentityManagementS IMS type IMS AppID Fo<br>s ystemEnabled | ilder Safe |
| TRUE CyberArk LXCA                                               | TRUE CyberArk LXCA                                          | Test       |
|                                                                  |                                                             |            |
|                                                                  |                                                             |            |
|                                                                  |                                                             |            |
|                                                                  |                                                             |            |
|                                                                  |                                                             |            |
| •                                                                | ×                                                           |            |
|                                                                  |                                                             |            |
|                                                                  |                                                             |            |
|                                                                  |                                                             |            |
|                                                                  |                                                             |            |
| •                                                                |                                                             |            |

- 6. В мастере Массовый импорт введите имя CSV-файла, чтобы отправить файл для обработки. Для указания местоположения файла можно нажать **Обзор**.
- 7. Нажмите Отправить для отправки и проверки файла.
- 8. Нажмите **Далее** для отображения страницы «Сводка ввода» со списком устройств для управления.

Массовый импорт

| Сводка                                 | введенных данных                                                           |                                                            |                                                                                                    |                                                                      |
|----------------------------------------|----------------------------------------------------------------------------|------------------------------------------------------------|----------------------------------------------------------------------------------------------------|----------------------------------------------------------------------|
| Отображен с<br>иастера. При            | писок устройств, которые будут<br>и необходимости можно всегда в           | находиться под управлением<br>зернуться и повторно отправи | . Можно просмотреть данные до з<br>ть правильный файл.                                                                            | авершения работы                                                     |
| Показать                               | только строки с потенциальным                                              | и проблемами                                               |                                                                                                    |                                                                      |
|                                        |                                                                            |                                                            |                                                                                                    |                                                                      |
| 4 Общее кол                            | ичество устройств, которые буду                                            | ут находиться под управление                               | ем: рамы: 1, коммутаторы: 1, серв                                                                                                 | еры: 2, хранилища: 0                                                 |
| 4 Общее кол<br>CSV Row                 | ичество устройств, которые буду<br>Name                                    | ут находиться под управления<br>Current IP                 | ем: рамы: 1, коммутаторы: 1, серв<br>Credentials                                                                                  | еры: 2, хранилища: 0<br>Туре                                         |
| 4 Общее кол<br>CSV Row<br>2            | ичество устройств, которые буду<br>Name<br>Server_1                        | ут находиться под управлении<br>Current IP<br>192.0.2.0    | ем: рамы: 1, коммутаторы: 1, серв<br>Credentials<br>(Стебуется ввод данных)                                                       | еры: 2, хранилища: 0<br>Туре<br>server                               |
| 4 Общее кол<br>CSV Row<br>2<br>3       | ичество устройств, которые буду<br>Name<br>Server_1<br>Chassis_1           | ут находиться под управления<br>Current IP<br>192.0.2.0    | ем: рамы: 1, коммутаторы: 1, серв<br>Credentials                                                                                  | еры: 2, хранилища: 0<br>Туре<br>server<br>flexchassis                |
| 4 Общее кол<br>С SV Row<br>2<br>3<br>4 | ичество устройств, которые буду<br>Name<br>Server_1<br>Chassis_1<br>Rack_2 | ут находиться под управлении<br>Current IP<br>192.0.2.0    | ем: рамы: 1, коммутаторы: 1, серв<br>Credentials<br>« Требуется ввод данных<br>« Требуется ввод данных<br>« Требуется ввод данных | еры: 2, хранилища: (<br><b>Туре</b><br>server<br>flexchassis<br>rack |

9. Просмотрите сводку устройств, которыми вы хотите управлять.

Выберите **Показывать только строки с потенциальными проблемами**, чтобы отобразить строки с неполными данными. Исправьте все проблемы в файле массового импорта, затем нажмите **Назад** для отправки исправленного CSV-файла.

#### Примечания:

• Если требуемые данных не предоставлены в файле массового импорта, управление связанными устройствами осуществляться не будет.

- На странице Сводка ввода помечены строки, в которых не указаны учетные данные. Если не указать учетные данные в файле массового импорта, будут использоваться глобальные учетные данные, заданные в мастере Массовый импорт.
- 10. Нажмите Далее, чтобы отобразить страницу «Учетные данные устройства».

Массовый импорт

| етные данны                                  | е устрои                         | СТВ                                                |                                    |                          |                                                     |       |
|----------------------------------------------|----------------------------------|----------------------------------------------------|------------------------------------|--------------------------|-----------------------------------------------------|-------|
| я продолжения управл<br>нные здесь для каждо | тения этими ус<br>го типа устрой | тройствами требуется од<br>ств. По завершении нажм | ин или нескольк<br>ите "Управление | о наборов<br>«", чтобы н | учетных данных. Введите эти уч<br>ачать управление. | етные |
| 🍕 Рама (1) 🛛 🍕                               | Сервер (2)                       | 🍕 Коммутатор (1)                                   | Хранилище                          | 🍕 Boo                    | становление (3)                                     |       |
| Chassis                                      |                                  |                                                    |                                    |                          | Votoou                                              | ~     |
| Выберите, нужно ли                           | и использоват                    | ъ управляемую аутенти                              | фикацию                            |                          | использовать эти учетные<br>данные:                 |       |
| Управляемая ау                               | тентификация                     |                                                    |                                    |                          | Chassis 1                                           |       |
| Выбрать тип учетны                           | ых данных                        |                                                    |                                    |                          | -                                                   |       |
| Использовать уч                              | етные данные,                    | введенные вручную                                  |                                    |                          |                                                     |       |
| Использовать со                              | храненные уче                    | тные данные                                        |                                    |                          |                                                     |       |
| ~                                            |                                  |                                                    |                                    |                          |                                                     |       |
| Chassis Managemen                            | t Module                         |                                                    |                                    |                          |                                                     |       |
| текущие учетные да                           | нные (плосалы                    | -bie)                                              |                                    |                          |                                                     |       |
| — имя пользовате                             | пя                               |                                                    |                                    |                          |                                                     |       |
| пароль                                       |                                  |                                                    |                                    |                          |                                                     |       |
|                                              |                                  |                                                    |                                    |                          |                                                     |       |
| Новые учетные данн                           | ые (глобальны                    | e)<br>Ko echu ucmek                                |                                    |                          |                                                     |       |
| срок действия теку                           | щих учетных і                    | данных)                                            |                                    |                          |                                                     |       |
| новый пароль                                 |                                  |                                                    |                                    |                          |                                                     |       |
| подтверждение пар                            | роля                             |                                                    |                                    |                          |                                                     |       |
| Принудительное                               | управление, д                    | аже если системой                                  |                                    |                          |                                                     |       |
| управляет этот и                             | ли другой экзе                   | мпляр Lenovo®                                      |                                    |                          |                                                     |       |
| При принудителя                              | аюг<br>ьном управлен             | ии необходимо                                      |                                    |                          |                                                     |       |
| использовать уп                              | равление иден                    | тификатором                                        |                                    |                          |                                                     | ~     |

11. **Необязательно:** Нажмите каждую вкладку и при необходимости задайте глобальные параметры и учетные данные для всех устройств определенного типа. Устройства, которые будут использовать глобальные параметры и учетные данные, перечислены с правой стороны каждой вкладки.

Если необходимо использовать глобальные учетные данные, учетные данные для определенного типа устройства должны быть одинаковыми для всех устройств одного типа, для которых не введены учетные данные в файле массового импорта. К примеру, учетные данные СММ должны быть одинаковыми для всех рам, а учетные данные управления хранилищем должны быть одинаковыми для всех устройств хранения. Если учетные данные не совпадают, необходимо указать учетные данные в файле массового импорта.

• Рама. Укажите режим аутентификации и тип учетных данных. Укажите текущие учетные данные для входа для всех рам, которые заданы в файле массового импорта. Задайте новый пароль, если срок действия текущих учетных данных СММ истек.

При принудительном управлении рамой укажите учетную запись RECOVERY\_ID и пароль для учетных данных устройства.

• Серверы. Укажите режим аутентификации и тип учетных данных. Укажите текущие учетные данные для входа для всех стоечных и башенных серверов, которые заданы в файле массового импорта. Задайте новый пароль, если срок действия текущих учетных данных контроллера управления материнской платой истек.

При принудительном управлении сервером укажите учетную запись RECOVERY\_ID и пароль для учетных данных устройства.

- Коммутаторы. Укажите сохраненные учетные данные для входа на все коммутаторы RackSwitch, которые заданы в файле массового импорта. При этом также укажите пароль «включения», который используется для входа в режим привилегированного выполнения (Privileged Exec Mode) в коммутаторе.
- Хранилище. Укажите текущие учетные данные для входа во все устройства хранения, которые заданы в файле массового импорта.
- Восстановление. Укажите пароль восстановления для входа для всех серверов и рам, которые заданы в файле массового импорта.

Можно использовать локальную учетную запись пользователя или сохраненные учетные данные восстановления. В любом случае именем пользователя всегда будет RECOVERY\_ID.

При задании пароля на устройстве создается учетная запись RECOVERY\_ID и все учетные записи локальных пользователей отключаются.

- Для рамы необходимо задать пароль восстановления.
- Для серверов пароль восстановления является необязательным, если требуется управляемая аутентификация, однако такой пароль не используется, если требуется локальная аутентификация.
- Убедитесь, что пароль соответствует политиками безопасности и пароля для устройства.
   Политики безопасности и пароля могут быть разными.
- Обязательно запишите пароль восстановления для последующего использования.
- Учетная запись восстановления не поддерживается для серверов ThinkServer и System x M4.

Сведения, указанные в файле массового импорта, заменяют аналогичные сведения, указанные на странице «Учетные данные устройства».

При необходимости можно включить принудительное управление каждым типом устройств, если:

- Устройства в настоящее время управляются другой системой управления, например другим экземпляром XClarity Administrator или IBM Flex System Manager.
- Решение XClarity Administrator было отключено, но перед отключением управление устройствами не было прекращено.
- Управление устройствами не было правильно прекращено, и подписка СІМ не была очищена.

**Примечание:** Если устройство управляется другим экземпляром XClarity Administrator, устройство считается находящимся под управлением исходного экземпляра в течение определенного периода времени после начала принудительного управления. Можно прекратить управление устройством, чтобы удалить его из исходного экземпляра XClarity Administrator.

12. Нажмите **Управление**. На странице «Результаты мониторинга» отображаются сведения о состоянии управления каждого устройства в файле массового импорта.

Для процесса управления создается задание. Если закрыть мастер «Массовый импорт», выполнение процесса управления продолжится в фоновом режиме. В журнале заданий можно отслеживать состояние процесса управления. Дополнительные сведения о журнале заданий см. в разделе Мониторинг заданий в документации по XClarity Administrator в Интернете.

Если XClarity Administrator не может войти в систему устройства с учетными данными, которые указаны в файле массового импорта или с глобальными учетными данными, указанными в

диалоговом окне, управление этим устройством невозможно и XClarity Administrator переходит к следующему устройству в файле массового импорта.

**Примечания:** Если управление завершилось с одной из следующих ошибок, повторите эту процедуру с помощью параметра **Принудительное управление**.

• Если управляющий экземпляр XClarity Administrator не работает и не может быть восстановлен.

**Примечание:** Если предназначенный для замены экземпляр XClarity Administrator использует тот же IP-адрес, что и неисправный экземпляр XClarity Administrator, снова начните управлять устройством, используя учетную запись RECOVERY\_ID, пароль (если применимо) и параметр **Принудительное управление**.

- Если управляющий экземпляр XClarity Administrator был отключен до того, как было прекращено управление устройствами.
- Если управление устройствами было завершено с ошибкой.

Внимание: Одновременно только один экземпляр XClarity Administrator может управлять устройствами. Управление несколькими экземплярами XClarity Administrator не поддерживается. Если устройством управляет один экземпляр XClarity Administrator, а вы хотите, чтобы им управлял другой экземпляр XClarity Administrator, сначала прекратите управление устройством для исходного экземпляра XClarity Administrator и начните управление им с использованием другого экземпляра XClarity Administrator.

13. Если в файле массового импорта указана новая рама, проверьте и измените параметры сети управления для всей рамы (включая вычислительные узлы и коммутаторы Flex) и настройте информацию вычислительных узлов, локальные хранилища, адаптеры ввода-вывода, целевые объекты загрузки и параметры микропрограммы путем создания и развертывания шаблонов сервера. Дополнительные сведения см. в разделах Изменение параметров IP-адресов управления для рамы и Настройка серверов с помощью XClarity Administrator в документации по XClarity Administrator в Интернете.

## После завершения

После управления системами можно выполнять следующие действия:

- Обнаруживать дополнительные системы и управлять ими (см. разделы Управление рамой, Управление стойками, Управление серверами, Управление устройствами хранения и Управление коммутаторами в документации по Lenovo XClarity Administrator в Интернете).
- Настраивать сведения о системе, локальное хранилище, адаптеры ввода-вывода, параметры загрузки и параметры микропрограммы путем создания и развертывания шаблонов серверов (см. раздел Настройка серверов с помощью XClarity Administrator в документации по Lenovo XClarity Administrator в Интернете).
- Развертывать образы операционной системы на серверах без операционной системы (см. раздел Развертывание образа операционной системы в документации по XClarity Administrator в Интернете).
- Обновлять микропрограмму на устройствах, которые не соответствуют текущим политикам (см. раздел Обновление микропрограммы на управляемых устройствах в документации по XClarity Administrator в Интернете).
- Добавлять новые управляемые системы в соответствующую стойку, чтобы отразить фактическую физическую среду (см. раздел Управление стойками в документации по XClarity Administrator в Интернете).
- Контролировать состояние оборудования и просматривать сведения о нем (см. раздел Просмотр состояния управляемого сервера в документации по XClarity Administrator в Интернете).
- Контролировать события и оповещения (см. разделы Работа с событиями и Работа с оповещениями в документации по XClarity Administrator в Интернете).

- Выключите или включите единый вход для управляемых серверов ThinkSystem и ThinkAgile.
  - Для всех управляемых серверов ThinkSystem и ThinkAgile (глобально) нажмите
     Администрирование → Безопасность в строке меню XClarity Administrator, нажмите Активные сеансы и включите или выключите Единый вход
  - Для определенного сервера ThinkSystem или ThinkAgile нажмите Оборудование → Сервер в строке меню XClarity Administrator, а затем нажмите Все действия → Безопасность → Включение единого входа или Все действия → Безопасность → Отключить единый вход.

Примечание: Единый вход позволяет пользователю, который уже выполнил вход в XClarity Administrator, автоматически входить в контроллер управления материнской платой. Единый вход включается по умолчанию, если управление сервером ThinkSystem или ThinkAgile осуществляется с помощью XClarity Administrator (кроме случаев, когда управление серверами осуществляется с помощью паролей CyberArk). Можно задать глобальную настройку для включения или выключения единого входа на всех управляемых серверах ThinkSystem и ThinkAgile. При включении единого входа для определенных серверов ThinkSystem и ThinkAgile переопределяется глобальная настройка для всех серверов ThinkSystem и ThinkAgile.

## Глава 5. Регистрация XClarity Administrator

Зарегистрировав экземпляр Lenovo XClarity Administrator, можно использовать основные функции, не получая повторяющихся предупреждений об истечении срока действия пробной версии и несоответствующих лицензиях. После регистрации предупреждения о несоответствующих лицензиях больше не отображаются. Однако все функции, для использования которых требуются лицензии, остаются отключенными до приобретения и установки лицензий в зависимости от количества управляемых устройств.

## Об этой задаче

Для регистрации экземпляра XClarity Administrator предоставление контактной информации не требуется. Lenovo не передает полученную информацию сторонним организациям.

Если вы установили лицензии для расширенных функций, регистрировать экземпляр XClarity Administrator не требуется. Дополнительные сведения о лицензиях и расширенных функциях см. в разделе Установка лицензии на полнофункциональную активацию

## Процедура

Чтобы зарегистрировать XClarity Administrator, выполните следующие действия.

- Если решение XClarity Administrator подключено к Интернету
  - 1. В строке меню Lenovo XClarity Administrator выберите **Администрирование** → **Регистрация**, чтобы открыть страницу «Регистрация».
  - 2. Нажмите Регистрация, чтобы зарегистрировать новый экземпляр XClarity Administrator.
  - 3. Укажите название компании, количество устройств, которыми требуется управлять с помощью XClarity Administrator, и страну, где находится XClarity Administrator.
  - 4. Нажмите Отправить.
- Если решение XClarity Administrator не подключено к Интернету
  - 1. Зарегистрируйте XClarity Administrator.
    - a. В веб-браузере откройте Веб-портал регистрации Lenovo XClarity.
    - b. Укажите название компании, количество устройств, которыми требуется управлять с помощью XClarity Administrator, и страну, где находится XClarity Administrator.
    - с. Нажмите Отправить, чтобы получить маркер регистрации.
  - 2. В строке меню Lenovo XClarity Administrator выберите **Администрирование** → **Регистрация**, чтобы открыть страницу «Регистрация».
  - 3. Нажмите Импорт, чтобы импортировать маркер регистрации.
  - 4. Укажите маркер регистрации, полученный на шаге 1.
  - 5. Нажмите Отправить.

# Глава 6. Установка лицензии на полнофункциональную активацию

По истечении срока действия бесплатной 90-дневной пробной версии необходимо приобрести и установить лицензии Lenovo XClarity Pro для всех управляемых устройств, которые поддерживают расширенные функции, чтобы продолжить использование функций развертывания операционных систем и настройки устройств в Lenovo XClarity Administrator. Для получения обслуживания и поддержки XClarity Administrator необходимо иметь лицензии Lenovo XClarity Pro для *всех* управляемых устройств.

Подробнее: 🔛 XClarity Administrator: установка лицензии

## Перед началом работы

Ознакомьтесь со следующими вопросами лицензирования.

- Лицензия не привязана к определенному устройству.
- Лицензия на раму предоставляет лицензии для 14 устройств.
- При использовании масштабируемых сложных серверов System x3850 X6 (6241) каждому серверу требуется отдельная лицензия независимо от разделов.
- Если при использовании масштабируемых сложных серверов System x3950 X6 (6241) в них нет деления на разделы, каждому серверу требуется отдельная лицензия. При наличии деления на разделы для каждого раздела требуется отдельная лицензия.
- Следующие устройства не поддерживают расширенные функции и, следовательно, не требуют лицензий для этих функций. Однако для получения обслуживания и поддержки XClarity Administrator необходимо приобрести лицензию для каждого из этих устройств.
  - Серверы ThinkServer
  - Серверы System x M4
  - Серверы System x X5
  - Серверы System x3850 X6 и x3950 X6 (3837)
  - Устройства хранения данных
  - Коммутаторы

Для установки лицензий необходимо обладать привилегиями Ixc-supervisor или Ixc-security-admin.

## Об этой задаче

XClarity Administrator поддерживает следующую лицензию.

- Lenovo XClarity Pro. Каждая лицензия предоставляет следующие права на одно устройство.
  - Обслуживание и поддержка Lenovo XClarity Integrator
  - Обслуживание и поддержка XClarity Administrator
  - Дополнительные функции в составе XClarity Administrator:
    - Настройка серверов с использованием шаблонов конфигурации
    - Развертывание операционных систем
    - Сообщение о проблемах XClarity Administrator с помощью Call Home (это не повлияет на Call Ноте для оповещений оборудования)

Период активации лицензии начинается в момент приобретения лицензии и создания кода авторизации.

Соответствие требованиям лицензии определяется с учетом числа управляемых устройств, поддерживающих расширенные функции. Число управляемых устройств не должно превышать общее число лицензий во всех активных лицензионных ключах. Если XClarity Administrator не соответствует установленным лицензиям (например, если срок действия лицензий истек или если изза управления дополнительными устройствами общее число активных лицензий превышено), у вас есть льготный период 90 дней, чтобы установить соответствующие лицензии. Каждый раз когда XClarity Administrator перестает отвечать требованиям, льготный период сбрасывается до 90 дней. Если льготный период (включая бесплатную пробную версию) завершается до получения соответствующих требованиям лицензий, расширенные функции отключаются для всех устройств.

Например, при управлении 100 дополнительными серверами ThinkSystem и 20 стоечными коммутаторами в существующем экземпляре XClarity Administrator у вас есть 90 дней, чтобы приобрести и установить 100 дополнительных лицензий, прежде чем расширенные функции будут отключены в пользовательском интерфейсе (для всех устройств). Для использования расширенных функций лицензии для 20 стоечных коммутаторов не нужны. Однако они необходимы, если требуется обслуживание и поддержка. Если расширенные функции отключены, они включаются снова после установки достаточного количества лицензий для восстановления соответствия требованиям.

Если вы используете бесплатную пробную лицензию или у вас есть льготный период для соответствия требованиям и вы выполняете обновление до более поздней версии XClarity Administrator, пробная лицензия или льготный период сбрасывается до 90 дней.

#### Примечания:

- По истечении льготного периода функции настройки сервера и развертывания операционной системы будут отключены.
- Если лицензии не соответствуют требованиям, функция Call Home для разрешения проблем XClarity Administrator (функция Call Home для программного обеспечения) отключается. Льготный период для этой функции не предусмотрен. В то же время функция Call Home для оповещений оборудования не затрагивается.

Если лицензии уже установлены, при обновлении до нового выпуска XClarity Administrator новые лицензии *не* требуются.

Можно определить статус лицензии, включая сколько дней осталось в пробной лицензии, щелкнув в меню действий пользователя ( **O ADMIN\_USER** ) в строке заголовка XClarity Administrator и выбрав **Информация**.

#### Получение помощи

- Если у вас возникли проблемы и вы делали заказ через бизнес-партнера, обратитесь к бизнес-партнеру для проверки транзакции и активации.
- Если вы не получили электронное подтверждение активации, коды авторизации или ключи активации либо они были отправлены неверному лицу, обратитесь к своему региональному представителю.
  - ESDNA@lenovo.com (страны Северной Америки)
  - ESDAP@lenovo.com (страны Азиатско-Тихоокеанского региона)
  - ESDEMEA@lenovo.com (страны Европы, Среднего Востока и Азии)
  - ESDLA@lenovo.com (страны Латинской Америки)
  - ESDChina@Lenovo.com (Китай)
- Если сведения об активации неверны, обратитесь в службу поддержки Lenovo по адресу SW\_ override@lenovo.com и укажите следующую информацию:
  - Номер заказа
  - Контактную информацию, включая адрес электронной почты
  - Физический адрес

- Изменения, которые необходимо внести
- При наличии проблем или вопросов о скачивании лицензии обратитесь в службу поддержки Lenovo по адресу -eSupport\_-\_Ops@lenovo.com.

# Установка лицензий на полнофункциональную активацию с помощью веб-интерфейса XClarity Administrator

Если у XClarity Administrator есть доступ в Интернет, веб-интерфейс XClarity Administrator можно использовать для получения и активации лицензий для существующей авторизации, а затем для импорта и установки активированных лицензий.

## Перед началом работы

Свяжитесь со своим представителем Lenovo или авторизованным бизнес-партнером, чтобы приобрести лицензии Lenovo XClarity Pro с учетом необходимых функций и числа устройств, которыми требуется управлять. После покупки лицензий вам отправляется код авторизации в электронном письме с подтверждением ваших прав. Код авторизации — это 22-значная буквенноцифровая строка, которая необходима для получения и установки лицензий. Если вы не получили сообщение электронной почты и приобрели лицензии у бизнес-партнера, свяжитесь с бизнеспартнером для запроса кода авторизации.

Кроме того, можно получить коды авторизации из Веб-портал Features on Demand, нажав **Получить** код авторизации.

## Процедура

Чтобы установить лицензии Lenovo XClarity Pro на сервере управления, выполните одну из следующих процедур.

 Получение и установка всех или подмножества оставшихся лицензий с использованием одного кода авторизации

Можно активировать все доступные лицензии или их подмножество для одного кода авторизации, чтобы создать ключ активации лицензий, представляющий собой файл со всей информации об активированной лицензии. Затем можно установить активированные лицензии, используя файл ключа активации лицензии.

1. В строке меню XClarity Administrator выберите **Администрирование** → **Лицензии**, чтобы открыть страницу Управление лицензиями.

#### Управление лицензиями

| Период предупреждения: 90 дн. 🥂 Правка                                                                               |                                    |                        |             |                                  |                                          |
|----------------------------------------------------------------------------------------------------|------------------------------------|------------------------|-------------|----------------------------------|------------------------------------------|
| Активные ключи. Используется 213 из 1401 активных лицензий, срок действия 75 из которых<br>истекает в скором времени |                                    |                        |             |                                  |                                          |
| 🔁 🔄 🎉 🥰 🛃 Все действия 🕶 🔍 👻                                                                                         |                                    |                        |             |                                  |                                          |
|                                                                                                    | Описание<br>лицензионного<br>ключа | Количество<br>лицензий | Дата начала | Дата окончания<br>срока годности | Состояние                                |
|                                                                                                    | XClarity Pro                       | 100                    | 01/05/2022  | 12/31/2022                       | 🗹 Допустимо                              |
|                                                                                                    | XClarity Pro                       | 126                    | 01/05/2022  | 12/30/2023                       | 💟 Допустимо                              |
|                                                                                                    | XClarity Pro                       | 1100                   | 01/05/2022  | 12/31/2022                       | 🗹 Допустимо                              |
|                                                                                                    | XClarity Pro                       | 75                     | 01/05/2022  | 01/31/2022                       | Срок действия подходит к концу: осталось |

- 2. Щелкните значок Запросить ключ активации (<sup>44</sup>), чтобы отобразить диалоговое окно Запрос ключа активации.
- 3. Нажмите Единый код авторизации.
- Введите 22-значный код авторизации и нажмите Поиск, чтобы найти информацию о приобретенных лицензиях для указанного кода авторизации на веб-сайте Features on Demand.
   Если полученный код авторизации не принимается, обратитесь в службу поддержки Lenovo.
- 5. Введите 10-значный номер клиента Lenovo в поле Номер клиента Lenovo.
- 6. Введите количество лицензий, которые требуется активировать, в поле **Количество для активации** и нажмите кнопку **Продолжить**.

Чтобы активировать все доступные лицензии в этом коде авторизации, выберите соответствующее значение в поле **Доступные лицензии**.

При активации подмножества доступных лицензий можно активировать оставшиеся лицензии позже, используя тот же код авторизации.

**Рекомендация.** Каждый экземпляр XClarity Administrator поддерживает до 1000 управляемых устройств. Следовательно, один ключ активации лицензии, который можно установить в экземпляре XClarity Administrator, не должен иметь более 1000 лицензий.

- 7. Проверьте точность контактной информации и при необходимости внесите изменения.
- 8. Нажмите **Отправить запрос**, чтобы активировать лицензии и создать ключ активации лицензии.
- 9. Выберите ключ активации лицензии, содержащий лицензии для установки.
- 10. Нажмите Установить, чтобы установить лицензии на сервере управления.
- 11. Нажмите Закрыть.
- Активируйте и установите все оставшиеся лицензии из нескольких кодов авторизации

Можно активировать все оставшиеся лицензии для нескольких кодов авторизации. Для каждого кода авторизации создается ключ активации лицензии. Затем можно установить активированные лицензии, используя ключи активации лицензий. Коды авторизации должны предоставляться в файле в формате CSV с использованием предоставленного шаблона.
- 1. В строке меню XClarity Administrator выберите **Администрирование** → **Лицензии**, чтобы открыть страницу Управление лицензиями.
- 2. Щелкните значок Запросить ключ активации (<sup>44</sup>), чтобы отобразить диалоговое окно Запрос ключа активации.
- 3. Нажмите Несколько кодов авторизации.
- 4. Щелкните ссылку Скачать шаблон, чтобы открыть файл Excel. Добавьте каждый код авторизации в файл и сохраните его в формате CSV в локальной системе.
- 5. Нажмите **Обзор**, чтобы найти и выбрать CSV-файл с кодами авторизации, а затем нажмите **Поиск**, чтобы найти сведения о коде авторизации на веб-сайте поддержки Lenovo.
- Просмотрите информацию о приобретенной лицензии и доступных ключах активации, связанных с каждым кодом авторизации.
- 7. Введите 10-значный номер клиента Lenovo в поле Номер клиента Lenovo.
- 8. Проверьте точность контактной информации и при необходимости внесите изменения. Затем нажмите **Продолжить**.
- 9. Выберите **Да, я хочу использовать все действительные коды авторизации**, а затем нажмите **Отправить запрос**, чтобы генерировать ключи активации лицензии.
- 10. Выберите ключи активации лицензий, которые требуется установить.
- 11. Нажмите Установить, чтобы установить ключи активации лицензий на сервере управления.
- 12. Нажмите Закрыть.

#### • Получение и установка активированных лицензий

Можно скачать ключи активации лицензий в локальную систему из экземпляра XClarity Administrator с доступом к Be6-портал Features on Demand, а затем импортировать и установить эти ключи активации лицензий в другом экземпляре XClarity Administrator. Это полезно, если требуется установить лицензии в экземпляре XClarity Administrator, не имеющем доступа к Интернету, или при повторной установке XClarity Administrator, когда требуется восстановить установленные лицензии.

- 1. В строке меню XClarity Administrator выберите **Администрирование** → **Лицензии**, чтобы открыть страницу Управление лицензиями.
- 2. Щелкните значок История извлечения (<sup>24)</sup>), чтобы отобразить диалоговое окно «История извлечения».
- 3. Введите номер клиента Lenovo или 22-значный код авторизации.
- 4. Нажмите **Поиск**, чтобы извлечь информацию о доступных и активированных лицензиях. Если полученный код авторизации не принимается, обратитесь в службу поддержки Lenovo.
- 5. Выберите файлы ключей лицензий, которые требуется установить.
- 6. Нажмите Установить, чтобы установить ключи активации лицензий в XClarity Administrator.
- 7. Нажмите Закрыть.

#### • Импорт и установка активированных лицензий в другом экземпляре XClarity Administrator

Если вы активировали лицензии с помощью одного экземпляра XClarity Administrator и хотите установить эти лицензии на другом экземпляре XClarity Administrator или возникает ошибка, требующая восстановления установленных лицензий, файл ключа лицензии можно импортировать из локальной системы в другой экземпляр XClarity Administrator.

- 1. В экземпляре XClarity Administrator с доступом к Веб-портал Features on Demand извлеките ключи активации лицензий из Веб-портал Features on Demand, а затем сохраните ключи активации лицензий в качестве файла в локальной системе.
  - a. В строке меню XClarity Administrator выберите **Администрирование** → **Лицензии**, чтобы открыть страницу Управление лицензиями.

- b. Щелкните значок История извлечения (<sup>44)</sup>, чтобы отобразить диалоговое окно «История извлечения».
- с. Введите 22-значный код авторизации.
- d. Щелкните **Поиск**, чтобы получить информацию о доступных и активированных лицензиях для этого кода авторизации.

Если полученный код авторизации не принимается, обратитесь в службу поддержки Lenovo.

- е. Выберите файлы ключей активации лицензий, которые требуется установить.
- f. Щелкните Скачать, чтобы сохранить файлы ключей лицензий в локальную систему.
- 2. В экземпляре XClarity Administrator, где требуется установить ключи активации лицензий:
  - a. В строке меню XClarity Administrator выберите **Администрирование** → **Лицензии**, чтобы открыть страницу Управление лицензиями.
  - b. Щелкните значок **Импортировать и применить** ( ), чтобы импортировать и установить лицензии.
  - с. Нажмите **Обзор**, чтобы выбрать ключи активации лицензий, которые требуется установить.

Чтобы импортировать несколько ключей активации лицензий, упакуйте файлы .KEY в ZIPархив и выберите ZIP-файл для импорта.

d. Нажмите **Принять лицензию**, чтобы импортировать и применить лицензии.

По завершении установки ключи активации лицензий отобразятся в таблице с количеством установленных лицензий и периодом активации (даты начала и окончания срока действия).

## После завершения

На странице Лицензии можно выполнять следующие действия.

Скачайте один или несколько ключей активации лицензий в локальную систему, щелкнув значок
Экспорт (

**Примечание:** При экспорте нескольких ключей активации лицензий файлы скачиваются в виде одного ZIP-файла.

- Для удаления определенных ключей активации лицензий щелкните значок Удалить ().
- Настройте период предупреждения для лицензии, нажав кнопку Изменить в верхней части страницы. Период предупреждения лицензии — это количество дней до истечения срока действия лицензий, когда XClarity Administrator отправляет предупреждение.

### Получение помощи

- Если у вас возникли проблемы и вы делали заказ через бизнес-партнера, обратитесь к бизнеспартнеру для проверки транзакции и активации.
- Если вы не получили электронное подтверждение активации, коды авторизации или ключи активации либо они были отправлены неверному лицу, обратитесь к своему региональному представителю.
  - ESDNA@lenovo.com (страны Северной Америки)
  - ESDAP@lenovo.com (страны Азиатско-Тихоокеанского региона)
  - ESDEMEA@lenovo.com (страны Европы, Среднего Востока и Азии)
  - ESDLA@lenovo.com (страны Латинской Америки)
  - ESDChina@Lenovo.com (Китай)

- Если сведения об активации неверны, обратитесь в службу поддержки Lenovo по адресу SW\_ override@lenovo.com и укажите следующую информацию:
  - Номер заказа
  - Контактную информацию, включая адрес электронной почты
  - Физический адрес
  - Изменения, которые необходимо внести
- При наличии проблем или вопросов о скачивании лицензии обратитесь в службу поддержки Lenovo по адресу -eSupport\_-\_Ops@lenovo.com.

# Установка лицензий на использование всех функций с помощью веб-портала Features on Demand

Если у XClarity Administrator *нет* доступа в Интернет, вы можете с помощью Be6-портал Features on Demand получить и активировать лицензии для существующих кодов авторизации из другой системы с сетевым доступом к XClarity Administrator. Затем можно импортировать и установить активированные лицензии с помощью веб-интерфейса XClarity Administrator.

## Процедура

Чтобы установить лицензии Lenovo XClarity Pro на сервере управления, выполните следующие действия.

Шаг 1. Приобретите лицензию Lenovo XClarity Рго для каждого управляемого устройства.

Свяжитесь со своим представителем Lenovo или авторизованным бизнес-партнером, чтобы приобрести лицензии Lenovo XClarity Pro с учетом необходимых функций и числа устройств, которыми требуется управлять. После покупки лицензий вам отправляется код авторизации в электронном письме с подтверждением ваших прав. Код авторизации — это 22-значная буквенно-цифровая строка, которая необходима для получения и установки лицензий. Если вы не получили сообщение электронной почты и приобрели лицензии у бизнес-партнера, свяжитесь с бизнес-партнером для запроса кода авторизации.

Кроме того, можно получить коды авторизации из Веб-портал Features on Demand, нажав **Получить код авторизации**.

- Шаг 2. Активируйте все лицензии или подмножество лицензий с помощью кода авторизации. Сразу после активации лицензий будет создан файл ключа активации лицензии.
  - 1. Откройте Веб-портал Features on Demand в веб-браузере и выполните вход на портал с помощью вашего адреса электронной почты (используется как ваш идентификатор пользователя).
  - 2. Щелкните Запросить ключ активации.
  - 3. Выберите Ввести код авторизации.
  - 4. Введите 22-символьный код авторизации и нажмите кнопку Продолжить.
  - 5. Введите номер клиента Lenovo в поле Номер клиента Lenovo.
  - 6. Введите количество лицензий, которые требуется активировать, в поле Количество для активации и нажмите кнопку **Продолжить**.

Чтобы активировать все доступные лицензии в этом коде авторизации, выберите соответствующее значение в поле **Доступные лицензии**.

При активации подмножества доступных лицензий можно активировать оставшиеся лицензии в другом ключе активации, используя тот же код авторизации.

**Рекомендация.** Каждый экземпляр XClarity Administrator поддерживает до 1000 управляемых устройств. Следовательно, один ключ активации лицензии,

устанавливаемый в экземпляре XClarity Administrator, не должен иметь более 1000 лицензий.

- 7. Следуйте инструкциям, введите сведения о продукте и контактную информацию, а затем нажмите кнопку **Продолжить**, чтобы создать ключ активации лицензии.
- 8. Дополнительно можно указать и других получателей ключей активации лицензий.
- 9. Нажмите Отправить, чтобы отправить ключи активации лицензий.

Лицо, указанное в заказе на покупку, и другие получатели получат электронное письмо с ключом активации лицензии. Этот ключ представляет собой файл в формате .KEY.

Примечание: Также можно скачать ключи активации лицензий (по одному или пакетом) из Веб-портал Features on Demand, нажав История извлечения и используя свой номер клиента Lenovo, чтобы найти свои ключи активации лицензий, а затем скачать все ключи или подмножество ключей. Затем нажмите Эл. почта, чтобы отправить себе ключи по электронной почте, или Загрузка, чтобы загрузить ключи в локальную систему.

- Шаг 3. Импортируйте и установите лицензии в XClarity Administrator.
  - 1. В строке меню XClarity Administrator выберите **Администрирование** → **Лицензии**, чтобы открыть страницу Управление лицензиями.
  - 2. Щелкните значок Импортировать и применить (<sup>1</sup>), чтобы установить лицензии.
  - 3. Нажмите **Обзор**, чтобы выбрать файл ключа активации для лицензий, которые требуется установить.

**Рекомендация.** Чтобы импортировать несколько ключей активации лицензий, упакуйте файлы .KEY в ZIP-архив и выберите ZIP-файл для импорта.

4. Нажмите Принять лицензию, чтобы импортировать и применить лицензии.

По завершении установки ключ активации лицензии отобразится в таблице с количеством установленных лицензий и периодом активации (даты начала и окончания срока действия).

### После завершения

На странице Лицензии можно выполнять следующие действия.

Скачайте один или несколько ключей активации лицензий в локальную систему, щелкнув значок
Экспорт (

**Примечание:** При экспорте нескольких ключей активации лицензий файлы скачиваются в виде одного ZIP-файла.

- Для удаления определенных ключей активации лицензий щелкните значок Удалить ().
- Настройте период предупреждения для лицензии, нажав кнопку Изменить в верхней части страницы. Период предупреждения лицензии — это количество дней до истечения срока действия лицензий, когда XClarity Administrator отправляет предупреждение.

#### Получение помощи

- Если у вас возникли проблемы и вы делали заказ через бизнес-партнера, обратитесь к бизнеспартнеру для проверки транзакции и активации.
- Если вы не получили электронное подтверждение активации, коды авторизации или ключи активации либо они были отправлены неверному лицу, обратитесь к своему региональному представителю.
  - ESDNA@lenovo.com (страны Северной Америки)
  - ESDAP@lenovo.com (страны Азиатско-Тихоокеанского региона)

- ESDEMEA@lenovo.com (страны Европы, Среднего Востока и Азии)
- ESDLA@lenovo.com (страны Латинской Америки)
- ESDChina@Lenovo.com (Китай)
- Если сведения об активации неверны, обратитесь в службу поддержки Lenovo по адресу SW\_ override@lenovo.com и укажите следующую информацию:
  - Номер заказа
  - Контактную информацию, включая адрес электронной почты
  - Физический адрес
  - Изменения, которые необходимо внести
- При наличии проблем или вопросов о скачивании лицензии обратитесь в службу поддержки Lenovo по adpecy -eSupport\_-\_Ops@lenovo.com.

# Глава 7. Обновление XClarity Administrator

Можно обновить виртуальные устройства Lenovo XClarity Administrator и установить на них новейшее ПО.

Подробнее: 🔜 XClarity Administrator: обновление пакета исправлений

## Перед началом работы

Для всех подключений ECC, настроенных для прокси, прокси должен быть прокси перенаправления и не должен завершать подключение. Функции Call Home и обновлений XClarity Administrator используют подключения ECC.

## Примечания:

- Обновление XClarity Administrator до версии 4.0 или более поздней версии можно выполнить только из экземпляра XClarity Administrator версии не ниже 3.0. Если вы используете XClarity Administrator более ранней версии, чем 3.0, нужно сначала выполнить обновление до версии 3.0 и только после этого выполнять обновление до версии 4.0.
- Для управления экземплярами XClarity Administrator версии 4.0 или более поздней версии с использованием Lenovo XClarity Orchestrator требуется XClarity Orchestrator версии не ниже 2.0. Если вы обновляете XClarity Administrator до версии 4.0 или более поздней версии, убедитесь, что текущая версия XClarity Orchestrator не ниже 2.0.
- XClarity Administrator cPlus выпуск поддерживает дополнительные устройства, запрашиваемые покупателями из Китая. Можно применить выпуск XClarity Administrator cPlus к версии XClarity Administrator 3.5 или выше. Перед применением исправления выпуска XClarity Administrator cPlus необходимо включить глобальные параметры.
  - 1. В главном меню XClarity Administrator нажмите **Администрирование** → **Обновление сервера управления**, чтобы открыть страницу Обновление сервера управления.
  - 2. Выберите Все действия → Глобальные параметры, чтобы открыть диалоговое окно Глобальные параметры: обновление сервера управления.
  - 3. Выберите Включить обновление до XClarity Administrator cPlus.

### Внимание:

- *Невозможно* удалить выпуск XClarity Administrator cPlus. Чтобы вернуться к XClarity Administrator (без функций cPlus), необходимо переустановить XClarity Administrator.
- После применения исправления выпуска XClarity Administrator cPlus можно применять только исправления XClarity Administrator cPlus более поздних версий. Невозможно применять исправление XClarity Administrator без функций cPlus.

Дополнительные сведения о XClarity Administrator cPlus см. в разделе Документация в Интернете по XClarity Administrator cPlus.

- При обновлении XClarity Administrator также могут быть обновлены некоторые заранее определенные драйверы устройств и загрузочные файлы. Все настроенные профили образа ОС, использующие эти файлы, обновляются автоматически для добавления новых файлов. Дополнительные сведения о настроенных профилях образа ОС см. в разделе Настройка профилей образов ОС в документации по XClarity Administrator в Интернете.
- Обновления сервера управления (исправления) без полезных данных, предшествующих установленной в настоящее время версии, в таблице на странице «Обновление сервера управления» не перечисляются. Исправления с полезными данными, предшествующими

установленной в настоящее время версии, перечисляются в таблице с состоянием «Неприменимо» и не могут применяться для сервера управления.

- Все пакеты репозитория (с полезными данными и без них) перечислены в таблице на странице «Обновление сервера управления».
- Для аутентификации на сервере ThinkServer, серверах System x M4 и устройствах RackSwitch можно использовать только сохраненные учетные данные. Учетные записи пользователей, вводимые вручную, не поддерживаются.
- Если функция Call Home включена, запросы на обслуживание сначала направляются в службу поддержки Lenovo, а затем перенаправляются в IBM, если применимо для определенных устройств.

## Об этой задаче

XClarity Administrator поддерживает следующие типы обновлений:

- Исправление. Изменения кода XClarity Administrator, включая новые выпуски и пакеты исправлений.
- Дополнительные пакеты. Пакеты репозитория обновлений микропрограмм, содержащие пакеты обновлений микропрограммы для всех управляемых устройств. При импорте и применении обновления микропрограммы добавляются в репозиторий обновлений микропрограмм (см. раздел Загрузка обновлений микропрограмм в документации по XClarity Administrator в Интернете).

Прежде чем выполнять обновление сервера управления XClarity Administrator, сначала необходимо проверить наличие доступных обновлений, а затем загрузить пакет обновлений. При загрузке обновлений сервера управления XClarity Administrator загружает выбранный пакет обновлений из Интернета и сохраняет пакеты обновлений в репозитории обновлений сервера управления.

Для проверки наличия обновлений сервера управления и их загрузки решение XClarity Administrator должно быть подключено к Интернету. Если решение не подключено к Интернету, можно вручную загрузить обновления сервера управления из <u>Веб-страница загрузки XClarity Administrator</u> с помощью веб-браузера на рабочую станцию, которая имеет доступ к сети хоста XClarity Administrator, а затем импортировать обновления в репозиторий обновлений сервера управления.

Можно определить, какие обновления сервера управления будут сохраняться в репозитории обновлений, в столбце **Состояние загрузки** на странице Обновление сервера управления. В этом столбце могут быть указаны следующие значения:

- **Загружено**. Пакет репозитория обновлений микропрограмм или обновление сервера управления хранится в репозитории.
- Не загружено. Пакет репозитория обновлений микропрограмм или обновление сервера управления доступно, но не хранится в репозитории.
- **Очищено**. Обновление успешно применено, и ненужные промежуточные файлы автоматически удалены.

На странице отображается сообщение, когда объем хранилища превышает 50 %. На странице отображается еще одно сообщение, когда объем хранилища превышает 85 %.

## Процедура

Чтобы обновить XClarity Administrator, выполните следующие действия.

Шаг 1. В главном меню XClarity Administrator нажмите **Администрирование** → **Обновление сервера** управления, чтобы открыть страницу Обновление сервера управления.

Для упрощения поиска конкретных обновлений строки таблицы можно сортировать по столбцам. Кроме того, в раскрывающихся списках **Фильтровать по типу** можно выбрать тип обновления, чтобы отображались только обновления, соответствующие выбранным критериям.

#### Обновление сервера управления

Обновите ПО сервера управления до последней версии. Обновление сервера управления: начало работы

Перед обновлением обязательно выполните следующие действия:

- Создайте резервную копию сервера управления. Подробнее
- Проверьте по журналу заданий, что в настоящее время нет выполняемых заданий.

|                       |                  | _                       |          |              |              |              |
|-----------------------|------------------|-------------------------|----------|--------------|--------------|--------------|
| Версия:               | 2.0.0            |                         |          |              |              |              |
| Последнее обновление: | 01-03-2018-09:51 |                         |          |              |              |              |
| 🍓 🕐 🗃 📑               | 8 R   B          | се действия 👻           |          |              |              |              |
| Mus of use source     |                  |                         | Papaur   | Herron Build |              | Contractive  |
| Имя обновления        |                  | Примечания к<br>выпуску | Версия 🔺 | Номер Build  | Дата выпуска | Состояние за |
| Имя обновления        |                  | Примечания к<br>выпуску | Версия 🔺 | Номер Build  | Дата выпуска | Состояние за |

Recapture in other languages

- Шаг 2. Загрузите последнее обновление XClarity Administrator:
  - Если решение XClarity Administrator подключено к Интернету:
    - Получите сведения о последних обновлениях, нажав Все действия → Обновить каталог продуктов. Новые обновления сервера управления и пакеты репозитория обновлений микропрограмм перечислены в таблице на странице Обновление сервера управления. Обновление этих сведений может занять несколько минут.

**Примечание:** Обновление каталога продуктов не приводит к автоматической загрузке пакетов обновлений.

2. Выберите обновление сервера управления, которое требуется загрузить.

**Рекомендация.** Убедитесь, что выбранный пакет содержит значение «Исправление» в столбце **Тип**.

- 3. Нажмите значок Загрузить (). По завершении загрузки Состояние загрузки для этого обновления изменится на «Загружено».
- Если решение XClarity Administrator не подключено к Интернету:
  - 1. Загрузите обновление сервера управления с Веб-страница загрузки XClarity Administrator на рабочую станцию, которая имеет сетевое подключение к хосту XClarity Administrator.
  - 2. На странице Обновление сервера управления нажмите значок Импорт (2),
  - 3. Нажмите **Выбрать файлы** и перейдите к расположению обновления сервера управления на рабочей станции.
  - 4. Выберите все файлы пакета и нажмите кнопку Открыть.

Следует импортировать файл метаданных (.xml), а также файл образа или полезных данных (.zip, .bin, .uxz или .tgz), файл истории изменений (.chg) и файл readme (.txt) для

обновления. Все файлы, которые выбраны, но не указаны в XML-файле, отклоняются. Если не включить XML-файл, обновление не будет импортировано.

5. Нажмите **Импорт**.По завершении импорта обновление сервера управления будет указано в таблице на странице Обновление сервера управления, и **Состояние загрузки** для этого обновления программного обеспечения будет изменено на «Загружено».

Можно отслеживать ход выполнения импорта, нажав **Мониторинг → Задания** в строке меню XClarity Administrator.

- Шаг 3. Выполните резервное копирование виртуального устройства XClarity Administrator, создав клон (см. раздел Резервное копирование XClarity Administrator в документации по XClarity Administrator в Интернете).
- Шаг 4. Убедитесь, что в данный момент не выполняются задания. Список выполняемых заданий можно просмотреть в журнале заданий (см. раздел Мониторинг заданий в документации по XClarity Administrator в Интернете).
- Шаг 5. Выберите пакет обновлений, который требуется установить.

Строки таблицы можно сортировать по столбцам для упрощения поиска требуемых пакетов обновлений. Кроме того, можно выбрать тип и возраст пакета обновлений в раскрывающихся списках **Фильтровать по**.

**Примечание:** Убедитесь, что **Состояние загрузки** имеет значение «Загружено», а **Тип** — «Исправление».

Шаг 6. Нажмите значок Выполнить обновление (🌇).

Можно отслеживать ход выполнения обновления, нажав **Мониторинг → Задания** в строке меню XClarity Administrator.

Шаг 7. Подождите несколько минут, пока не завершится обновление и не перезапустится XClarity Administrator.

При наличии доступа к хосту виртуального устройства можно отслеживать ход выполнения на консоли виртуального устройства, например:

Lenovo XClarity Administrator - версия 1.1.0

- eth0 Link encap:Ethernet HWaddr 00:00:00:00:00:10 inet addr:10.240.61.98 Bcase:10.240.63.255 Mask:255.255.252.0 inet6 addr: fe80:200:ff:fe00:10/64 Scopt:Link
- eth1 Отключено

Вход idxhwmgr: обновление репозитория Lenovo XClarity Administrator Обнаружена версия устройства 1.1.0 Применение обновления репозитория XClarity Administrator... .

**Внимание:** Не перезапускайте виртуальное устройство вручную во время процесса обновления.

Шаг 8. Определите, завершено ли обновление, обновив веб-браузер. По завершении значение в столбце **Примененное состояние** изменится на «Применено».

Если вы применили обновление сервера управления, версия XClarity Administrator, указанная над таблицей на странице «Обновление сервера управления», изменится на только что примененную версию.

Шаг 9. Очистите кэш веб-браузера.

## После завершения

На этой странице можно выполнить следующие действия:

- Просмотреть текущую версию и установленные исправления для экземпляра XClarity Administrator, перейдя в меню действий пользователя (**O ADMIN\_USER**) в строке заголовка XClarity Administrator и нажав **О системе**.
- Просмотреть историю обновлений для всех обновлений, которые были применены к серверу управления XClarity Administrator, перейдя по ссылке **История обновлений**.
- Просмотреть историю обновлений для конкретного обновления, которое было применено к серверу управления XClarity Administrator, перейдя по ссылке состояния обновления в столбце **Примененное состояние**.
- Удалить только файл образа или полезных данных (.zip, .bin, .uxz или .tgz) Просмотреть информацию для выбранного обновления сервера управления, щелкнув значок **Удалить только** файлы полезных данных (). Метаданные об обновлении сохраняются, чтобы можно было легко

загрузить обновление снова.

**Примечание:** При удалении образа или полезных данных удаляются файлы полезных данных (образ и MIB). Однако XML-файл, который содержит сведения об обновлении, сохраняется, чтобы можно было легко загрузить обновление снова, если это необходимо, а состояние загрузки меняется на «Не загружено».

• Удалить полный пакет обновлений для выбранного обновления сервера управления (включая файл образа и полезных данных, файл истории изменений (.chg), файл readme (.txt) и файл метаданных (. xml)), щелкнув значок **Удалить все файлы пакета обновлений** ().

Глава 7. Обновление XClarity Administrator 109

# Глава 8. Удаление XClarity Administrator

Выполните эти действия, чтобы удалить виртуальное устройство Lenovo XClarity Administrator или контейнер.

# Процедура

Чтобы удалить виртуальное устройство XClarity Administrator, выполните указанные ниже действия.

- Шаг 1. Прекратите управление всеми устройствами, которыми в настоящее время управляет XClarity Administrator (см. разделы Управление рамой, Управление серверами и Управление коммутаторами в документации по XClarity Administrator в Интернете).
- Шаг 2. Для удаления XClarity Administrator выполните указанные ниже действия в зависимости от операционной системы.
  - **Docker-compose**Выполните следующую команду, чтобы остановить контейнер и удалить сети и тома.

docker-compose down -v

- CentOS, Red Hat, Rocky и Ubuntu
  - 1. Подключитесь к хосту с помощью диспетчера виртуальных машин.
  - 2. Щелкните правой кнопкой мыши виртуальную машину и выберите Завершить работу → Принудительно выключить.
  - 3. Снова нажмите правой кнопкой мыши виртуальную машину и выберите **Удалить**. Откроется диалоговое окно Подтверждение удаления.
  - 4. Установите все флажки и нажмите Удалить.
- ESXi
  - 1. Подключитесь к хосту с помощью VMware vSphere Client.
  - 2. Нажмите правой кнопкой мыши виртуальную машину и выберите **Питание** → **Выключить питание**.
  - 3. Снова нажмите правой кнопкой мыши виртуальную машину и выберите **Удалить с диска**.
- Hyper-V
  - 1. На информационной панели «Диспетчер серверов» нажмите Hyper-V.
  - 2. Нажмите правой кнопкой мыши сервер и выберите Диспетчер Нурег-V.
  - 3. Нажмите правой кнопкой мыши виртуальную машину и выберите Завершить работу.
  - 4. Снова нажмите правой кнопкой мыши виртуальную машину и выберите Удалить.